# RIGHT - ENERGY<sup>®</sup> Florida 2014

Compliance Supplement Instruction Guide

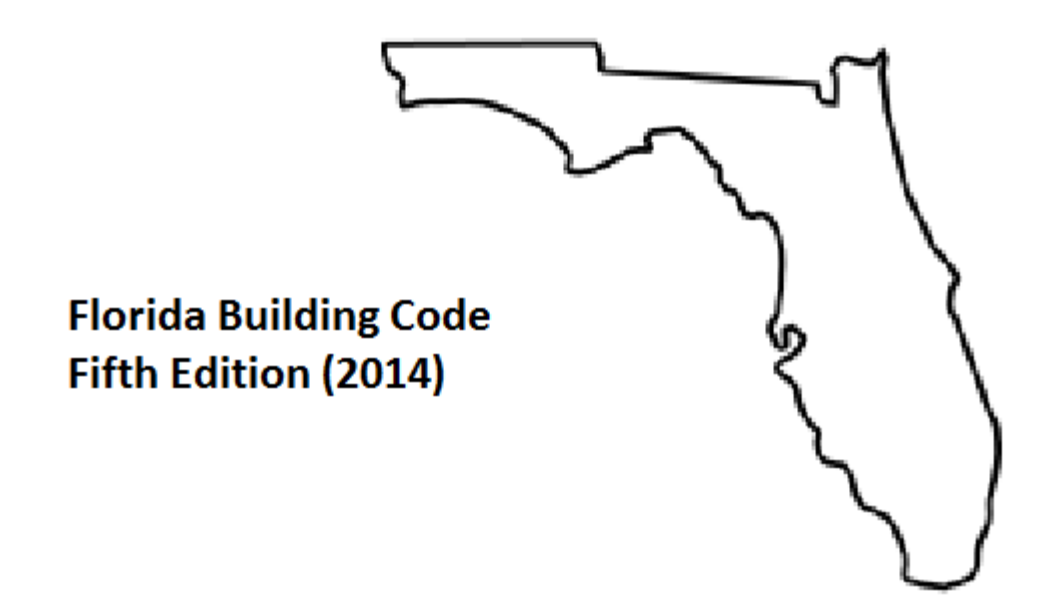

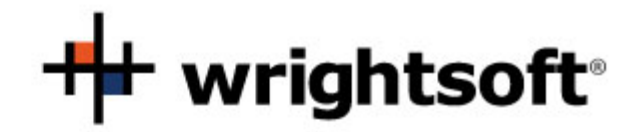

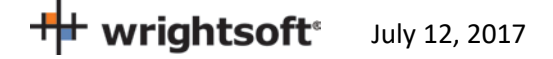

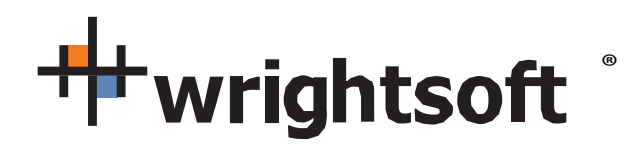

131 Hartwell Avenue Lexington, MA 02421 (800) 225-8697 www.wrightsoft.com

# Right-Suite<sup>®</sup> Universal Right-Energy<sup>®</sup> Florida 2014 Compliance Supplement

| Approval for Compliance                                         | 5  |
|-----------------------------------------------------------------|----|
| Overview                                                        | 6  |
| Obtaining and Installing Right-Energy <sup>®</sup> Florida 2014 | 6  |
| Related Publications                                            | 7  |
| Software Structure                                              | 7  |
| File Locations                                                  | 9  |
| Florida 2014 Data in Right-Suite Universal                      | 9  |
| Mandatory Requirements                                          | 9  |
| Checklist for Compliance Submittal                              | 10 |
| Terminology                                                     |    |
| Procedures in Brief                                             |    |
| Enter project data                                              |    |
| Run                                                             | 15 |
| Investigating errors                                            | 19 |
| Next steps                                                      | 19 |
| Step-by-Step Example                                            | 20 |
| Example Building Overview                                       | 21 |
| Getting Started                                                 | 22 |
| Customer Information                                            | 22 |
| Contractor/Designer Information                                 | 22 |
| Site                                                            | 22 |
| Job                                                             |    |
| July 12, 2017                                                   | 2  |

| Save                                        | 23 |
|---------------------------------------------|----|
| Weather Location                            | 23 |
| Default Wall                                | 26 |
| Attic Rooms                                 | 43 |
| Roof                                        | 46 |
| Other Load Options                          | 50 |
| Equipment (System Type)                     | 51 |
| Equipment (Split ASHP Tab)                  | 52 |
| Equipment (Elec strip)                      | 54 |
| Equipment (Solar WH)                        | 56 |
| Equipment (Simulation)                      | 57 |
| Final Entries and Compliance                | 57 |
| Compliance (Project)                        | 58 |
| Compliance (Credit Options)                 | 58 |
| Compliance (Requirements)                   | 60 |
| Compliance (Run Performance)                | 62 |
| Compliance (Run)                            | 62 |
| Compliance (Reports)                        | 63 |
| Detailed Input Description                  |    |
| Project Information Screen                  |    |
| Zone Information Screen                     | 66 |
| Infiltration                                | 66 |
| Right-Draw <sup>®</sup>                     | 66 |
| Equipment Screens                           | 69 |
| Additional Considerations                   | 72 |
| Right-Energy Florida 2014 Screens           | 73 |
| Performance                                 | 74 |
| Appendix A. Energy Commission Approval      | 75 |
| Appendix B. Sample Compliance Documentation | 76 |

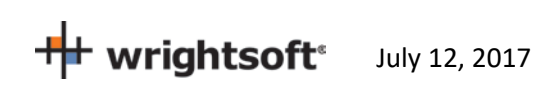

© Copyright 1985-2017 Wrightsoft Corporation. All Rights Reserved.

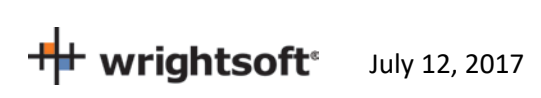

# **Approval for Compliance**

Right-Energy Florida 2014 is a module within Wrightsoft's Right-Suite Universal (RSU) software program that supports demonstration of compliance with the Florida Energy Code Energy Conservation, Fifth Edition (2014) ("Code"). The Code applies to residential buildings and the buildings' sites and associated systems and equipment.

Note also that Right-Energy Florida 2014 is approved only for *residential* compliance. RSU includes non-residential loads and duct design methods. However, the Florida Building Commission specifies distinct procedures for building types other than those listed above and these are not supported in Right Energy Florida 2014.

Right-Suite<sup>®</sup> Universal with the Right-Energy<sup>®</sup> Florida 2014 module may be used to show compliance with the Florida Energy Code only when the following reference documents are readily available to the program user:

- Florida Energy Code
- Energy Simulation Tool Approval: Technical Assistance Manual (TAM 2014-1.0)

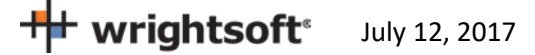

# **Overview**

The Florida Energy Code Energy Conservation, Fifth Edition (2014) (Code) allows compliance using either a prescriptive or performance method. The prescriptive method is found in the Code (see Related Publications). Performance method compliance provides additional flexibility. This method uses building modeling software to demonstrate compliance by comparing the calculated energy use of the project building (called the Proposed Design) to that of a building with the prescriptive requirements applied (the Standard Design). The Code (see Related Publications) explains how the Proposed and Standard Designs are determined. If you have questions about how the software models a building feature, refer to the Code.

All applications that demonstrate performance method compliance use a common core analysis system called Compliance Manager. Compliance Manager implements rules that derive the Standard Design, performs energy simulations and other calculations, and generates standard reports. Compliance Manager is developed and promulgated by the Energy Commission.

This manual is a guide to the use of Right-Energy Florida 2014. The manual assumes working knowledge of RSU operation. In addition, knowledge of the Code is a pre-requisite. The Code is extensive and complex. Right-Energy Florida 2014 will help you efficiently prepare compliance documents, but as the submittal author, you are responsible for their content.

#### **Obtaining and Installing Right-Energy® Florida 2014**

Right-Energy Florida 2014 is a licensed feature of Right-Suite Universal, meaning you must either add that feature to your existing license or order it if you are a new user. Note that Right-Energy Florida 2014 requires an internet connection to operate while RSU generally does not. See <u>www.wrightsoft.com</u> for information on ordering and downloading the program.

If you are a new user of RSU, you should take some time to learn operation of the program before diving into Florida 2014 compliance. See the Right-Draw<sup>®</sup> and Load Calculations chapters (at least) of the <u>RSU Quick Guide</u> and refer to <u>Getting the Most Out of Right-Suite<sup>®</sup> Universal</u> Chapters 1 – 9. These documents are available under the Help menu choice in RSU (as is this Compliance Supplement). Also useful is the extensive set of training videos available via <u>www.wrightsoft.com/university</u>.

Note that RSU is distributed under several product names. For example, a version for Carrier dealers is published using the ComfortBuilder name. The function of Right-Energy Florida 2014 is *identical* in these custom versions, so all information in this Compliance Supplement is applicable to all RSU customizations and the Florida Building Commission certification approval applies to all.

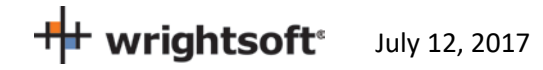

You can verify that your installed copy of RSU is current and obtain updates if needed by using the "Check for Right-Suite Universal updates" choice in the Wrightsoft HVAC folder of All Programs (folder and application names will differ in customized versions), as shown here --

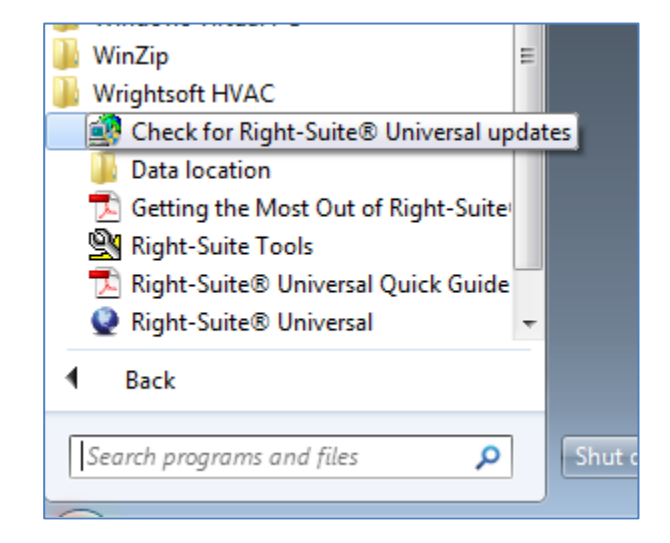

Note that even if you have a license for Right-Energy<sup>®</sup> Florida 2014, some compliance-related inputs may not be visible. On the Options menu, the choice "Enable Right-Energy<sup>®</sup> Florida 2014 UI" must be checked for all inputs to be available. If your project does not require compliance analysis, you may wish to leave this option un-checked.

### **Related Publications**

The Florida Building Commission makes available several publications that document in detail the standards and compliance procedures. These, along with a wealth of additional information, can be downloaded at no cost via http://www.FloridaBuilding.org/c/default.aspx.

#### 2014 Compliance

- Florida Building Code, Energy Conservation, 5<sup>th</sup> Edition (2014) (ISBN: 978-1-60983-565-1, March 2015) contains the official code adopted by the Florida Building Commission.
- Energy Simulation Tool Approval Technical Assistance Manual (TAM-2014-1.0, June 15, 2014 revised June 30, 20104) explains the guidelines for approval of the compliance tools (compliance software programs) used to demonstrate compliance with the Florida Building Code (also contains sample compliance forms).

Documents can also be purchased from the Energy Commission publications website - http://www.FloridaBuilding.org/c/default.aspx

#### **Software Structure**

The diagram below conceptually illustrates the information flow used by Right-Energy Florida 2014 to perform compliance analysis using the Performance method.

• When compliance calculations are initiated, Right-Energy Florida 2014 writes project data to a folder having the same name as the RSU project file but with "-CM" added. This folder will be in the same folder

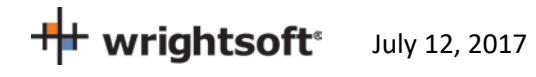

as the project file. For example, if you have an RSU project file at C:\My RSU files\Project1.rup, the project data generated by Right-Energy Florida 2014 will be in a folder named C:\My RSU\files\Project1-CM.

• After the project data files are written, Right-Energy Florida 2014 invokes Compliance Manager. The energy model calculations are performed and results are written to the above folder file. The results are also displayed on the screen. Reports can also be printed showing the details of the compliance.

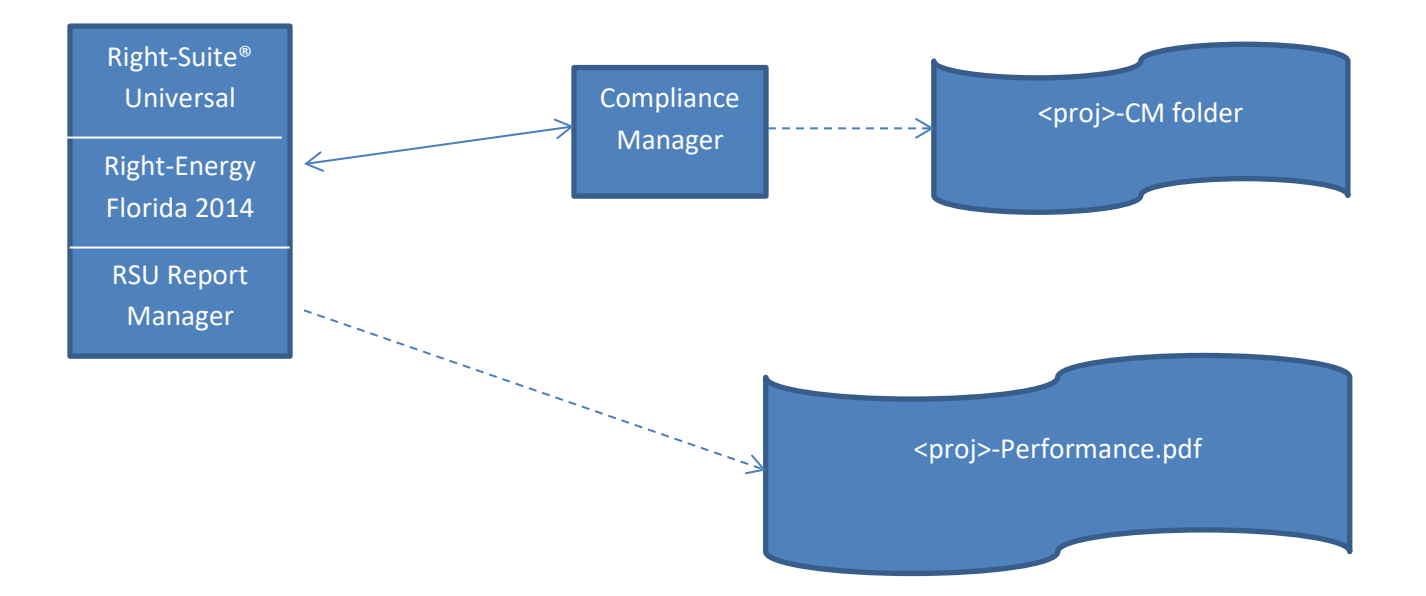

## **File Locations**

RSU places the PDF of the Florida 2014 reports in the same folder as the source RSU project.

For example, for a project named SimpleHouse.rup located in Wrightsoft HVAC, the report PDF file (after running compliance reports) would be:

Wrightsoft HVAC SimpleHouse.rup SimpleHouse.pdf

### Florida 2014 Data in Right-Suite Universal

Right-Suite Universal (RSU) has traditionally been aimed at design tasks – loads calculations and duct layout, for example. In contrast, Florida Building Code 2014 compliance procedures support energy efficiency and embody many carefully crafted rules about analysis assumptions. From the RSU point of view, there are three classes of data --

- **Equivalent data** are items that RSU and Compliance Manager represent equivalently. Examples include surface areas and HVAC equipment types. Equivalent data is simply transmitted to Compliance Manager as needed.
- *Mappable data* are items that have similar representations in RSU and Compliance Manager, but are not equivalent. For example, in RSU, constructions can have any number of layers and can include user-defined materials. Compliance Manager has a limited number of layers and uses a specified set of materials. In cases like this, RSU must translate information into form required by Compliance Manager.
- *Florida 2014-only data* are items that are needed for compliance but have no other uses in RSU. A simple example is the project's windows can have impact rated glass. For this situation, new screens or input fields have been added to RSU.

The compliance implications of specific RSU inputs are discussed in the Input Details section of this Supplement. It must be again emphasized that Florida 2014 Compliance procedures are not simple. Care must be used to make sure your RSU project accurately reflects the residence. The report produced by the analysis is the sole information used by building officials for inspection and enforcement. What appears on RSU screens or reports is useful for checking your work but ultimately has no compliance significance unless it is properly represented on the Florida 2014 Compliance reports.

## **Mandatory Requirements**

Note that there are a number of Mandatory requirements specified in the Code. These requirements apply when compliance is demonstrated using either prescriptive or performance calculations. There are cases where Compliance Manager will model projects that include features that do not satisfy all mandatory requirements. Beware! It is your responsibility to ensure your design meets all of the requirements of the Code, including a Pass from Compliance Manager.

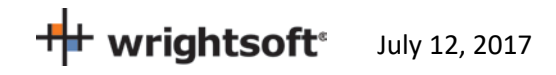

## **Checklist for Compliance Submittal**

The forms and documentation needed for compliance submittal include an electronic version of the Compliance reports. The first page of this set of reports is a checklist of the other reports. Supporting documentation that could also be required is the RSU load calculation reports, the roofing material rating from the Cool Roof Rating Council, solar water heating documentation to support a modeled solar fraction, AHRI certified efficiency of cooling, heating and/or water heating equipment, NFRC certified U-factor and Solar Heat Gain Coefficient for windows and skylights.

#### Terminology

**Compliance Manager**. The compliance manager is the simulation and compliance rule implementation software specified by the Energy Commission. It models the features of the building as specified in the Code to establish the energy budget for the building.

*Report Manager*. The report manager is part of Right-Suite<sup>®</sup> Universal and is used to generate the Compliance reports.

**Proposed Design.** The user-defined proposed building modeled in RSU is called the proposed design. The energy use of the proposed design is compared to the standard design to determine if the building complies with the standards.

**Standard Design**. Compliance Manager creates a version of the proposed building that has the features of the Code in the specified climate zone to establish the allowed energy budget or standard design. The standard design is compared to the proposed design.

RSU will look up the appropriate climate zone based on the Site Zip Code in the Project Information Screen.

Detailed information about how the standard design is established can be found in the *Florida Building Code, Fifth Edition (2014), Energy Conservation*.

*Mandatory Requirements*. Mandatory requirements are found in Sections R401.3, R402.4.1-R402.4.4, R403.1.1, R403.1.3, R403.2.2, R403.2.3, R403.3, R403.3.1, R403.4.1, R403.4.3, R403.4.4, R403.5, R403.6, R403.7, R403.8, R403.9, R404.1, and R405.2 (Performance method only) of the Code. Any requirement that is Mandatory (some are modeled, some are not) shouldn't be removed from the proposed building.

*Climate Zone.* Florida has 2 climate zones. The climate zone can be found in the Code, Table R301.1, by looking up the county. The climate zone determines the measures that are part of the building's standard design.

- 1. Broward, Collier, Hendry, Lee, Miami-Dade, Monroe, Palm Beach
- 2. Alachua, Baker, Bay, Bradford, Brevard, Calhoun, Charlotte, Citrus, Clay, Columbia, DeSoto, Dixie, Duval Escambia, Flagler, Franklin, Gadsden, Gilchrist, Glades, Gulf, Hamilton, Hardee, Hernando, Highlands, Hillsborough, Holmes, Indian River, Jackson, Jefferson, Lafayette, Lake, Leon, Levy Liberty, Madison,

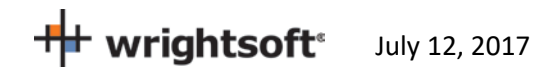

Manatee, Marion, Martin, Nassau, Okaloosa, Okeechobee, Orange, Osceola, Pasco, Pinellas, Polk, Puntam, Santa Rosa, Sarasota, Seminole, St. Johns, St. Lucie, Sumter, Suwannee, Taylor, Union, Volusia, Wakulla, Walton, Washington

# **Procedures in Brief**

This section is a brief guide on how to perform Florida 2014 compliance analysis in Right-Suite Universal (RSU) using the Right-Energy® Florida 2014 module. The goal is to walk through the process without getting into the details. Two other sections follow that provide information from additional viewpoints -

- Step-by-step Example shows how to enter and perform compliance analysis on a simple project.
- Detailed Input Description fully documents all inputs related to Florida 2014 compliance.

#### **Enter project data**

Start a new project in RSU (or open an existing one).

From the Options menu at the top of the RSU screen, make sure that 'Right-Energy® UI options | Florida' is checked -- this enables some project inputs that are used only for Florida 2014 and disables some project inputs that not used for Florida 2014.

| Opti | ons Window Library Help                               |   |                         |
|------|-------------------------------------------------------|---|-------------------------|
|      | Use simplified user interface                         |   |                         |
|      | Current system                                        | > |                         |
|      | Infiltration method                                   | > |                         |
|      | Load calculation method                               | > |                         |
|      | Duct calculation method                               | > |                         |
|      | Manually override room loads                          |   |                         |
| ~    | Adjust load for AHRI standard rating                  |   |                         |
| ~    | Hotlink Right-D® to Right-J®                          |   |                         |
| ~    | Hotlink Drawing                                       |   |                         |
|      | Apply building materials library to the project       |   |                         |
| ~    | Enable advanced duct drawing features                 |   |                         |
| ~    | Enable ENERGY STAR Validation                         |   |                         |
|      | Filter Weather Database Sources                       |   |                         |
|      | Right-Energy® UI options                              | > | None                    |
|      | Radiant loop Delta-T options                          | > | Title 24                |
|      | Radiant heating quick quote mode                      | ~ | Florida 😞<br>Simulation |
| ~    | Enable automatic takeoffs                             |   |                         |
| ~    | Show item costs                                       |   |                         |
|      | Show only preferred items                             |   |                         |
|      | Show labor breakdown on BOM                           |   |                         |
|      | Enable automatic labor calculations                   |   |                         |
|      | BOM sort / filter options                             |   |                         |
| ~    | Automatic part mapping wizard                         |   |                         |
| ~    | BOM operations apply to all investments               |   |                         |
|      | Insert unmatched equipment in the Bill of Materials   |   |                         |
|      | Use register dimensions to generate duct boot parts   |   |                         |
|      | Filter Purchase Order items by Bill of Material phase |   |                         |
|      | Lock Bill of Materials                                |   |                         |
|      | Bill of Materials reconcile options                   |   |                         |
| ~    | Display overridden values in reports                  |   |                         |
|      | Right-Catalog® Download Options                       |   |                         |
| ~    | U.S. customary (I-P) units                            |   |                         |
|      | Metric (SI) units                                     |   |                         |

wrightsoft July 12, 2017

If that option is missing or grey, you may need to update your software or make sure your license has Right-Energy<sup>®</sup> Florida 2014 enabled. Go to **Help | Licensing** to see your support subscription expiration date (it must be current to update) and licensed features. To add renew your WSS or add Right-Energy<sup>®</sup> Florida 2014, contact sales at <u>sales@wrightsoft.com</u> or 1-800-225-8697 ext 3.

Using Right-Draw and other input screens, enter the description of the residence to be analyzed. Information required includes --

- 1. Building address (including the zip code), front orientation,
- 2. Conditioned floor area and average ceiling height,
- 3. Attic/roof details including roofing material,
- 4. Ceilings below attic and vaulted ceiling R-values,
- 5. Wall areas, orientation, and construction details,
- 6. Door areas and orientation,
- 7. Slab or raised floor area and construction details,
- 8. Window and skylight areas, orientation, U-factor, Solar Heat Gain Coefficient,
- 9. Building overhang and side fin shading,
- 10. Mechanical heating and cooling equipment type and efficiency,
- 11. Distribution system location and construction details,
- 12. Method for providing mechanical ventilation, and
- 13. Domestic water heating system details, including type of water heating equipment, fuel type, efficiency, distribution system details.

As discussed under Florida 2014 Data in Right-Suite Universal, much of the required information has equivalent or mappable representation in RSU, so you need enter only standard data that would be typically used for load calculations. The main example of this type of information is surface areas and constructions – the required Compliance Manager data is derived directly from the Right-Draw drawing and properties.

There are a number of screens that capture information specific to Florida 2014 analysis. These are accessed via the Code Compliance choice on the File menu --

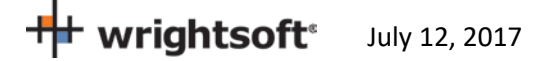

|              | File | Edit                                       | View                                        | Show                                 | Drawing                           | Proposal              | Options | Window           | Library                                  | Help                                                             |                                                    |                               |                             |                         |          |               |                 |
|--------------|------|--------------------------------------------|---------------------------------------------|--------------------------------------|-----------------------------------|-----------------------|---------|------------------|------------------------------------------|------------------------------------------------------------------|----------------------------------------------------|-------------------------------|-----------------------------|-------------------------|----------|---------------|-----------------|
| ľ            |      | New<br>Open                                |                                             |                                      |                                   |                       |         | ><br>>           | 🛛 💽                                      |                                                                  | 6                                                  | 8                             | \$                          | -                       |          | <b>E</b>      | Ę               |
| Libr<br>Atti |      | Close<br>Save<br>Save A<br>Delete<br>AutoS | ls<br>ave                                   |                                      |                                   |                       |         | Ctrl+S<br>><br>> | lazing, clr ou<br>wall, eifs ex          | utr, air gas,<br>xt, r-15 cav                                    | wd frm ma                                          | / C                           |                             |                         |          | Load<br>(none | refer<br>erefer |
|              |      | Code                                       | Compli                                      | ance                                 |                                   |                       |         | >                | Br welse für<br>Right                    | ∽≏<br>t-Enerav®                                                  | Title 24 2                                         | 2013                          |                             |                         |          | IMI           |                 |
| Г            |      | Simula                                     | ation                                       | unce                                 |                                   |                       |         | >                | Right                                    | t-Energy®                                                        | Title 24 2                                         | 2016                          |                             |                         |          |               |                 |
| 0<br>2       |      | Print<br>Print F<br>Print S                | Preview.<br>Setup                           |                                      |                                   |                       |         | Ctrl+P           | Right<br>Right<br>Right                  | t-Energy®<br>t-Energy®<br>t-Energy®                              | Florida 2<br>IECC 200<br>IECC 200                  | 2014<br>06<br>09              |                             |                         |          |               |                 |
| 15' 10'      |      | Email<br>Start R<br>Validat<br>Genera      | Project.<br>Right-Ca<br>te Curre<br>ate Duc | <br>atalog®<br>ent RSU I<br>t System | Update<br>Project<br>n Multi-Orio | entation Re           | port    | Alt+I            | Fla-J<br>Fla-J<br>Fla-J<br>Fla-J<br>RESc | t-Energy∞<br>Link: Ener<br>Link: Ener<br>Link: Ener<br>heck™ Lin | rgyGauge<br>rgyGauge<br>rgyGauge<br>rgyGauge<br>ik | ®/FlaRE<br>® USA -<br>® USA - | S '2004<br>FlaRes<br>FlaRes | 4R'<br>s 2008<br>s 2010 |          |               |                 |
| 25' 20'      |      | 1 Supp<br>2 Supp<br>3 FL_R                 | plement<br>plement<br>PC_M0<br>RATIO        | t Step by<br>t Step by<br>1HERS.rr   | / Step_exam<br>/ Step_exam<br>up  | nple.rup<br>npleX.rup |         |                  | COM<br>AEC<br>Energ                      | Icheck™ L<br>REM/Rate<br>gyProLink                               | ink<br>™ Link<br>c                                 | Homer                         | Version                     | 2/21                    | (Per 09  | n             |                 |
| 35' 30'      |      | 5 Auto<br>6 FL-E<br>Exit                   | Gen1_F                                      | E-2014.<br>L130A-0                   | rup<br>11.rup                     |                       |         |                  |                                          | IGT STAR                                                         | Certified                                          |                               |                             |                         | (Rev. 0a | v<br>         |                 |

This choice brings you to the following --

July 12, 2017

| Right-Energy® Florida 2014                               | $\times$ |
|----------------------------------------------------------|----------|
| Performance Project Credit Options Requirements Solar WH |          |
| Run Compliance                                           |          |
|                                                          |          |
|                                                          |          |
|                                                          |          |
|                                                          |          |
|                                                          |          |
|                                                          |          |
|                                                          |          |
|                                                          |          |
|                                                          |          |
| OK Cancel                                                | 1        |
|                                                          | _        |

The various tabs allow input of Florida 2014 specific information not found on other RSU screens. See Step-by-Step Example and Detailed Input Description for specifics.

#### Run

Once input has been prepared, save your work (via File | Save) and then press Run Compliance on the Run tab of the Right-Energy<sup>®</sup> Florida 2014 Performance screen (shown above).

At this point, Right-Energy Florida 2014 gathers information from the RSU project and performs any required mapping to conform to the requirements of Compliance Manager. Right-Energy Florida 2014 then checks the Mandatory requirements (common to both the Performance and Prescriptive methods). Any error or warnings for the Mandatory requirements are shown in a window on the Run tab. If there are no errors in the Mandatory requirements, the compliance run will begin. Any error or warnings for the compliance run are also shown in a window on the Run tab --

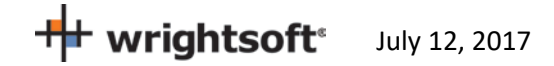

| Right-Energy® Florida 2014              | ×              |
|-----------------------------------------|----------------|
| Performance Credit Options Requirements |                |
|                                         | Run Compliance |
| Invalid ZIP Code "                      |                |
| Proposed model preparation successful   |                |
| Reference model preparation successful  |                |
| Reference model simulation successful   |                |
|                                         |                |
|                                         |                |
|                                         |                |
|                                         |                |
|                                         |                |
|                                         |                |
|                                         |                |
|                                         |                |
|                                         |                |
|                                         | OK Cancel      |

Warning messages are shown with a yellow tag, as circled above. Warnings do not prevent the run from proceeding, but should be investigated (see below).

Error message have a red tag. The run will not proceed if there are errors.

When the analysis gets underway, a small progress bar will appear to keep you informed of run progress --

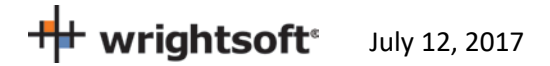

| Right-Energy® Florida 2014              |                    | × |
|-----------------------------------------|--------------------|---|
| Performance Credit Options Requirements |                    |   |
|                                         | Run Compliance     |   |
|                                         | 58% Abort Analysis |   |
| Proposed model preparation successful   |                    |   |
| Reference model preparation successful  |                    |   |
|                                         |                    |   |
|                                         |                    |   |
|                                         |                    |   |
|                                         |                    |   |
|                                         |                    |   |
|                                         |                    |   |
|                                         |                    |   |
|                                         |                    |   |
|                                         |                    |   |
|                                         |                    |   |
|                                         |                    |   |
|                                         |                    |   |
|                                         |                    |   |
|                                         |                    | _ |
|                                         | OK Cancel          |   |
|                                         | Carloo             |   |

When the run is complete, the overall energy model results are displayed. PASS or FAIL is shown near the lower right corner of this screen.

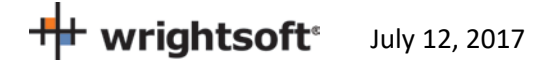

| Ri | ght-Energy® Florida                                                                                | a 2014              |                   |                   |       |      |                   | ×   |  |
|----|----------------------------------------------------------------------------------------------------|---------------------|-------------------|-------------------|-------|------|-------------------|-----|--|
| 1  | Performance Project Credit Options Requirements Solar WH Results                                   |                     |                   |                   |       |      |                   |     |  |
|    | Compliance Summary<br>Proposed Reference                                                           |                     |                   |                   |       |      |                   |     |  |
|    | Load Fuel Electricity Load Fuel Electricity<br>(MBtu/yr) (MBtu/yr) (kWh) (MBtu/yr) (MBtu/yr) (kWh) |                     |                   |                   |       |      |                   |     |  |
|    | Heating energy<br>Heating fan                                                                      | 0.19                | 0.00              | 24.96<br>2.78     | 2.09  | 0.00 | 246.09<br>27.19   |     |  |
|    | Cooling energy<br>Cooling fan                                                                      | 45.65               | :                 | 3224.36<br>632.36 | 46.07 |      | 3261.75<br>646.50 |     |  |
|    | DHW                                                                                                | 7.55                | 0.00              | 829.16            | 7.55  | 0.00 | 3019.11           |     |  |
|    | Total<br>Pr                                                                                        | 53.38<br>oject name | 0.00<br>SimpleHou | 4713.62<br>se2    | 55.70 | 0.00 | 7200.63           |     |  |
|    | Project name SimpleHouse2<br>Run date 07/12/2017 14:41:03 e-Ratio 0.858<br>Print                   |                     |                   |                   |       |      |                   |     |  |
|    |                                                                                                    |                     |                   |                   |       | ОК   | Can               | cel |  |

Click on the 'Print' button to generate and view the reports. When the reports are generated, you are given the opportunity to view the reports (not shown here, see Appendix B for an example). The reports are generated as a PDF document that you can view and print if you have a PDF viewer. The PDF document will be generated in the same folder as the original RSU project (.rup) file. The exact location of the PDF document will appear in the screen below.

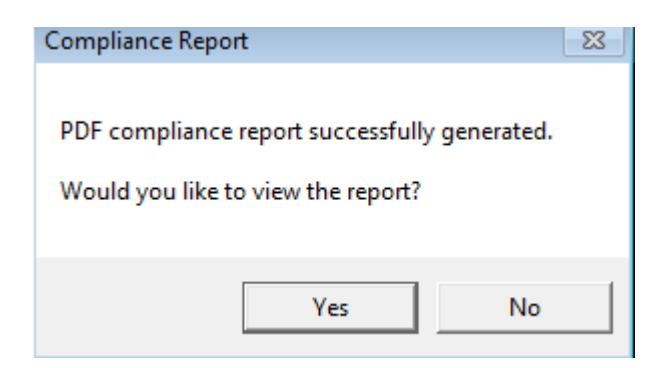

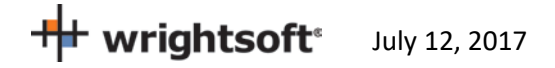

### **Investigating errors**

Some errors are self-explanatory and can be immediately corrected via changes to the RSU project. Others may require you to review the Code to determine exactly what needs to be changed.

#### **Next steps**

Once you have completed a run and achieved PASS, you should review the printed reports (both RSU and Compliance reports) carefully to verify it accurately represents your project. You should make corrections and rerun as needed.

# **Step-by-Step Example**

This example will take you through the steps necessary to prepare a project for Florida 2014 Compliance in RSU. The house pictured below has a living area, 9-ft ceilings with an attic above, and a slab-on-grade floor. There is also an unconditioned garage with an attic above. It is located in Tampa.

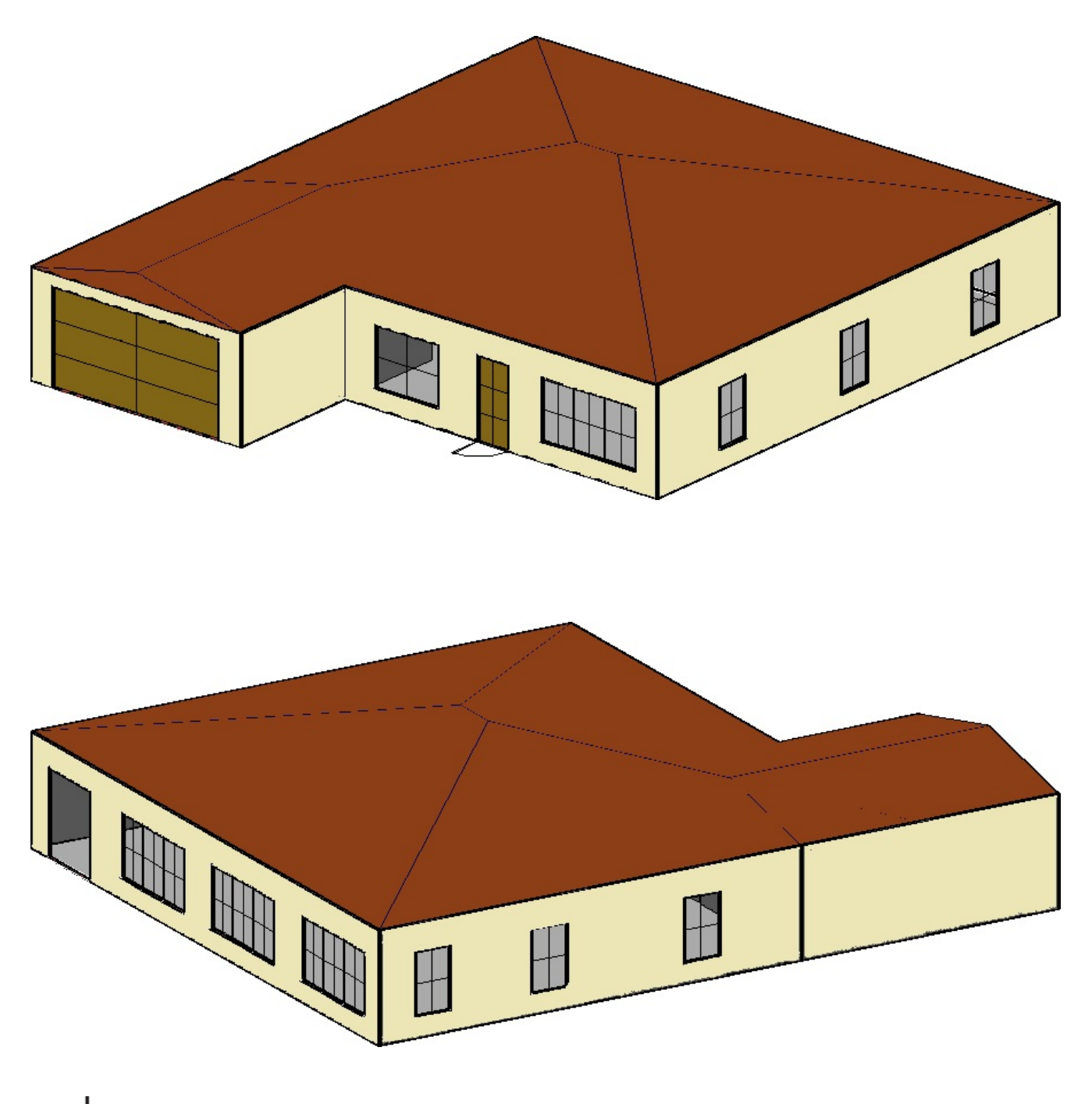

July 12, 2017

| Envelope Area Description |                                   |  |  |  |  |
|---------------------------|-----------------------------------|--|--|--|--|
| Component                 | Description                       |  |  |  |  |
| Ceiling height            | 9 ft                              |  |  |  |  |
| Conditioned floor area    | 2100 ft <sup>2</sup>              |  |  |  |  |
| Conditioned volume        | 18,900 ft <sup>3</sup>            |  |  |  |  |
| Gross areas               |                                   |  |  |  |  |
| Slab                      | 2100 ft <sup>2</sup>              |  |  |  |  |
| Slab perimeter            | 162 ft                            |  |  |  |  |
| Ceiling                   | 2100 ft <sup>2</sup> , vent attic |  |  |  |  |
| Front wall (South)        | 270 ft <sup>2</sup>               |  |  |  |  |
| Front garage wall         | 180 ft <sup>2</sup> , shaded      |  |  |  |  |
| Left wall (West)          | 324 ft <sup>2</sup>               |  |  |  |  |
| Left garage wall          | 90 ft <sup>2</sup> , shaded       |  |  |  |  |
| Back wall (North)         | 450 ft <sup>2</sup>               |  |  |  |  |
| Right wall (East)         | 414 ft <sup>2</sup>               |  |  |  |  |
| Front door                | 20 ft <sup>2</sup>                |  |  |  |  |
| Door from garage          | 20 ft <sup>2</sup>                |  |  |  |  |
| Garage door               | 128 ft <sup>2</sup>               |  |  |  |  |
| Overhangs                 | 1 ft                              |  |  |  |  |

# Example Building Overview

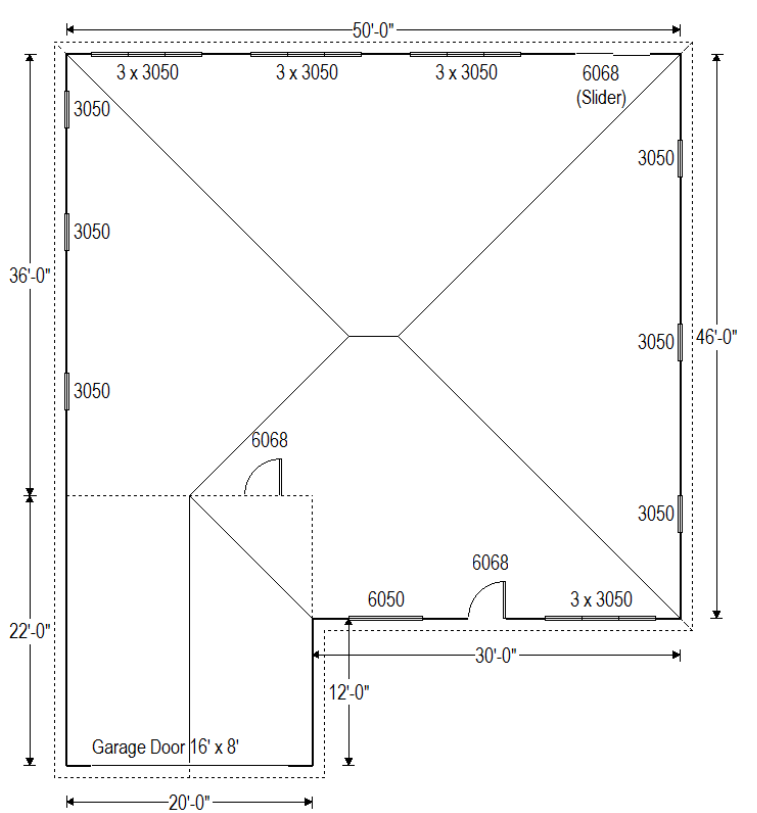

|                | Building Material Description                                                                     |  |  |  |  |
|----------------|---------------------------------------------------------------------------------------------------|--|--|--|--|
|                | (required additions in custom layer mode in <b>bold</b> )                                         |  |  |  |  |
| Component      | Description                                                                                       |  |  |  |  |
| Exterior Wall  | Frame wall, R4 exterior insulation finishing system, R-15 cavity insulation, 2x4 wood             |  |  |  |  |
| (Main House)   | framing, 16" on center, 1/2" gypsum board interior finish                                         |  |  |  |  |
| Partition Wall | Frame wall, 1/2" gypsum board exterior finish, r-15 cavity insulation, 2x4 wood framing,          |  |  |  |  |
| (Main House)   | 16" on center, 1/2" gypsum board interior finish                                                  |  |  |  |  |
| Exterior Wall  | Frame wall, stucco exterior, 2x4 wood framing, 16" on center, 1/2" gypsum board                   |  |  |  |  |
| (Garage)       | interior finish                                                                                   |  |  |  |  |
| Ceiling        | Attic ceiling, tile roof, vented attic with radiant barrier, r-38 ceiling insulation, 2x4 wood    |  |  |  |  |
| (Main House)   | framing, 16" on center, 1/2" gypsum board interior finish                                         |  |  |  |  |
| Ceiling        | Attic ceiling, tile roof, air gap, vented attic with radiant barrier, r-0 ceiling insulation, 2x4 |  |  |  |  |
| (Garage)       | wood framing, 16" on center, 1/2" gypsum board interior finish                                    |  |  |  |  |
| Floor (all)    | Slab floor on grade, light dry soil, no insulation, 80% Carpet / 20% Bare                         |  |  |  |  |
| Doors (3068)   | Wood door, solid core                                                                             |  |  |  |  |
| Garage Door    | Wood door, overhead wood panel                                                                    |  |  |  |  |
| Windows (all)  | U-0.32, SHGC25, Shading as follows: Overhang 1' horizontally out and 1.33' vertically up          |  |  |  |  |

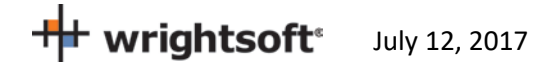

#### **Getting Started**

- Start RSU or start a new project from the default template
- Select **Options | Right-Energy**<sup>®</sup> **UI options | Florida** from the RSU menu. This will limit and add input fields in RSU to those that pertain to Florida 2014 compliance.

#### **Customer Information**

- Select Show | Project Information from the main menu
- Enter 'Mr. and Mrs. Henry Wagner' as the Customer name (or any name you wish).
- Enter '1516 Ninth Street' for the Customer Address
- Enter 'Tampa' for the Customer City
- Enter 'FL' for the Customer State
- Enter '33601' for the Customer Zip code
- All other Customer Information fields are optional for the purposes of successfully using Right-Energy<sup>®</sup> Florida 2014, though may be required for submittals

#### **Contractor/Designer Information**

Select 'Contractor' from the drop-down list in the section below the Customer information. Enter the
name of the contractor that will be building this project. The name will appear on the Right-Energy Florida
2014 reports. All of the other Contractor/Designer information fields are optional for the purposes of
successfully using Right-Energy<sup>®</sup> Florida 2014, though may be required for submittals. They will appear on
the standard RSU reports.

#### Site

• Check the "Same as customer" box. Enter the County (Hillsborough for this example) and Lot #. These will appear on the Right-Energy Florida 2014 reports.

#### Job

- Select the Orientation as the 'Front Door' faces 'North'
- Enter 3 for the number of bedrooms (use the <F8> key to override if needed)
- Enter the appropriate Jurisdiction.

| Job | Number       |              |     |                         |
|-----|--------------|--------------|-----|-------------------------|
|     | Date/Prep.By | Nov 06, 2013 |     | •••                     |
|     | Orientation  | Front Door   | ••• | faces: South            |
|     | Plan #       |              |     | Number of bedrooms < 3> |
|     | Jurisdiction |              |     |                         |

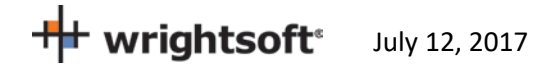

#### Save

• Select File | Save As | Project ... to save the project before we go any further. Enter whatever project name you like – SimpleHouse.rup, for example. It is good practice to save the project periodically as you enter data. If something should happen, the saved project can be recovered – saving you from having to re-enter the data.

#### **Weather Location**

The weather location is (indirectly) required for Florida 2014 Compliance, since a Manual J load calculation is required.

- Scroll down to the 'Weather location' in the 'Location' section.
- Click on the button to the right of the 'Weather location' field.
- Select 'Tampa Intl AP, Florida as shown below and Click the 'OK' button.

| Tuvalu       Arkansas         United Krab Emirates       Colorado         United Krab Emirates       Colorado         United Krab Emirates       Colorado         United Krab Emirates       Colorado         United States Minor Outlying Islands       District of Columbia         Uruguay       USA         VSA       Sombrero Key         Sombrero Key       ASHRAE2009         Southwest Florida [Lat: 26.5; Long: 81.8]         Southwest Florida I       ASHRAE2009         Southwest Florida I       ASHRAE2013         St Augustine AP       ACCA std.         St Augustine AP       ASHRAE2013         St Detersburg Clear       ASHRAE2013         St Petersburg Clear       ASHRAE2013         St Petersburg Clear       ASHRAE2013         St Petersburg Clear       ASHRAE2013         St Petersburg Clear       ASHRAE2013         St Augustine       ASHRAE2013         St Augustine       ASHRAE2013         St Petersburg Clear       ASHRAE2013         St Augustine       ASHRAE2013         St Petersburg Clear       ASHRAE2013         Tallahassee Regional AP       ACCA std.         Tampa International AP       ACCA std.                                                                                                    | Weather Lity Selection                                                                                                    | State/Province                                                                                                    | ×      |
|----------------------------------------------------------------------------------------------------|----------------------------------------------------------------------------------------------------|----------------------------------------------------------------------------------------------------|--------|
| City       Cooling DB / WB         Southwest Florida (Lat: 26.5; Long: 81.8)       Annual       Monthly         Southwest Florida I       ASHRAE2009       ASHRAE2009         Southwest Florida I       ASHRAE2009       Cooling DB / WB         Southwest Florida I       ASHRAE2009       Cooling DB / WB         Southwest Florida I       ASHRAE2009       Cooling DB / WB         Southwest Florida I       ASHRAE2009       Cooling DB / WB         Southwest Florida I       ASHRAE2009       Cooling DB / WB         Staugustine AP       ASHRAE2013       Cooling DB / WB         St Augustine AP       ASHRAE2013       Cooling DB / WB         St Augustine AP       ASHRAE2013       Cooling DB / WB         St Petersburg Clear       ASHRAE2013       Cooling DB / WB         St Petersburg Clear       ASHRAE2013       Past RAE2013         St Petersburg Clear       ASHRAE2013       St Petersburg Clear       ASHRAE2013         St Augustine       ASHRAE2013       St Past RAE2013       Solar Data         St alabassee Municip       ASHRAE2009       Source: ASHRAE Copyright © 2013 by the         Talabassee Regional AP       ACCA std.       Source: ASHRAE Copyright © 2013 by the         Tampa International AP       ASHRAE2003       AsHRAE2003 <td>Tuvalu<br/>Ukraine<br/>United Arab Emirates<br/>United Kingdom<br/>United States Minor Outlying Islands<br/>Uruguay<br/>USA</td> <td><ul> <li>Arkansas</li> <li>California</li> <li>Colorado</li> <li>Connecticut</li> <li>Delaware</li> <li>District of Columbia</li> <li>Florida</li> </ul></td> <td>^<br/>~</td> | Tuvalu<br>Ukraine<br>United Arab Emirates<br>United Kingdom<br>United States Minor Outlying Islands<br>Uruguay<br>USA                                                                                                    | <ul> <li>Arkansas</li> <li>California</li> <li>Colorado</li> <li>Connecticut</li> <li>Delaware</li> <li>District of Columbia</li> <li>Florida</li> </ul>                                                                                                    | ^<br>~ |
| Sombrero Key       ASHRAE2009         Southwest Florida (Lat: 26.5; Long: 81.8)          Southwest Florida I       ASHRAE2009         Southwest Florida I       ASHRAE2013         St Augsutine AP       ASHRAE2009         St Augsutine AP       ACCA std.         St Augustine       ASHRAE2013         St Augustine       ASHRAE2013         St Petersburg Clear       ASHRAE2013         St Petersburg Clear       ASHRAE2013         St Petersburg Clear       ASHRAE2013         St Augustine       ASHRAE2013         St Petersburg Clear       ASHRAE2013         St Petersburg Clear       ASHRAE2013         St Augustine       ASHRAE2013         St Augustine       ASHRAE2013         St Augustine       ASHRAE2013         St Augustine       ASHRAE2013         St Augustine       ASHRAE2013         St Augustine       ASHRAE2013         Tallahassee Regional AP       ACCA std.         Tampa International AP       ACCA std.         Tampa International AP       ASHRAE2013         Tampa International AP       ASHRAE2013         Tampa International AP       ASHRAE2013         Tampa International AP       ASHRAE2013                                                                                                    | City                                                                                                    | Cooling DB / WB                                                                                                    |        |
| permission.                                                                                                    | Sombrero KeyASHRAE2009Southwest Florida (Lat: 26.5; Long: 81.8)Southwest Florida IASHRAE2009Southwest Florida IASHRAE2013St Augsutine APASHRAE2009St Augsutine APACCA std.St AugustineASHRAE2013St Lucie Co IntlASHRAE2013St Petersburg / ClearwaterACCA std.St Petersburg ClearASHRAE2013St Petersburg ClearASHRAE2009St AugustineASHRAE2013St Petersburg ClearASHRAE2009St AugustineASHRAE2009St AugustineASHRAE2013Tallahassee MunicipASHRAE2013Tallahassee Regional APACCA std.Tallahassee Regional APASHRAE2009Tampa International APASHRAE2009Tampa International APASHRAE2009Tampa International APASHRAE2013Tyndall AFBASHRAE2013 | Annual       Monthly            Mean extreme (95 °F / 79 °F)          0.4%             0.4% (93 °F / 77 °F)          0.4%             0.4% (93 °F / 77 °F)          0.4%             0.4% (93 °F / 77 °F)          0.4%             0.4% (93 °F / 77 °F)          0.5%             0.2% (90 °F / 77 °F)          0.10%          Heating DB             • 99% (43 °F)            • 99% (43 °F)            • 99.6% (39 °F)            • Mean extreme (32 °F)            Bin Data             Source: ASHRAE Copyright © 2013 by the             Air-Conditioning Engineers, Inc. Used by         permission. |        |

• Scroll down to the 'Conditions' section and verify the Heating Dry bulb temperature and Cooling Annual (Jul) Dry Bulb, Daily Range, Wet Bulb/Relative Humidity

| Condi  | tions   |             |       |           |      |        |          |                        |        |       |
|--------|---------|-------------|-------|-----------|------|--------|----------|------------------------|--------|-------|
| June 1 | Heating | Dry bulb    | [     | 43] °F    | >    |        | Wind spe | ed [                   | 15.0]  | mph   |
|        | Cooling | Annual      | •     |           |      |        | Wind spe | ed [                   | 7.5]   | mph   |
|        |         | Month       | DB    | Daily     | WB   | RH (%) | Daylight | Irrad                  | Avg DB | Mains |
|        |         |             | ( °F) | range(°F) | (°F) |        | saving   | (Btu/ft <sup>2</sup> ) | (°F)   | (°F)  |
|        | Ar      | nnual (Jul) | 91.4  | 13.9      | 77.2 | 53     |          | 1522                   | 72.6   | 60.0  |

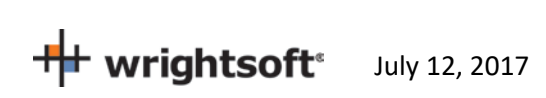

- Scroll back up to the 'Hourly weather file' field (near the Weather Location' field'. This where you select the hourly weather data (TMY3) that the Performance method uses to perform the energy simulation calculations. You should select the same (or the nearest) city as the Site Address and Weather Location.
- Click on the **button** to the right of the field to see a list of available files. The files are named with 'USA\_' as the first characters, the state abbreviation as the next 2 characters, and then the city. The available cities in Florida are:

| City/Location                            | File name                                               |
|------------------------------------------|---------------------------------------------------------|
| Crestview                                | USA_FL_Crestview-Bob.Sikes.AP.722215_TMY3.et1           |
| Daytona Beach                            | USA_FL_Daytona.Beach.Intl.AP.722056_TMY3.et1            |
| Fort Lauderdale Executive Airport        | USA_FL_Fort.Lauderdale.Executive.AP.722039_TMY3.et1     |
| Fort Lauderdale International Airport    | USA_FL_Fort.Lauderdale.Intl.AP.722025_TMY3.et1          |
| Fort Meyers Page Field                   | USA_FL_Fort.Myers-Page.Field.722106_TMY3.et1            |
| Fort Pierce St. Lucie County Airport     | USA_FL_Fort.Pierce-St.Lucie.County.AP.722103_TMY3.et1   |
| Fort Walton Beach Hurlburt Field         | USA_FL_Fort.Walton.Beach-Hurlburt.Field.747770_TMY3.et1 |
| Gainesville Regional Airport             | USA_FL_Gainesville.Rgnl.AP.722146_TMY3.et1              |
| Homestead Air Force                      | BaseUSA_FL_Homestead.AFB.722026_TMY3.et1                |
| Jacksonville Craig Field                 | USA_FL_Jacksonville-Craig.Field.722068_TMY3.et1         |
| Jacksonville International Airport       | USA_FL_Jacksonville.Intl.AP.722060_TMY3.et1             |
| Jacksonville NAS                         | USA_FL_Jacksonville.NAS.722065_TMY3.et1                 |
| Key West International Airport           | USA_FL_Key.West.Intl.AP.722010_TMY3.et1                 |
| Key West NAS                             | USA_FL_Key.West.NAS.722015_TMY3.et1                     |
| Lakeland Linder Regional Airport         | USA_FL_Lakeland.Linder.Rgnl.AP.722119_TMY3.et1          |
| MacDill Air Force Base                   | USA_FL_MacDill.AFB.747880_TMY3.et1                      |
| Marathon Airport                         | USA_FL_Marathon.AP.722016_TMY3.et1                      |
| Mayport NS                               | USA_FL_Mayport.NS.722066_TMY3.et1                       |
| Melbourne Regional Airport               | USA_FL_Melbourne.Rgnl.AP.722040_TMY3.et1                |
| Miami Kendal-Tamiani Executive Airport   | USA_FL_Miami-Kendall-                                   |
|                                          | Tamiami.Executive.AP.722029_TMY3.et1                    |
| Miami Opa-Locka Airport                  | USA_FL_Miami-Opa.Locka.AP.722024_TMY3.et1               |
| Miami International                      | AirportUSA_FL_Miami.Intl.AP.722020_TMY3.et1             |
| Naples Municipal Airport                 | USA_FL_Naples.Muni.AP.722038_TMY3.et1                   |
| NASA Shuttle Landing Facility            | USA_FL_NASA.Shuttle.Landing.Facility.747946_TMY3.et1    |
| Ocala Municipal AWOS                     | USA_FL_Ocala.Muni.AWOS.722055_TMY3.et1                  |
| Orlando Sanford Airport                  | USA_FL_Orlando-Sanford.AP.722057_TMY3.et1               |
| Orlando Executive Airport                | USA_FL_Orlando.Executive.AP.722053_TMY3.et1             |
| Orlando International Airport            | USA_FL_Orlando.Intl.AP.722050_TMY3.et1                  |
| Panama City Bay County Airport           | USA_FL_Panama.City-Bay.County.AP.722245_TMY3.et1        |
| Pensacola Forest Sherman NAS             | USA_FL_Pensacola-Forest.Sherman.NAS.722225_TMY3.et1     |
| Pensacola Regional Airport               | USA_FL_Pensacola.Rgnl.AP.722223_TMY3.et1                |
| Sarasota Bradenton International Airport | USA_FL_Sarasota-Bradenton.Intl.AP.722115_TMY3.et1       |
| Southwest Florida International Airport  | USA_FL_Southwest.Florida.Intl.AP.722108_TMY3.et1        |

July 12, 2017

| City/Location                                  | File name                                               |  |  |  |  |
|------------------------------------------------|---------------------------------------------------------|--|--|--|--|
| St. Petersburg Albert Whitted Station          | USA_FL_St.Petersburg-                                   |  |  |  |  |
|                                                | Albert.Whitted.Station.722104_TMY3.et1                  |  |  |  |  |
| St Petersburg Clearwater International Airport | USA_FL_St.Petersburg-Clearwater.Intl.AP.722116_TMY3.et1 |  |  |  |  |
| Tallahassee Regional Airport                   | USA_FL_Tallahassee.Rgnl.AP.722140_TMY3.et1              |  |  |  |  |
| Tampa International Airport                    | USA_FL_Tampa.Intl.AP.722110_TMY3.et1                    |  |  |  |  |
| Tyndall Air Force Base                         | USA_FL_Tyndall.AFB.747750_TMY3.et1                      |  |  |  |  |
| Valparaiso Elgin Air Force Base                | USA_FL_Valparaiso-Elgin.AFB.722210_TMY3.et1             |  |  |  |  |
| Vero Beach Municipal Airport                   | USA_FL_Vero.Beach.Muni.AP.722045_TMY3.et1               |  |  |  |  |
| West Palm Beach International Airport          | USA_FL_West.Palm.Beach.Intl.AP.722030_TMY3.et1          |  |  |  |  |
| Whiting Field NAS                              | USA_FL_Whiting.Field.NAS.722226_TMY3.et1                |  |  |  |  |

 Scroll down to 'USA\_FL\_Tampa.Intl.AP.722110\_TMY3.et1' and click it to select it. Then click the 'Open' button to transfer your selection to RSU.

## **Right-Draw®**

- Select Show | Right-Draw<sup>®</sup> to display the Right-Draw screen.
- We'll define constructions first. Find the Default Construction bar at the top of the drawing screen:

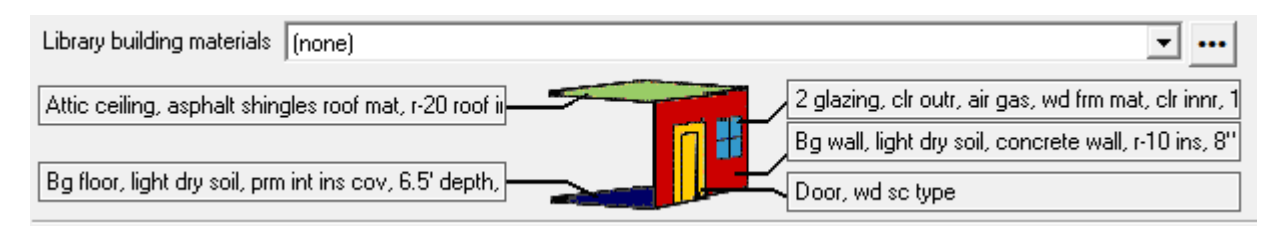

- Each button points to a different type of material (wall, ceiling, floor, window, and door)
- Default Materials are a *starting point*. Changes can be made after the building is drawn

#### **Default Wall**

- Click on the wall type in the Default Construction bar (right middle)
- Select 'Radio buttons' from 'Use' drop down. Select the 'Frame' tab.
- Select the following radio button options:
  - Exterior: EIFS; Sheathing: None
  - Cavity insulation: R-15
  - Interior finish: ½" gypsum board
  - o Exterior board insulation: R-4
  - Framing: 2" x 4" wood
  - Stud spacing: 16" O.C.
  - Interior board insulation: None
- Click the 'OK' button to accept this construction and return to the Right-Draw screen.

wrightsoft<sup>®</sup> July 12, 2017

| Constructions for SimpleH                                                                                                    | louse.rup <none></none>                                                                                                    |                                                                                |                                                                                                    | D                                                                             |
|----------------------------------------------------------------------------------------------------|----------------------------------------------------------------------------------------------------|--------------------------------------------------------------------------------|----------------------------------------------------------------------------------------------------|-------------------------------------------------------------------------------|
| Select from library (none)                                                                                                    |                                                                                                    | <b>_</b>                                                                       |                                                                                                    |                                                                               |
| Description         Frm wall, eifs ext, r-15 c           Use         Radio buttons           Frame         Masonry           Cuttain         Misc.           Exterior         One           One         Vinyl | av ins, 1/2" gypsum board int fnsh<br>Color Medium<br>Below grade Knee wall Laye<br>Sheathing<br>Onne                                 | , r-4 ext bd ins, 2"x4" wood frm, 16"<br>s<br>Cavity insulation<br>None C R-19 | o.c. stud                                                                                                    | Results<br>U-Nom = 0.065 Btuh/ft²-*F<br>CLTD Group = GG<br>MJ8 Code = 12D-4sw |
| Metal     Wood     Brick 4"     Brick 8"     Stucco     Split logs     EIFS                                                                                                    | C 3/8" wood<br>C 1/2" wood<br>C 5/8" wood                                                                                             | C R-11 C R-21<br>C R-13 C R-25<br>C R-15 C R-30<br>C R-17                      | 1/2" gypsum board     5/8" gypsum board     3/4" wood     Metal     Spit logs                                                                                                    | MJ8 U-val = 0.066 Btuh/IR-'F                                                  |
| Exterior board insulation           None         R-6           R-1         R-7           R-2         R-8           R-3         R-9           R-4         R-10           R-5         R-12                      | Framing           ©         2'x4" wood           ©         2'x6" wood           ©         2'x6" metal           ©         2'x6" metal | Stud spacing<br>© 16" 0.C.<br>© 24" 0.C.                                       | Interior board insulation           Image: None         Image: Ref           Image: Ref         R-1         Image: Ref           Image: Ref         R-2         Image: Ref           Image: Ref         R-3         Image: Ref           Image: Ref         R-3         Image: Ref           Image: Ref         R-4         Image: Ref           Image: Ref         R-5         Image: Ref |                                                                               |
|                                                                                                    |                                                                                                    |                                                                                |                                                                                                    | OK Cancel<br>Help                                                             |

# **Default Ceiling**

• Click on the ceiling type in the Default Construction bar (top left)

| Constructions for Supple                                                                                                    | ment finished (                                                                                        | 6-25-14.rup                                                          | <none></none>                                                                                                    |                                                                   |                                                                    |                                                       | X |
|----------------------------------------------------------------------------------------------------|----------------------------------------------------------------------------------------------------|----------------------------------------------------------------------|----------------------------------------------------------------------------------------------------|-------------------------------------------------------------------|--------------------------------------------------------------------|-------------------------------------------------------|---|
| Select from library (none)                                                                                                    |                                                                                                    |                                                                      | <u> </u>                                                                                                    |                                                                   |                                                                    |                                                       |   |
| Description         Attic ceiling, tile, slate           Use         Radio buttons           Flat Roof/Ceiling         Sloped Roof/C           Roof material         Image: Sloped Roof/C      | , concrete roof mat, r-<br>Color<br>eiling Ceiling under A<br>Roof insulation                          | 38 ceil ins, 1/2" g<br>Medium 💽<br>ttic Ceiling Part                 | ypsum board int fnsh<br>tition Layers Attic type                                                                                                    | Ceiling inst                                                      | ulation                                                            | Results<br>U-Nom = 0.027 Btuh/f&*F<br>CLTD Group = 30 |   |
| <ul> <li>Asphalt shingles</li> <li>Wood shingles</li> <li>Wood shakes</li> <li>Tile, slate, concrete</li> <li>Metal</li> <li>Tar and gravel</li> <li>Membrane</li> </ul>                       | None     R2     R-3     R-4     R-5     R-6     R-7     R-8     R-10     R-12                          | R-15<br>R-17<br>R-18<br>R-20<br>R-22<br>R-25<br>R-25<br>R-31<br>R-35 | <ul> <li>Unvented</li> <li>Unvented w/ radiant bar</li> <li>Vented</li> <li>Vented w/ radiant bar</li> <li>Fan vented w/ radiant bar</li> <li>Fan vented w/ radiant bar</li> <li>Encapsulated</li> </ul> | C None<br>C R-7<br>C R-11<br>C R-13<br>C R-15<br>C R-19<br>C R-21 | C R-25<br>C R-28<br>C R-30<br>F R-38<br>C R-44<br>C R-50<br>C R-56 | MJ8 Code = 16ER-38td<br>MJ8 U-val = 0.026 Btuh/ft-*F  |   |
| Ceiling finish<br>None<br>1/2" gypsum board<br>5/8" gypsum board<br>3/4" wood<br>Metal<br>Suspended, plaster board<br>Suspended, fiber board<br>Suspended, acoustical<br>Suspended, foam board | Suspended cei<br>None<br>R-2<br>R-2<br>R-4<br>R-6<br>R-7<br>R-7<br>R-7<br>R-11<br>R-19<br>R-19<br>R-30 | ling insulation                                                      | Plenum<br>© Dead air<br>© Return air                                                                                                    |                                                                   |                                                                    | OK Cancel<br>Help                                     |   |

- Select 'Medium' from the Color drop-down list.
- Click on the 'Ceiling under Attic' tab
- Select the following radio button options:
  - o Roof material: Tile, slate, concrete
  - o Roof insulation: None
  - o Attic type: Vented w/ radiant bar
  - o Ceiling insulation: R-38
  - **Ceiling finish:** ½" gypsum board
- Click the 'OK' button to accept this construction and return to the Right-Draw screen.

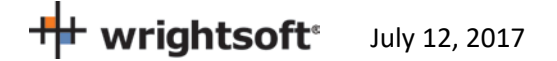

## **Default Floor**

• Click on the floor type in the Default Construction bar (bottom left).

| Constructions for Simple                                                                                                    | House.rup <none></none>                                                                                                    |                                                                                                    |                                                                              | 2                                                                    |
|----------------------------------------------------------------------------------------------------|----------------------------------------------------------------------------------------------------|----------------------------------------------------------------------------------------------------|------------------------------------------------------------------------------|----------------------------------------------------------------------|
| Select from library (none)                                                                                                    |                                                                                                    | <b>•</b>                                                                                                    |                                                                              |                                                                      |
| Description         Bg floor, light dry soil,           Use         Radio buttons           Exterior Roor         Roor Partition         On/                                                                          | on grade depth, carp 80% fir fnsh<br>Below Grade Layers                                                                                                    |                                                                                                    |                                                                              | Results<br>U-Nom = 0.485 Btuh/t%-*F                                  |
| Soil type<br>© Light dry<br>© Heavy dry or light damp<br>© Heavy damp                                                                                                    | Edge insulation <ul> <li>None</li> <li>1.5'</li> <li>Edge</li> <li>2'</li> <li>8"</li> <li>3'</li> <li>1'</li> <li>4'</li> <li>16"</li> </ul>                                                                             | Slab insulation<br>None<br>Perimeter interior<br>Full interior<br>Perimeter exterior<br>Full exterior                                                                                                    | C Perimeter ducts                                                            | CLTD Group = Z<br>MJ8 Code = 22A-tpl<br>MJ8 U-val = 0.000 Btuh/ft-*F |
| Below grade depth                © On grade               C 5'                 1.5'               C 6'                 2'               6.5'                 3'               8'                 4'               10' | Edge insulation R-value                                                                                                    | Slab insulation R-value           © R-3         C R-18           © R-5         C R-20           © R-8         C R-22           © R-10         C R-25           © R-12         C R-28           © R-15         C R-30 | Floor finish<br>Corpet<br>80% carpet / 20% bare<br>Tile<br>Hardwood<br>Vinyl |                                                                      |
| F280 wall insulation<br>None<br>2' below grade interior<br>Full interior<br>2' below grade exterior<br>Full exterior                                                                                                  | F280 wall insulation R-value           © R-3         C R-18           C R-5         C R-20           C R-8         C R-22           C R-10         C R-25           C R-12         C R-28           C R-15         C R-30 | e                                                                                                    |                                                                              | OK Cancel<br>Help                                                    |

- Select 'Radio buttons' from 'Use' drop down. Select the 'On/Below Grade' tab.
- Select the following radio button options:
  - o Soil type: Light dry
  - Below grade depth: On grade
  - o Edge insulation: None
  - o Slab insulation: None
  - o Edge ducts: None
  - o Floor finish: 80% carpet / 20% bare
- Click the 'OK' button to accept this construction and return to the Right-Draw screen.

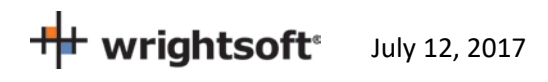

#### **Default Door**

• Click on the door type in the Default Construction bar (bottom right).

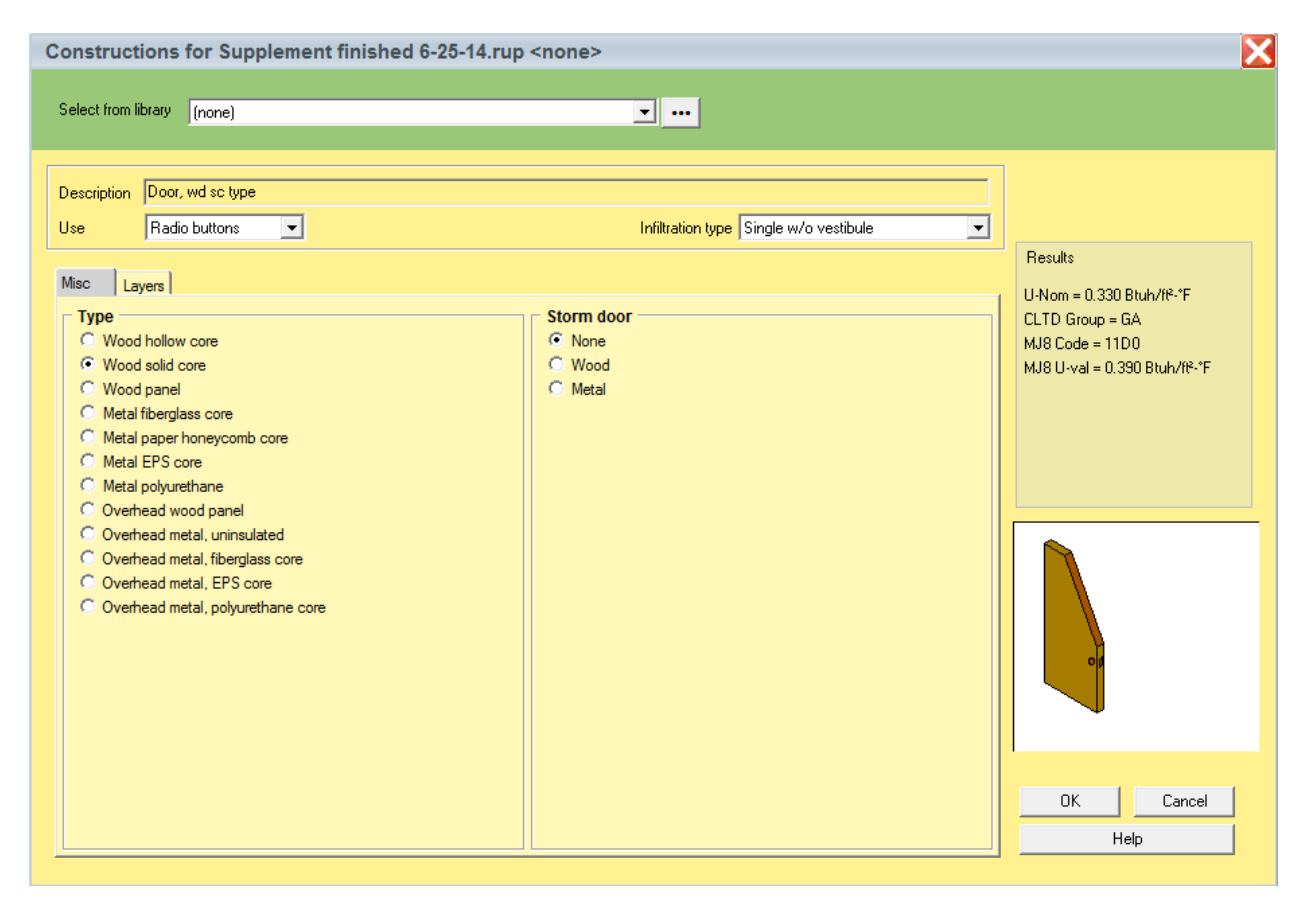

- Select 'Radio buttons' from 'use' drop down. Select the 'Misc' tab.
- Select the following radio button options:
  - **Type:** Wood solid core
  - o Storm Door: None
- Click the 'OK' button to accept this construction and return to the Right-Draw screen.

#### **Default Window**

• Click on the glazing type in the Default Construction bar (middle right)

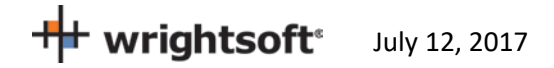

| Constructions for SimpleHouse.rup <none></none> |                                                                            |                                                                       |                                                                                          |                                                                                               |                            | × |                                                                                                    |
|-------------------------------------------------|----------------------------------------------------------------------------|-----------------------------------------------------------------------|------------------------------------------------------------------------------------------|-----------------------------------------------------------------------------------------------|----------------------------|---|----------------------------------------------------------------------------------------------------|
| Select                                          | t from library (none)                                                      |                                                                       |                                                                                          | • •••                                                                                         |                            |   |                                                                                                    |
| Descr<br>Use<br>Custo                           | iption 2 glazing, ctr low-e<br>Custom values<br>m<br>Glazing ty<br>U-value | outr, air gas, insulated<br>Clear<br>Vithout storm<br>window<br>0.320 | d vinyl frm mat, olt innr, 1/<br>d<br>With storm<br>window<br>0.320 Btuh/ft <sup>2</sup> | 4" gap, 1/4" thk<br>Number of glazing<br>including storm win<br>I Has storm win<br>Frame type | s (not 1<br>ndow) 1<br>dow |   | Results<br>SHGC w/o storm = 0.25<br>U-val w/o storm = 0.320<br>MJ8 Code = 2 glazing, clr low-e<br>MJ8 SHGC w/o storm = 0.25<br>MJ8 U-val w/o storm = 0.320 |
|                                                 | SHGC                                                                       | 0.25                                                                  | 0.25                                                                                     |                                                                                               |                            |   | Not<br>Available                                                                                                    |

- Select 'Custom values' from the drop-down list at the top of the screen.
- Select 'Clear' for the Glazing type, check the NFRC rated box, enter 0.320 for the U-value, enter 0.25 for the SHGC, enter 1 for the Number of glazings, un-check the Has storm window, and set the Frame type to 'None'.
- Click the 'OK' button to accept this construction and return to the Right-Draw screen.

## Orientation

 We'll set the orientation of the building first. Double-click on the bottom point of the compass rosette. <u>This can be done at any</u> <u>time during the design</u>. However, be aware that if we were to do this after the building was drawn, the building would be rotated.

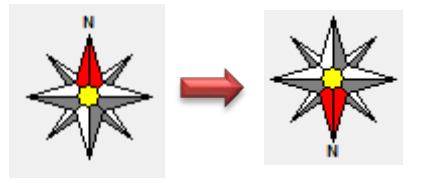

That is, the orientation of the windows would be changed by 180 degrees – North-facing windows would face South, East-facing would face West, etc. Setting the orientation now is just a convience so that our drawing is easy to draw.

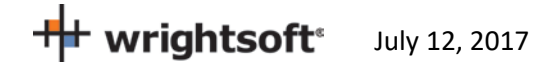

## **Elevation**

Before we start adding rooms, we need to set the bottom of the floor. This is the height above grade of the floor in these rooms. **This is an important factor for Florida 2014 purposes.** 

- Click the right mouse button on 'Sheet 1' in the list of Sheets and Layers on the right.
- Select 'Edit Sheet ...' from the menu that appears.

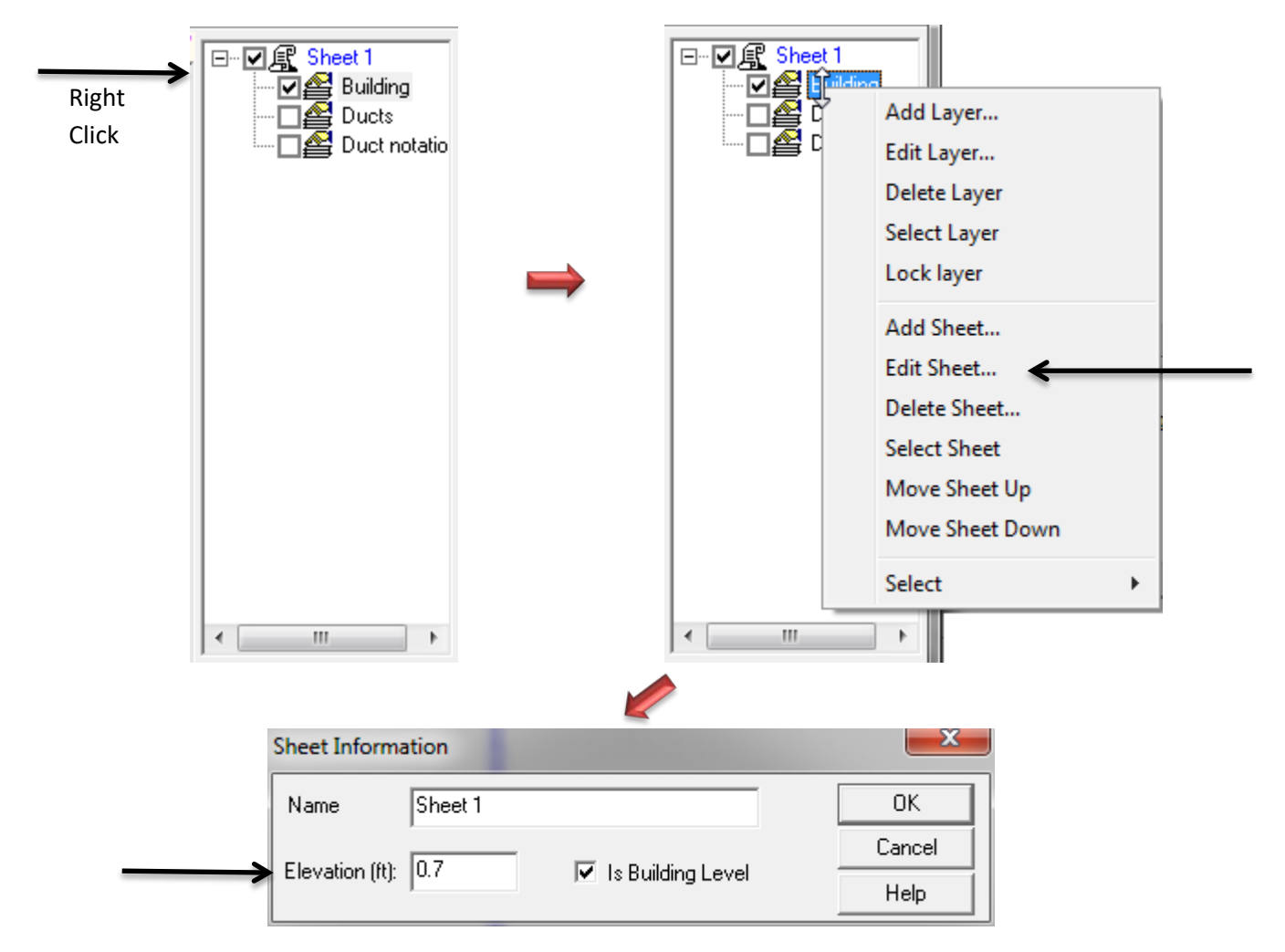

- Enter 0.7 ft for the Elevation.
- Click the 'OK' button to return to the drawing.

## **Draw the Living Space**

- Click on the Room Wall by Wall tool on the HVAC Shapes<sup>™</sup> toolbar
- Start your cursor in the upper left hand corner of the drawing area

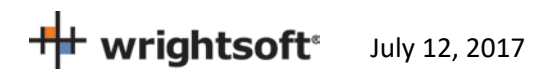

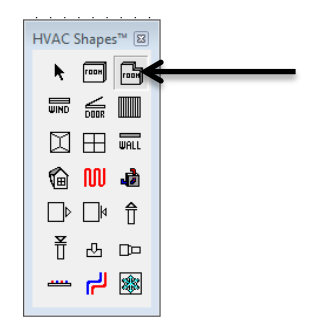

- Left click, hold, and drag to the right. A dimension will apear.
   Go 50' and let go of the left mouse button. This will set your first wall in place.
- No longer holding left click, drag the cursor in a straight line (see tip 1) down 46' and tap left click. The second wall will be drawn.
- Continue this process: Left 30', Up 10', Left 20', and up 36'
- Once you click on the place you started, this will "close the loop" and you'll be left with your space

# TIP #1: Holding the shift key while you draw linear objects such as walls will lock them into 90 and 45 degree angles.

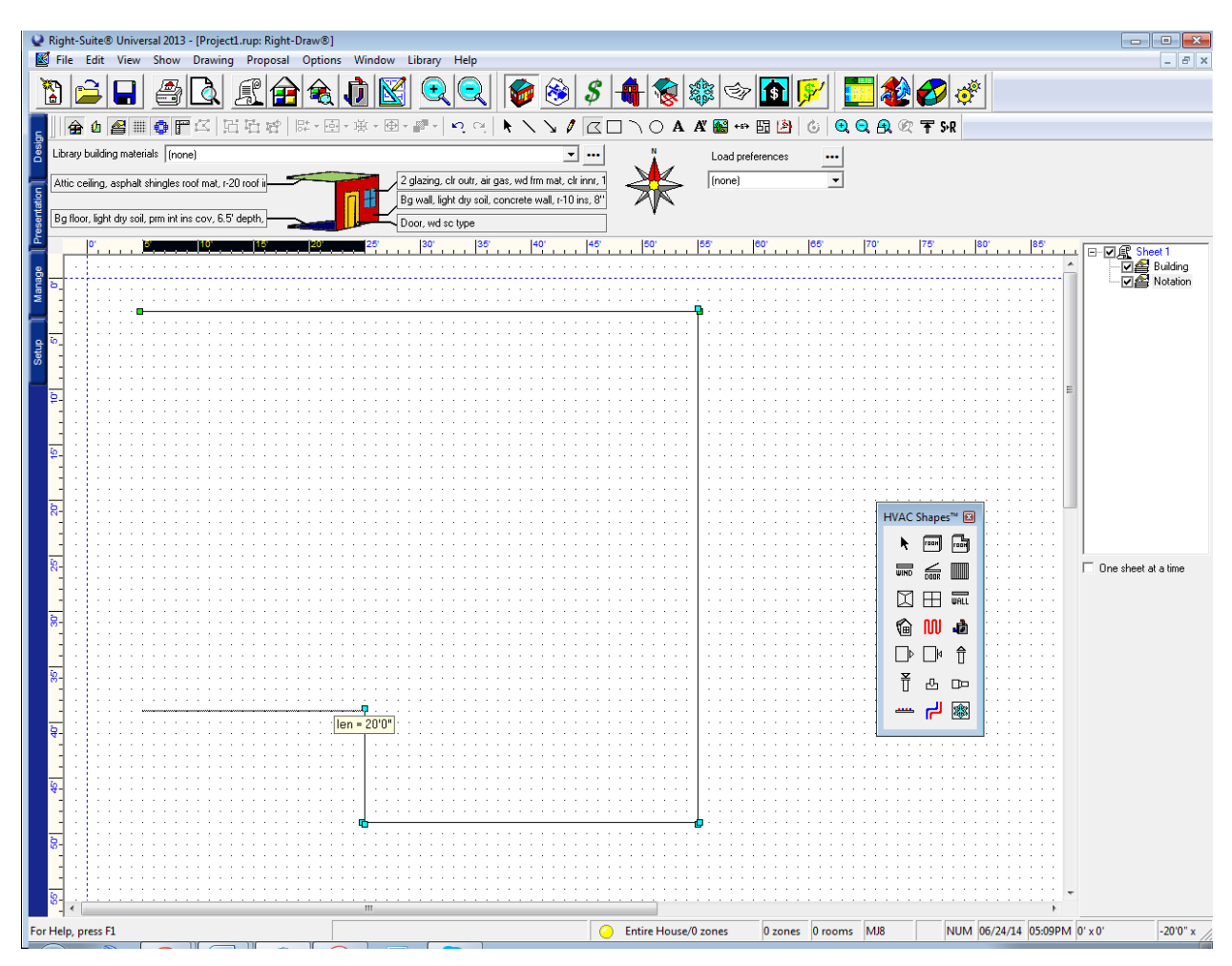

TIP #2: Right clicking will "close the loop" of the room from wherever you are. This is useful for drawing the very last wall and as a "bail out" (giving you a room you can then delete and start over) if you get turned around while using this tool.

**Draw the Garage** 

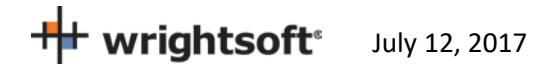

• Click on the Room tool on the HVAC Shapes toolbar and draw a 20' wide by 22' high room. Fit it into the notch that we just made.

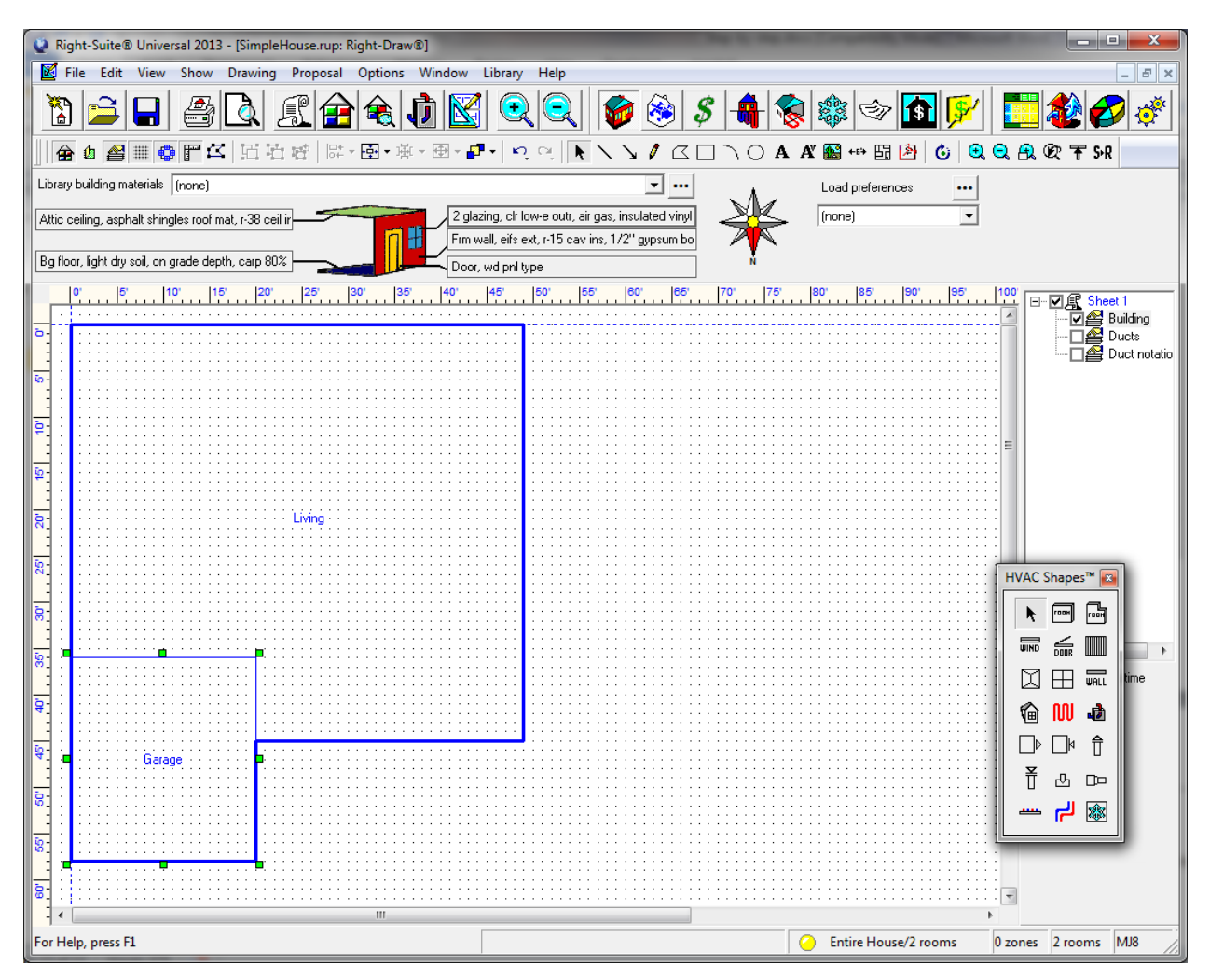

• To rename the rooms, simply left click on the rooms (not the room names) and start typing.

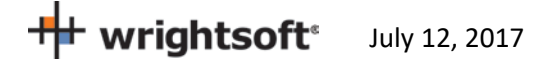

# Draw the Doors\* and Windows \*Excluding the overhead garage door

- Simply drag and drop windows from the HVAC Shapes Box wherever there are windows in the plan. We'll add the details like size and shade later.
- There are 2 Windows on the North/Front wall, 3 each on the left/right/east/west, and 10 on the back/south wall (including 1 for the sliding glass door). The location of the window in the wall does not affect the calculations but here's another look at the diagram for context:

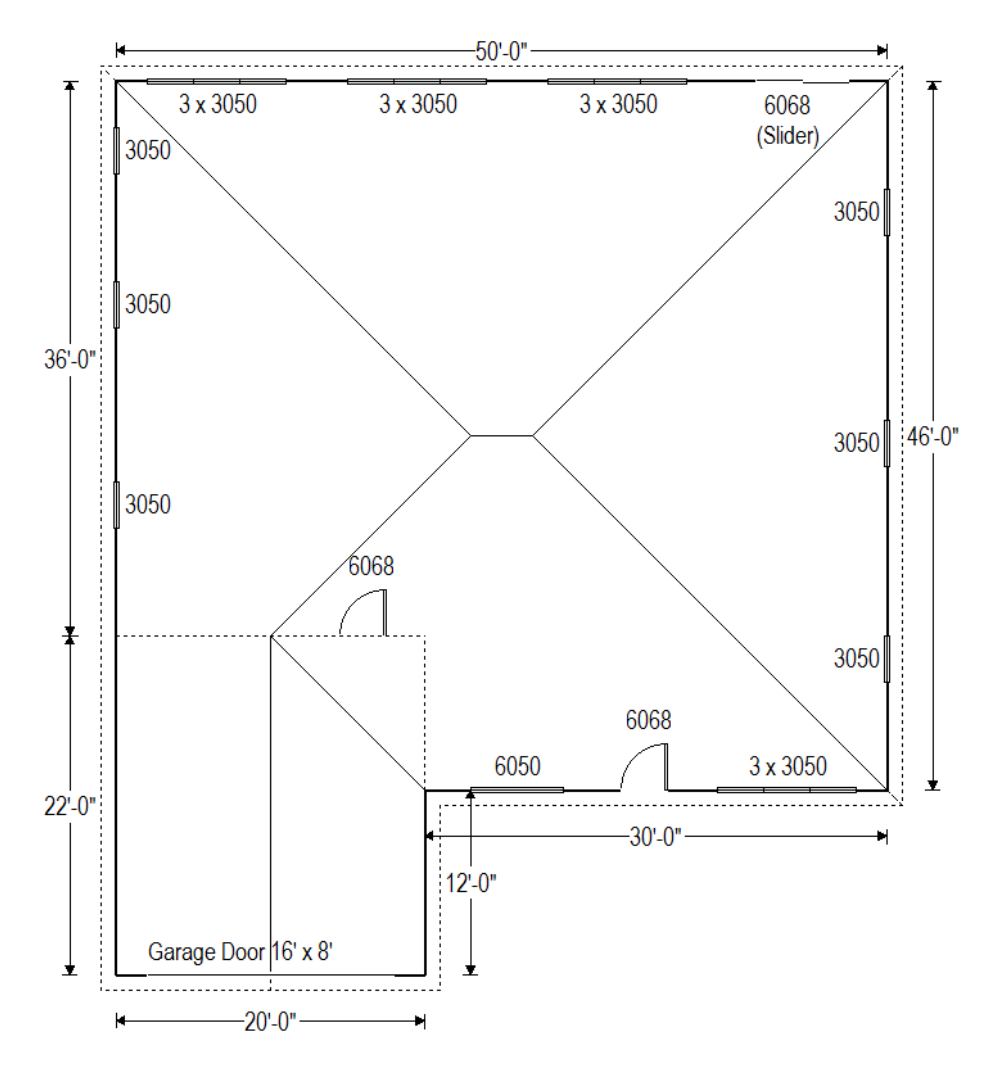

- For doors we'll use a copy trick. Drag and drop a door from the HVAC Shapes to the drawing where it belongs (north/front wall or living/garage partition).
- Right click on the door to view its properties. Change the height to 6'8" (note the calculator that pops up on its own when you type a ' (single quote) or " (double quote) symbol- it'll convert foot (') and inch (") notation to decimal feet once you click okay or enter).

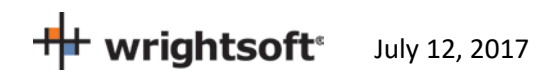

• Hold the Ctrl key on the keyboard and drag this edited door to the other location. When you move an object while holding Ctrl, it will copy rather than move it. (You can also repeat the previous 2 steps).

## **Properties (Windows)**

- Click the right mouse button anywhere on the drawing screen to see the Property Sheet.
- Right click on the sheet on the right side of the draw screen (from the elevation step) and use the 'select' option at the bottom of that menu to select all of the windows on this floor of our building.

| ⊡⊽ <u>€</u> Sheet 1   | _             |            |    |                |   |
|-----------------------|---------------|------------|----|----------------|---|
|                       | Add l         | .ayer      | 1  |                |   |
|                       | Edit Layer    |            |    |                |   |
|                       | Delet         | e Layer    | ι. |                |   |
|                       | Select        | t Layer    | ι. |                |   |
|                       | Lock          | layer      | Ŀ  |                |   |
|                       | Add Sheet     |            |    |                |   |
|                       | Edit S        | heet       | ι. |                |   |
|                       | Delete Sheet  |            |    |                |   |
|                       | Select Sheet  |            |    |                |   |
|                       | Move Sheet Up |            |    |                |   |
|                       | Move          | Sheet Down | ι. |                |   |
|                       | Select        | t ⊦        |    | Rooms          |   |
|                       |               |            |    | Windows        |   |
| <                     | •             |            |    | Doors          |   |
| 🔲 One sheet at a time |               |            |    | Skylights      |   |
|                       |               |            |    | Radiant Panels |   |
|                       |               |            |    | Supply         | • |
|                       |               |            |    | Return         | • |
|                       |               |            | _  |                |   |
|                       |               |            |    |                |   |

• While 2 of our windows are different sizes the vast majority of our windows are identical, and even those that are different have a lot of things in common with the rest. This will allow us to set all of these common settings in one go.

**Note 1:** Most of these windows have unique overhang settings (the left and right overhang extension in particular). As determining the left and right extension of each window would be very time consuming, we will be using the worst case (smallest amount of shade) applied to every window in this example. As this is a disadvantage, if the building passes with the worst case shading, adding individual shade would not prove to

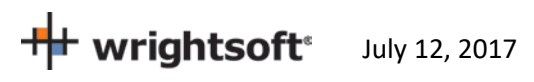
be worthwhile for most users. If the building does not pass this measure could be considered. If individual shading is desired or required, simply click each window with the Property Sheet open and adjust individually.

### **Properties (Windows Continued)**

- If you have not closed the Property Sheet as instructed you will now see the Window Details. If you have closed the Property Sheet, simply right click one of the now selected windows.
- Set Width 3.0; Height 5.0; Head height 7.70; Internal shade: Blinds 45° medium; Internal shade fraction closed: 50; Insect screen 'Outdoor'; Overhang horizontal projection 1.00; Overhang vertical separation 1.33 ft. (see example right)
- With the property sheet still open, click outside of the building to unselect all of the windows.
- With the property sheet still open, click on the 6050 window in the north/front of the house (between the garage and the front door). It should be the only window selected. Change the **Width** 6.0. You could also set fin shade from the garage, but we will see if we can pass without it (see note above).
- With the property sheet still open, click on the sliding glass door on the back/south wall. Change the **Width** 6.0 **Height** 6.7 (or 6'8").

| Property Sheet                                           |                    |  |  |  |  |  |  |
|----------------------------------------------------------|--------------------|--|--|--|--|--|--|
|                                                          | 🗔 1By1             |  |  |  |  |  |  |
| Window details                                           |                    |  |  |  |  |  |  |
| Construction type                                        | <u>=</u> [ ^       |  |  |  |  |  |  |
| Door type                                                |                    |  |  |  |  |  |  |
| Orientation                                              |                    |  |  |  |  |  |  |
| Width (ft)                                               |                    |  |  |  |  |  |  |
| Height (ft)                                              |                    |  |  |  |  |  |  |
| Area (ff <sup>e</sup> )                                  |                    |  |  |  |  |  |  |
| Shaded?                                                  | No                 |  |  |  |  |  |  |
| Head height (ft)                                         | 7.70               |  |  |  |  |  |  |
| Configuration                                            | Flat               |  |  |  |  |  |  |
| NFRC rated                                               | Yes                |  |  |  |  |  |  |
| U-value heating (Btuh/ff-*F)                             | 0.320              |  |  |  |  |  |  |
| U-value cooling (Btuh/ff-*F)                             | 0.320              |  |  |  |  |  |  |
| SHGC                                                     | 0.25               |  |  |  |  |  |  |
| Storm window during cooling                              | No                 |  |  |  |  |  |  |
| Internal shade                                           | Blinds 45°, medium |  |  |  |  |  |  |
| Internal shade fraction closed (%)                       | 50                 |  |  |  |  |  |  |
| Insect screen                                            | Outdoor            |  |  |  |  |  |  |
| Insect screen coverage (%)                               | 50                 |  |  |  |  |  |  |
| External sun screen SCss                                 | 1.00               |  |  |  |  |  |  |
| External sun screen coverage (%)                         | 0                  |  |  |  |  |  |  |
| Foreground                                               | Default (0.20)     |  |  |  |  |  |  |
| Overhang horizontal projection (ft)                      | 1.00               |  |  |  |  |  |  |
| Overhang vertical separation (ft)                        | 1.33               |  |  |  |  |  |  |
| (RE) Impact rated glass?                                 | No                 |  |  |  |  |  |  |
| (RE) Overhang extension left (ft)                        |                    |  |  |  |  |  |  |
| (RE) Overhang extension right (ft)                       |                    |  |  |  |  |  |  |
| (RE) Overhang flap (ft)                                  |                    |  |  |  |  |  |  |
| (RE) Fin left depth (ft)                                 | 0.00               |  |  |  |  |  |  |
| (RE) Fin left distance (ft)                              | 0.00               |  |  |  |  |  |  |
| (RE) Fin left top distance to top of glazing (ft)        | 0.00               |  |  |  |  |  |  |
| (RE) Fin left bottom distance to bottom of glazing (ft)  | 0.00               |  |  |  |  |  |  |
| (RE) Fin right depth (ft)                                | 0.00               |  |  |  |  |  |  |
| (RE) Fin right distance (ft)                             | 0.00               |  |  |  |  |  |  |
| (RE) Fin right top distance to top of glazing (ft)       | 0.00               |  |  |  |  |  |  |
| (BE) Fin right bottom distance to bottom of glazing (ft) | 0.00               |  |  |  |  |  |  |

**Optional:** For both compliance and load purposes having the right size, u-value, SHGC, and shade settings is enough for proper calculations. However, some users prefer to make the slider **look like** a slider. For this:

- With only the slider selected, click on construction type and change to radio buttons mode.
- Select **Type:** Sliding Glass Door and click 'Okay'. Any tab (except 'Block') and any other radio buttons should have no effect as we have set **NFRC rated:** Yes (see note 2). Check the U-Value and SHGC fields on the property sheet to be sure (should be 0.32, 0.32, and 0.25 respectively as above).
- The window on the drawing will now look like a sliding door.

**Note 2:** The construction type field automatically selects the U-Value and SHGC fields. When using Custom Values you can directly input that information. If you use radio buttons, you can also input that same information directly to the property sheet by designating **NFRC Rated:** Yes. Either way, what matters is the U-Value and SHGC.

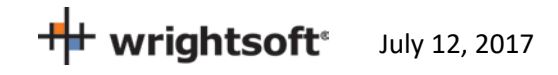

### **Properties (Overhead Garage Door)**

- With the Property Sheet still open drag and drop a door into place (or select it if you already have)
- Click on 'Construction type' at the type to display the Door Construction screen
- Select 'Radio buttons' from the drop-down list at the top of the screen
- Change the **Type:** Overhead wood panel.

| Constructions for Supplement finished 6-25-14.rup                                                                                                    | <none></none>                 | >                                                                                                    |
|----------------------------------------------------------------------------------------------------|-------------------------------|----------------------------------------------------------------------------------------------------|
| Select from library (none)                                                                                                    | <u> </u>                      |                                                                                                    |
| Description       Door, ovhd wood type         Use       Radio buttons         Misc       Layers         Type <ul> <li>Wood hollow core</li> <li>Wood solid core</li> <li>Wood panel</li> <li>Metal fiberglass core</li> <li>Metal paper honeycomb core</li> <li>Metal polyurethane</li> <li>Overhead metal, unisulated</li> <li>Overhead metal, fiberglass core</li> <li>Overhead metal, fiberglass core</li> <li>Overhead metal, polyurethane core</li> <li>Overhead metal, polyurethane core</li> <li>Overhead metal, polyurethane core</li> </ul> | Storm door  None  Vood  Metal | Results<br>U-Nom = 0.679 Btuh/ft <sup>&amp;,*</sup> F<br>CLTD Group = GA<br>MJ8 Code = 11G0<br>MJ8 U-val = 0.540 Btuh/ft <sup>&amp;,*</sup> F |

- Click on the 'OK' button to return to the Property Sheet.
- Select 'Garage door' for the Door type.
- In the Property Sheet, set the Width to 16.0' and the Height to 8.0'. Once you do this, you may need to reposition the door on the drawing.

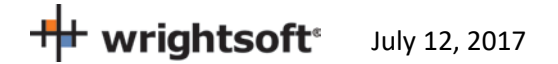

| Property Sheet    |              | ×      |
|-------------------|--------------|--------|
|                   |              | 🗖 1By1 |
|                   | Door details | - 1    |
| Construction type | 11G0         | 🔺      |
| Door type         | Garage door  |        |
| Orientation       | North        |        |
| Width (ft)        | 16.0         |        |
| Height (ft)       | 8.0          |        |
| Area (ft²)        | 128          |        |
| ]                 | -            | *      |

### **Properties (Garage- General)**

- With the Property Sheet open click on the Garage (if the property sheet isn't open- right click).
- Go to the room tab. Set Include in calculations?: Yes; Room heating condition: None; Room cooling condition: None; Room type: Garage; Room Height: 9

|                                                  | or 1By1 |
|--------------------------------------------------|---------|
|                                                  | or      |
| Hoom Wall Celling Hoo                            |         |
| Room name Garage                                 | *       |
| Include in calculations? Yes                     |         |
| Zone name Entire House                           |         |
| Room heating condition [None]                    |         |
| Room cooling condition [None]                    |         |
| Room type Garage                                 |         |
| Room height (ft) 9.0                             |         |
| Internal loads (Btuh) Occupants=0 / Appliances=0 |         |
| Duct heat loss factor (%) 0.0                    |         |
| Duct sensible gain factor (%) 0.0                |         |
| Duct latent gain (Btuh) 0                        |         |
| Automatic branch splitting Yes                   |         |
| Heating ventilation air flow (cfrr 0.0           |         |
| Cooling ventilation air flow (cfm 0.0            |         |
| Room components gain (Btuh) 0                    |         |
| Room component gain per are 0.00                 |         |
| Room components loss (Btuh)                      |         |
| Room component loss per area 0.00                |         |
|                                                  |         |
|                                                  |         |
|                                                  |         |
|                                                  | -       |

July 12, 2017

### **Properties (Garage- Exterior Wall)**

- With the Garage Property Sheet still open (right click Garage if not) click on the 'Wall' tab
- Click on the Wall 1, type field. (Wall 1 is exterior wall by default)
- Select 'Stucco' for the Exterior and 'None' for the Cavity and Exterior board insulation.

| Constructions for SimpleH                                                                                | louse.rup <none></none>                                           |                                                                                               |                                                                                                    | ×                                                                                                 |
|----------------------------------------------------------------------------------------------------|-------------------------------------------------------------------|-----------------------------------------------------------------------------------------------|----------------------------------------------------------------------------------------------------|---------------------------------------------------------------------------------------------------|
| Select from library (none)                                                                               |                                                                   | ▼                                                                                             |                                                                                                    |                                                                                                   |
| Description Frm wall, stucco ext, 1,<br>Use Radio buttons                                                | /2" gypsum board int fnsh, 2"x4" wor<br>Color Medium 💌            | od frm, 16'' o.c. stud                                                                        | 1                                                                                                    |                                                                                                   |
| Frame Masonny Curtain Misc                                                                               | Relow grade Knee wall Lavers                                      | 1                                                                                             |                                                                                                    | Results                                                                                           |
| Exterior<br>C None C Vinyl<br>C Metal C Wood<br>C Brick 4" C Brick 8"<br>C Stucco C Split logs<br>C EIFS | Sheathing<br>None<br>3/8" wood<br>1/2" wood<br>5/8" wood          | Cavity insulation<br>None C R-19<br>C R-11 C R-21<br>C R-13 C R-25<br>C R-15 C R-30<br>C R-17 | Interior finish<br>None<br>1/2" gypsum board<br>5/8" gypsum board<br>3/4" wood<br>Metal<br>Split logs                                                                                                    | U-Nom = 0.362 Btuh/IP-*F<br>CLTD Group = GA<br>MJ8 Code = 12A-0sw<br>MJ8 U-val = 0.240 Btuh/IP-*F |
| Exterior board insulation  None  R-6  R-1  R-7  R-2  R-8  R-3  R-9  R-4  R-10  R-5  R-12                 | Framing<br>2'x4" wood<br>2'x6" wood<br>2'x4" metal<br>2'x6" metal | Stud spacing<br>16" O.C.<br>24" O.C.                                                          | Interior board insulation           ● None         C R-6           C R-1         C R-7           C R-2         C R-8           C R-3         C R-9           C R-4         C R-10           C R-5         C R-12 |                                                                                                   |
|                                                                                                    |                                                                   |                                                                                               |                                                                                                    | OK Cancel<br>Help                                                                                 |

• Click the 'OK' button to return to the drawing screen.

### **Properties (Garage- Ceiling below Attic)**

- With the Garage Property Sheet still open (right click Garage if not) click on the 'Ceiling' tab
- Click on the 'Ceiling type' field
- Use the following radio button options:: **Roof material:** Tile, slate, concrete; **Roof insulation:** none; **Attic type:** Vented w/ radiant bar; **Ceiling insulation:** None; **Ceiling finish:** ½" gypsum board

| onstructions for Supple                                                                                                    | ement finish                                                                             | ed 6-25-14.rup                                                                                   | <none></none>                                                                                                    |                                                                               |                                                                              |                                                                                      |
|----------------------------------------------------------------------------------------------------|------------------------------------------------------------------------------------------|--------------------------------------------------------------------------------------------------|----------------------------------------------------------------------------------------------------|-------------------------------------------------------------------------------|------------------------------------------------------------------------------|--------------------------------------------------------------------------------------|
| Select from library (none)                                                                                                    |                                                                                          |                                                                                                  | • •••                                                                                                    |                                                                               |                                                                              |                                                                                      |
| Description Attic ceiling, tile, slate<br>Use Radio buttons<br>Rat Roof/Ceiling Sloped Roof/C                                                                         | e, concrete roof m                                                                       | at, 1/2'' gypsum boa<br>olor Medium 💌<br>der Attic Ceiling Pa                                    | rd int fnsh                                                                                                    |                                                                               |                                                                              | Results<br>U-Nom = 0.405 Btuh/ft <sup>2,*</sup> F                                    |
| Coor material     Asphalt shingles     Wood shingles     Wood shakes     Tile, slate, concrete     Metal     Tar and gravel     Membrane                              | C R-2<br>C R-2<br>C R-3<br>C R-4<br>C R-5<br>C R-6<br>C R-7<br>C R-8<br>C R-10<br>C R-12 | C R-15<br>C R-17<br>C R-18<br>C R-20<br>C R-22<br>C R-22<br>C R-25<br>C R-28<br>C R-31<br>C R-35 | C Unvented<br>Unvented w/radiant bar<br>Vented<br>Vented w/radiant bar<br>Fan vented<br>Fan vented<br>Encapsulated | Ceuing ins<br>None<br>C R-7<br>C R-11<br>C R-13<br>C R-15<br>C R-19<br>C R-21 | C R-25<br>C R-28<br>C R-30<br>C R-38<br>C R-38<br>C R-44<br>C R-50<br>C R-56 | CLTD Group = 30<br>MJ8 Code = 16ER-0td<br>MJ8 U-val = 0.408 Btuh/ft <sup>e</sup> -*F |
| Ceiling finish C None 1/2" gypsum board 5/8" gypsum board 3/4" wood Metal Suspended, plaster board Suspended, fiber board Suspended, acoustical Suspended, foam board | Suspender<br>None<br>R-2<br>C R-4<br>C R-6<br>C R-7<br>C R-11<br>C R-19<br>C R-30        | d ceiling insulatio                                                                              | n- Plenum<br>© Dead air<br>© Return air                                                                            |                                                                               |                                                                              | OK Cancel                                                                            |

• Click the 'OK' button to return to the drawing screen and the Garage Property Sheet.

#### **Properties (Garage- Floor)**

- Click on the 'Floor' tab and then click on the 'Floor type' field.
- Select 'None' for the 'Floor finish'.
- Click on the 'OK' button to accept the change and return to the Property Sheet.

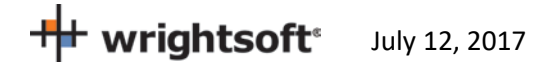

### **Properties (Garage-Living Partition Wall)**

As load on this wall is experienced by the conditioned space, we find this wall in the Living area properties.

**Note**: The material we need cannot be exactly described using the radio buttons alone. We will need to use the 'Custom Layers' option from the use field, **but before we do we should get the material as close as possible using the radio buttons method to save considerable time and effort.** 

- With the Property Sheet still open, click on the main 'Living' room and click the 'Wall' tab
- Click on the 'Wall 2 type' field. While still in radio buttons mode, Select the following options: Exterior: Stucco; Sheathing: None; Cavity insulation: R-15; Interior finish: ½" gypsum board; Exterior board insulation: None; Framing: 2" x 4" wood; Stud spacing: 16" O.C.; Interior board insulation: None.
- Select 'Custom layers' from the list at the top of the screen.
- Double-click on the 'Stucco' material and select 'GypBd' from the list of materials. Click the 'Select' button to transfer the change to the Custom Layers screen. Change the thickness to 0.50. Press the 'Tab' key and then click the 'OK' button to return to the drawing screen.

| Co       | nstr    | uctions for T04R12 I                              | rup.rup •   | <none></none> | •                           |                        |              |               |            |              |   | ×                                                |
|----------|---------|---------------------------------------------------|-------------|---------------|-----------------------------|------------------------|--------------|---------------|------------|--------------|---|--------------------------------------------------|
| Se       | lect fr | om library (none)                                 |             |               |                             |                        | <b>•</b> ••• |               |            |              |   |                                                  |
| De<br>Us | escript | ion Frm wall, r-15 cav ins, 1.<br>Custom layers _ | /2'' gypsum | board int f   | insh, 2"x4" woo<br>Medium 💽 | d frm, 16'' o          | .c. stud     |               |            |              | ] |                                                  |
| La       | yers    | ]                                                 |             |               |                             |                        |              |               |            |              |   | Results                                          |
|          | Ado     | Add framed Del U                                  | Jp Down     |               |                             |                        |              |               |            |              |   | CLTD Group = GC<br>MJ8 Code = Frm wall, r-15 cav |
|          | L#      | Material                                          | FrameF      | Thick         | Cond                        | Dens                   | SpHt         | R             | Weight     | HC           |   | MJ8 U-val = 0.088 Btuh/ft²-*F                    |
|          |         |                                                   |             | ( in )        | (Btuh/ft-°F)                | ( lb/ft <sup>3</sup> ) | (Btu/lb-°F)  | (ft²-°F/Btuh) | ( lb/ft² ) | (Btu/ft²-°F) |   |                                                  |
|          |         | Outside surface                                   |             |               |                             |                        |              | 0.17          |            |              |   |                                                  |
|          | 1       | GypBd                                             |             | 0.50          | 0.092                       | 49.9                   | 0.26         | 0.45          | 2.08       | 0.54         |   |                                                  |
|          | 2       | Framed                                            | 0.25        | 3.50          | 0.031                       | 7.5                    | 0.39         | 9.31          | 2.19       | 0.85         |   |                                                  |
|          |         | WoodFrm (25%)                                     |             | 3.50          | 0.067                       | 30.0                   | 0.39         | 4.35          | 8.75       | 3.41         |   |                                                  |
|          |         | R15 (75%)                                         |             | 3.50          | 0.019                       | 0.0                    | 0.00         | 15.00         | 0.00       | 0.00         |   |                                                  |
|          | 3       | GypBd                                             |             | 0.50          | 0.092                       | 49.9                   | 0.26         | 0.45          | 2.08       | 0.54         |   |                                                  |
|          |         | Inside surface                                    |             | 4.50          | 0.007                       |                        |              | 0.68          |            | 4.00         |   |                                                  |
|          |         | TUdis                                             |             | 4.30          | 0.037                       | 10.3                   | 0.30         | 11.07         | 0.33       | 1.83         |   | OK Cancel<br>Help                                |

• Click the 'OK' button on the Partition Adjacent Conditions screen that is displayed to accept the defaults.

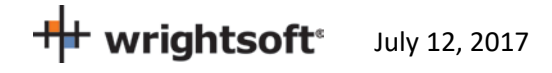

#### **Attic Rooms**

Attics do not need to be entered for calculating heating and cooling loads. However, The Florida 2014 Code requires information about the attic. So, we will add unconditioned rooms for the attic above the Living room and Garage.

- 1. Select **Show | Right-Draw®** from the RSU menu.
- 2. We will add another Sheet to the drawing for the attic rooms. Click the right mouse button on 'Sheet 1' in the list of Sheets and Layers on the right side of the screen. Select 'Add Sheet...' from the menu that appears.
- 3. Enter 'Attic' for the Sheet name. Enter '9' for the Elevation. Leave 'Is Building Level' checked. Click the 'OK' button to return to the drawing.

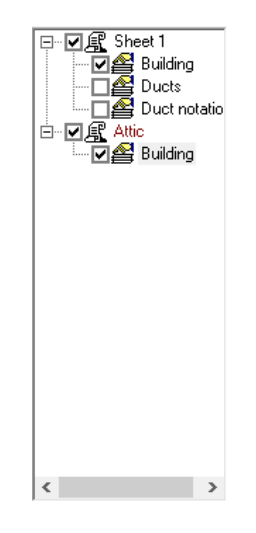

- 4. Click on the Attic Sheet that you just created. Any rooms you add will be put in the Attic Sheet rather than the Sheet 1 Sheet. Leave the Sheet 1 Sheet checked (visible) so that you can trace the rooms.
- 5. Draw a room on top of the Living room. Use the 'Room wall by wall' HVAC Shape like you did when you added the Living room. Name the room 'Living attic'.
- 6. Click the right mouse button over the 'Living attic' room that you just created to display its Property Sheet.
- 7. Click on the 'Room' tab. Set the following options: Include in calculations?: Yes; Room heating condition: [None]; Room cooling condition: [None]; Room type: Uncond Attic; Room height: 0. Note that when you change the heating and cooling conditions, another air handler named (Unconditioned) has been added in the Multizone screen.

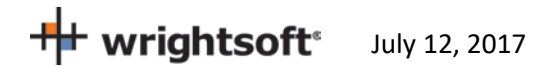

|                        |                                       |                 | 🗖 1By1       |
|------------------------|---------------------------------------|-----------------|--------------|
| Room                   | Wall                                  | Ceiling         | Floor        |
| Room name              |                                       | Living attic    | ~            |
| Include in calculation | ons?                                  | Yes             |              |
| Zone name              |                                       | (Unconditioned) |              |
| Room heating cond      | dition                                | [None]          |              |
| Room cooling cond      | lition                                | [None]          |              |
| Room type              |                                       | Uncond Attic    |              |
| Room height (ft)       |                                       | 0.0             |              |
| Internal loads (Btuh   | )                                     | Occupants=074   | Appliances=0 |
| Duct heat loss fact    | or (%)                                | 0.0             |              |
| Duct sensible gain     | factor (%)                            | 0.0             |              |
| Duct latent gain (Bt   | uh)                                   | 0               |              |
| Automatic branch s     | plitting                              | Yes             |              |
| Heating ventilation    | air flow (cfm)                        | 0.0             |              |
| Cooling ventilation a  | air flow (cfm)                        | 0.0             |              |
| Room components        | gain (Btuh)                           | 0               |              |
| Room component g       | jain per area (Btuh/ft <sup>e</sup> ) | 0.00            |              |
| Room components        | loss (Btuh)                           | 0               |              |
| Room component lo      | oss per area (Btuh/ft <sup>e</sup> )  | 0.00            |              |

- 8. Draw another room on top of the Garage room. Name the room 'Garage attic'.
- 9. In the Property Sheet for the 'Garage attic' room that you just created, change the Room Properties to the same as in step 10 above.

The attic rooms need to be in their own zone. We want the equipment to condition the Living room only. So, we need to have the garage in its own zone as well. We need to create 3 air handlers.

- 10. Select **Show | Multizone** from the RSU menu.
- 11. Click the right mouse button on the Living room and select 'Add AH...' from the menu that appears. Type 'Living AH' for the name of the air handler and click the 'OK' button.

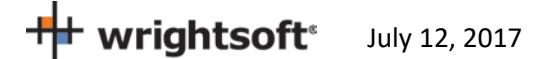

| 🔳 Multizone Tree                                                    | ×                                                                                              |
|---------------------------------------------------------------------|------------------------------------------------------------------------------------------------|
| Entire House<br>Living AH<br>Garage<br>Living attic<br>Garage attic | Close<br>Help<br>Rename<br>Delete<br>Copy<br>Sort<br>Add Room<br>Add Zone<br>Add VAV<br>Add AH |
| 📃 🔲 Separate Air/Hydronic 🛛 💿 Show Air                              | C Show Hydroni                                                                                 |
| Setpoints (none)                                                    | <b>-</b>                                                                                       |

- 12. Click on the (Unconditioned) air handler and click the 'Rename' button on the right of the screen. Type 'Attic AH' for the new name. Click anywhere else (the Garage room, for example) on the Multizone Tree screen to set the new name. Renaming this air handler will allow it to be separate from the attic air handler.
- 13. Click on the Garage room and click the 'Add AH' button. A new air handler named '(Unconditioned)' will be created with the Garage in it.

| Multizone Tree                     | ×             |
|------------------------------------|---------------|
| Entire House                       | Close         |
| Living AH                          | Help          |
| Attic AH                           |               |
| Garage attic                       | Rename        |
| : ⊡…•()) (Unconditioned)           | Delete        |
|                                    | Сору          |
|                                    | Sort          |
|                                    | Add Room      |
|                                    | Add Zone      |
|                                    | Add VAV       |
|                                    | Add AH        |
| 🔲 Separate Air/Hydronic 💿 Show Air | Show Hydronic |
| Setpoints (none)                   | <b>•</b> •••  |

#### Roof

Now we need to add the roof to the attic rooms. Make sure that the Attic sheet is selected on the list of Sheets and Layers on the right.

1. Click on the Ceiling HVAC Shape on the HVAC Shapes toolbar.

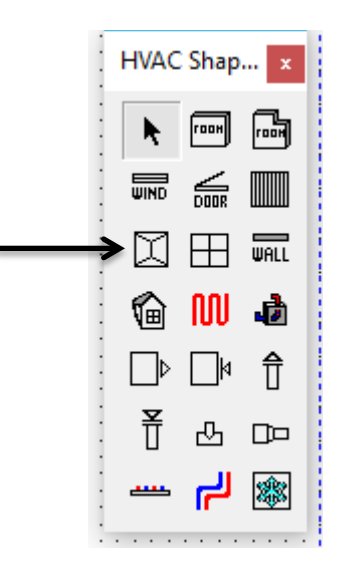

2. Draw a roof over the Living attic room. Just a rectangular one for now. We will re-shape it a little later.

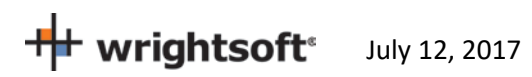

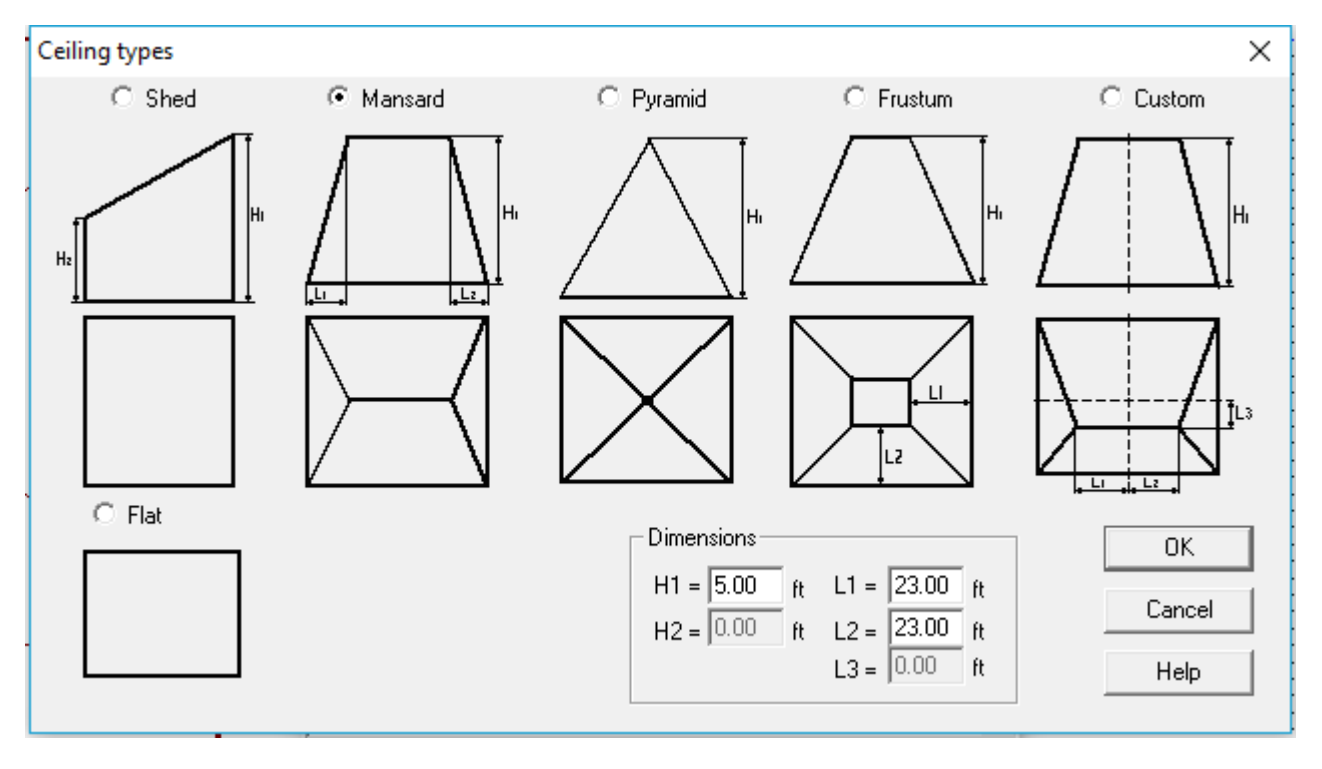

3. A screen will be displayed for you to describe the roof.

- 4. Select the 'Mansard' type at the top of the screen. Enter 5 for the H1 dimension. Enter 23 for both the L1 and L2 dimensions.
- 5. Click the 'OK' button to return to the drawing screen.
- 6. Click on the 'Edit points' button 🖾 on the Drawing toolbar. Change the shape of the roof to match the Living attic room.

wrightsoft July 12, 2017

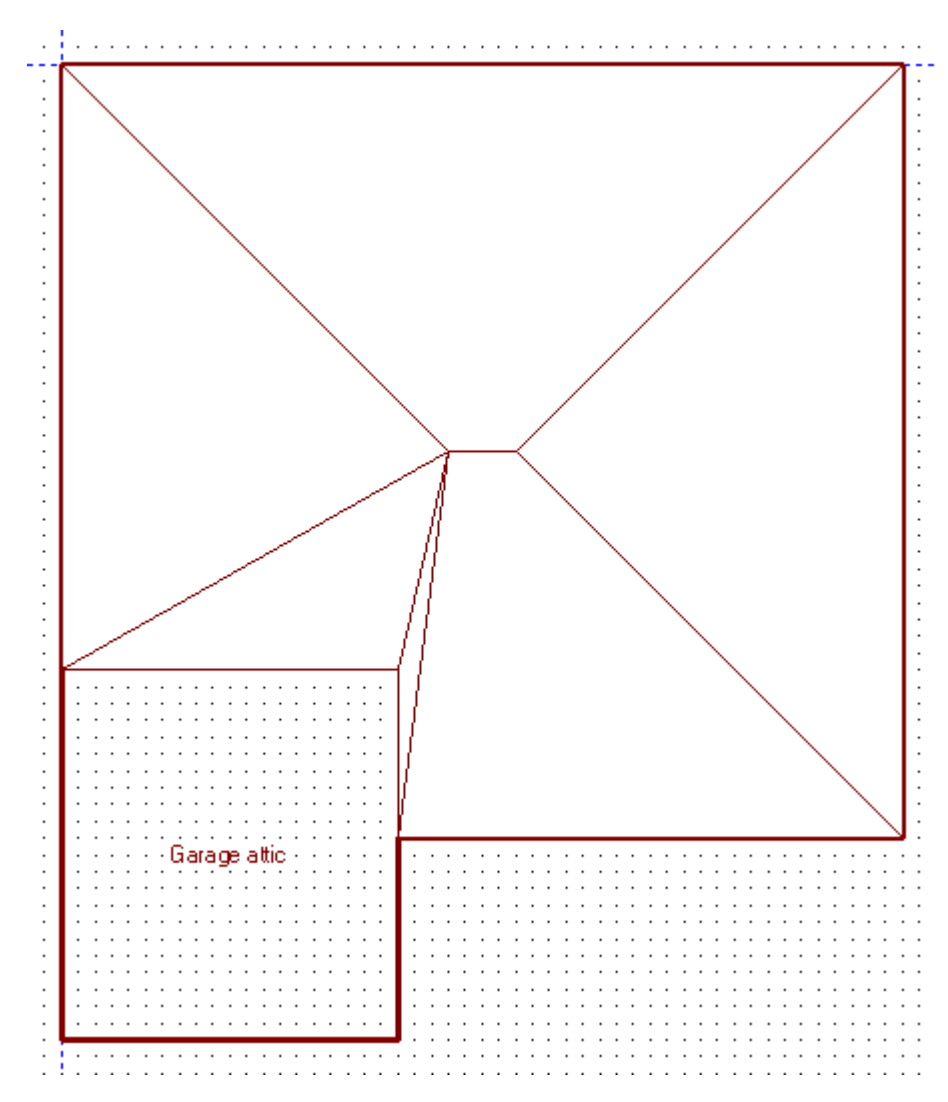

- 7. Draw another Ceiling over the Garage attic room. Select the Mansard type, enter 5 for the H1 dimension and 0 for both the L1 and L2 dimensions. It's just a rectangle, so it is easier to draw.
- 8. We need to rotate the roof over the Garage attic so that the ridge runs up and down rather than left and right. Click the right mouse button over the Garage attic roof to display the property sheet.

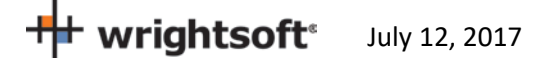

| ſ                                       | Ceilina              |   |
|-----------------------------------------|----------------------|---|
|                                         | John ng              | _ |
| Ceiling type                            | Mansard              | ^ |
| Construction code                       | 17B-6al              |   |
| RotateAngle                             | 0                    |   |
| Orientation                             | Vertical             | Ē |
| Dimension L1 (ft)                       | 0.0                  |   |
| Dimension L2 (ft)                       | 0.0                  |   |
| Dimension H1 (ft)                       | 5.0                  |   |
| Volume (ftଂ)                            | 1100                 |   |
| Ceiling Surface Area (ft <sup>e</sup> ) | 492                  |   |
| Wall (H1 or L1 side)                    | Automatic from room: | s |
| Wall (H2 or L2 side)                    | Automatic from room  | s |
| Wall Area (ft²)                         | 100                  |   |
|                                         |                      |   |
|                                         |                      |   |

9. The roof ridge is now correct.

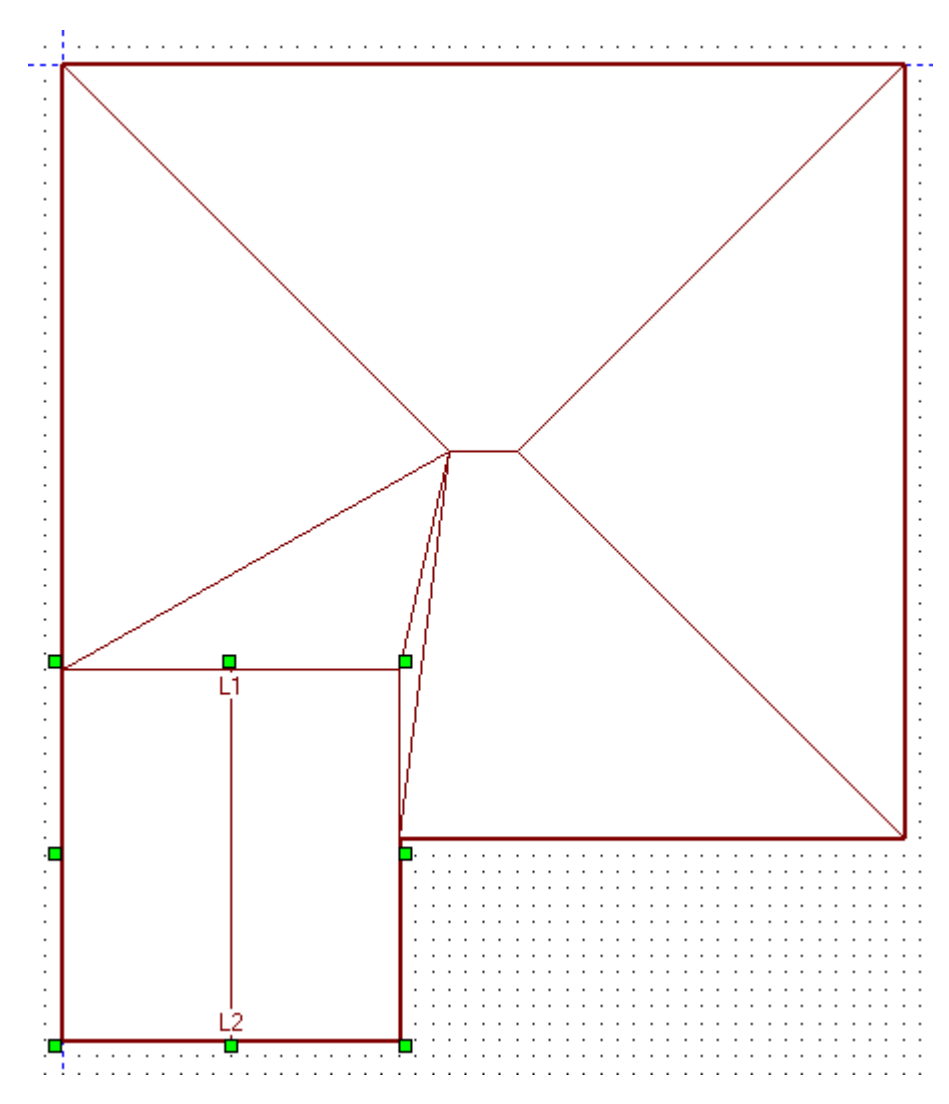

### **Other Load Options**

There are other settings important to the load calculations that do not map to Right Right-Energy<sup>®</sup> Florida 2014, because Florida 2014 requires inputs not in line with the load calculation methods (including infiltration, ventilation, duct loss and gain, and internal gain, among others). These settings should be observed if you are doing a load calculation as well.

If you are concerned with more closely matching numbers in the screen captures with this example here is a list of other load options used in this example (not used by Florida 2014 Compliance):

- Internal Gains: 4 occupants and 1200 Btuh
- Duct Load:
  - Supply: Location: Vented attic; Roof Material: Tile, slate, or concrete; Roof color: Dark;
     Configuration: Radial, perimeter outlets; Sealing: Extreme; Insul R: 8.0; Heating air temp: 100°
  - Return: Location: Vented attic; Roof Material: Tile, slate, or concrete; Roof color: Dark;
     Configuration: Radial; Sealing: Extreme; Insul R: 8.0

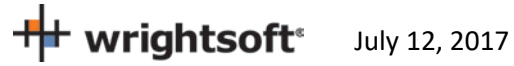

- Ventilation: 70 cfm (Exhaust only)
- Infiltration Heating ACH 0.41; Cooling ACH 0.21 (5 ACH at 50 Pa)

#### **Equipment (System Type)**

RSU can now calculate the load and we can select equipment. Since the attic and garage are both unconditioned, we need to select the air handler for the Living room.

- Select **Show | Multizone** to display the Multizone Tree screen. You can see that the Living room is in the air handler named (Rest of House). You can name this air handler if you wish.
- Click on the (Rest of House) air handler. This will allow us to select equipment for this air handler.

| Multizone Tree                                                                 | ×                                                                                    |
|--------------------------------------------------------------------------------|--------------------------------------------------------------------------------------|
| Entire House     Living AH     Living     Attic AH     Garage attic     Garage | Close<br>Help<br>Rename<br>Delete<br>Copy<br>Sort<br>Add Room<br>Add Zone<br>Add VAV |
| Separate Air/Hydronic Show Air                                                 | Add AH                                                                               |
| Setpoints (none)                                                               | •••                                                                                  |

• Select **Show | Equipment** from the top menu.

| Equipment for Living AH: Base S                                                                                                    | ystem (Split ASHP)                                                                                                    |                                                                                                    |                                                                                 | ×    |
|----------------------------------------------------------------------------------------------------|----------------------------------------------------------------------------------------------------|----------------------------------------------------------------------------------------------------|---------------------------------------------------------------------------------|------|
| Equipment for Living AH: Base S<br>System Type Data Features<br>Name<br>Split ASHP<br>High velocity duct system<br>Cooling<br>None<br>Split AC<br>Split air source HP<br>Pkg AC<br>Pkg air source HP<br>Water source HP<br>Ground source HP | ystem (Split ASHP)<br>Split ASHP   Elec strip   E<br>Supplemental heating<br>Type<br>None<br>Electric baseboard<br>Electric strip<br>Funace<br>Boiler<br>Fuel<br>Electricity<br>Natural gas<br>Oil<br>Propane<br>Wood<br>Backup electricity | Bec WH Perf<br>Water heating<br>Type S<br>None<br>C None<br>C Conventi<br>C Instantar<br>C Air source<br>WS/GS<br>Fuel<br>Fuel<br>C Electricit<br>C Natural g<br>C Oil<br>C Propane<br>C Backup | Simulation<br>Golar<br>onal<br>neous<br>e HP<br>HP dedicated<br>HP desuperheate | er   |
| Pkg air source HP     Water source HP     Ground source HP                                                                                                    | Propane     Vood     Backup electricity                                                                                                    | C Oil<br>C Propane<br>C Backup                                                                                                    | electricity                                                                     |      |
| Select Equip Generic Equ                                                                                                    | iip OK                                                                                                    | Cancel                                                                                                    | Apply                                                                           | Help |

• Select the following radio buttons: **Cooling:** Split air source HP; **Heating Type:** Electric strip; **Heating Fuel:** Electricity; **Water Heating Type:** Conventional; **Water Heating Fuel:** Electricity; **Water heating type:** unchecked. The last checkbox will not be available when the Florida Right-Energy<sup>®</sup> UI options is selected.

**Note:** The user can select any type of equipment, but just as we've dictated Tampa design conditions for example purposes, we're dictating the equipment types.

#### **Equipment (Split ASHP Tab)**

Normally, you would select whatever equipment you are going to use in this building. The easiest way to do this is clicking on the 'Select Equip' button and using RSU's integrated AHRI database. See our other support documentation (especially our video 'Manually Selecting Equipment' at http://www.wrightsoft.com/ university/rsu\_video\_tutorials\_series\_1/equipment\_and\_operating\_cost/manually\_selecting\_equipment. aspx). So as not to play favorites with particular brands, we'll be using the Sample equipment manufacturer that is included with RSU for this example.

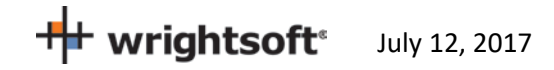

- Click on the 'Split ASHP' tab
- Click on the 'Select Equip' button (bottom left)
- In the 'Manufacturer' list, scroll down to 'Sample' and click on it. The list of available equipment
  manufactured by Sample will appear in the bottom half of the screen. The first one in the list will be the
  first unit that has a rated capacity that is greater than the Target capacity at the top of the screen. This is
  just a convenience to help you select. It is not necessarily true that the first unit in the list will meet
  Manual S requirements. There isn't extended performance available for Sample, so the 'Sel for Manual S'
  checkbox isn't 'check-able'. The manufacturers that have extended performance data available appear in
  red in the Manufacturer list. When the 'Sel for Manual S' checkbox is checked, the list of equipment will
  change to only units that meet Manual S requirements for your project's loads. The list will have the
  capacities (sensible and latent) at the design conditions of your project. Note that the Florida 2014 Code
  requires that equipment that meets the prevailing minimum efficiency standards be used. There are units
  in this list that may not meet this criterion. When this manual was written, the prevailing minimum
  efficiencies for split air source heat pumps in Florida were 14 SEER and 8.2 HSPF.
  For now we will select the Condenser Model HPS020115-075 and Coil Model AH020.

**Note:** You can adjust the filters in the Filter section of this screen to only show equipment that is close to what you are looking for. For example, if you enter 35.0 for the Minimum SEER and 45.0 for the maximum SEER, only units that have a SEER between 35.0 and 45.0 will be displayed in the list. If no units are displayed when you do this, just 'widen the spread' between the minimum and maximum until one that you want is displayed.

**Note:** If this were an actual design with real world equipment you would be responsible for checking that the CFM and subsequent fan wattage matched your design criteria as the designer may be making adjustments to these to meet Manual S requirements.

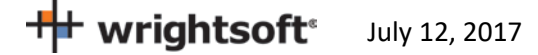

| quipment for (Rest of H                                                                                                    | House): Base                                                                                                    | System (Sp<br>t ASHP                                                                                                    | olit AS<br>Elec fu                          | SHP + I                                                                                                    | Furn)<br>Perf                                                                          | Gas BL                                                                        | ıwн∣sa                                                                                               | olar WH                                       | ×                                                                                                    |
|----------------------------------------------------------------------------------------------------|----------------------------------------------------------------------------------------------------|----------------------------------------------------------------------------------------------------|---------------------------------------------|----------------------------------------------------------------------------------------------------|----------------------------------------------------------------------------------------|-------------------------------------------------------------------------------|----------------------------------------------------------------------------------------------------|-----------------------------------------------|----------------------------------------------------------------------------------------------------|
| Air Source Heat Pump                                                                                                    | Selection                                                                                                    |                                                                                                    |                                             |                                                                                                    |                                                                                        |                                                                               |                                                                                                    |                                               | Х                                                                                                    |
| Requirements<br>Sensible load (Btuh)<br>Target capacity (Btuh                                                                                                    | 14202<br>) 20288                                                                                                    | SHR ).700                                                                                                    | 00                                          | - Filter -<br>A<br>Capa                                                                                                    | uto Seleo<br>city / Ioa                                                                | ct<br>d (%)                                                                   | Min<br>80                                                                                            | M                                             | ax                                                                                                    |
| Manu da akuna                                                                                                    | _                                                                                                    |                                                                                                    |                                             | Сара                                                                                                    | city (Btuł                                                                             | ປ                                                                             | 16231                                                                                                | 263                                           | 75                                                                                                    |
| Pridiom Group LLC                                                                                                    | S                                                                                                    | el for Manu                                                                                                    | al S                                        | SEFF                                                                                                    | 3                                                                                      |                                                                               | 0.0                                                                                                  | 20.0                                          | ,                                                                                                    |
| Quietside                                                                                                    |                                                                                                    |                                                                                                    | ^                                           | Cond                                                                                                    | enser pre                                                                              | efix                                                                          | ALL                                                                                                  | 1                                             |                                                                                                    |
| Rheem<br>Bichmond Water Heat                                                                                                    | 910                                                                                                    |                                                                                                    |                                             | Coil p                                                                                                    | refix                                                                                  |                                                                               | ALL                                                                                                  |                                               |                                                                                                    |
| Ruud                                                                                                    | 513                                                                                                    |                                                                                                    |                                             | ΔHBI                                                                                                    | ±                                                                                      |                                                                               |                                                                                                    |                                               |                                                                                                    |
| Sample                                                                                                    |                                                                                                    |                                                                                                    |                                             | ~~~~                                                                                                    | π                                                                                      |                                                                               |                                                                                                    |                                               |                                                                                                    |
| Samsung Electronics C                                                                                                    | .o., LTD.                                                                                                    |                                                                                                    | *                                           |                                                                                                    |                                                                                        |                                                                               |                                                                                                    |                                               |                                                                                                    |
|                                                                                                    |                                                                                                    |                                                                                                    |                                             |                                                                                                    |                                                                                        |                                                                               |                                                                                                    | -                                             |                                                                                                    |
| Condenser Model                                                                                                    | Coil Model                                                                                                    | Capacity                                                                                                    | EER                                         | SEER                                                                                                    | Cap47                                                                                  | Cap17                                                                         | COP47                                                                                                | COP17                                         | H SP 📤                                                                                                    |
| Condenser Model<br>HPS022130-080                                                                                                    | Coil Model                                                                                                    | Capacity<br>21800                                                                                                    | EER<br>0                                    | SEER<br>13                                                                                                    | Cap47<br>23800                                                                         | Cap17<br>14000                                                                | COP47<br>0                                                                                           | COP17<br>0                                    | <mark>HSP</mark> ▲<br>8                                                                                                    |
| Condenser Model<br>HPS022130-080<br>HPS022135-082                                                                                                    | Coil Model<br>AH022<br>AH022                                                                                                    | Capacity<br>21800<br>21800                                                                                                    | EER<br>0<br>0                               | SEER<br>13<br>13.5                                                                                                    | Cap47<br>23800<br>24000                                                                | Cap17<br>14000<br>13200                                                       | COP47<br>0<br>0                                                                                      | COP17<br>0<br>0                               | HSP ▲<br>8<br>8.2                                                                                                    |
| Condenser Model<br>HPS022130-080<br>HPS022135-082<br>HPS022135-079                                                                                                    | Coil Model<br>AH022<br>AH022<br>AH022                                                                                                    | Capacity<br>21800<br>21800<br>21800                                                                                                    | <mark>ЕЕР</mark><br>0<br>0                  | SEER<br>13<br>13.5<br>13.5                                                                                                    | Cap47<br>23800<br>24000<br>23600                                                       | Cap17<br>14000<br>13200<br>14000                                              | COP47<br>0<br>0<br>0                                                                                 | COP17<br>0<br>0<br>0                          | HSP ▲<br>8<br>8.2<br>7.9                                                                                                    |
| Condenser Model<br>HPS022130-080<br>HPS022135-082<br>HPS022135-079<br>HPS022132-086                                                                                                    | Coil Model<br>AH022<br>AH022<br>AH022<br>AH022                                                                                                    | Capacity<br>21800<br>21800<br>21800<br>21800                                                                                                    | EER<br>0<br>0<br>0<br>0                     | SEER<br>13<br>13.5<br>13.5<br>13.2                                                                                                    | Cap47<br>23800<br>24000<br>23600<br>23600                                              | Cap17<br>14000<br>13200<br>14000<br>19700                                     | COP47<br>0<br>0<br>0<br>0                                                                            | COP17<br>0<br>0<br>0<br>0                     | HSP<br>8<br>8.2<br>7.9<br>8.6                                                                                                    |
| Condenser Model<br>HPS022130-080<br>HPS022135-082<br>HPS022135-079<br>HPS022132-086<br>HPS022132-081                                                                                                    | Coil Model<br>AH022<br>AH022<br>AH022<br>AH022<br>AH022<br>AH022                                                                                                    | Capacity<br>21800<br>21800<br>21800<br>21800<br>21800                                                                                                    | EER<br>0<br>0<br>0<br>0<br>0                | SEER<br>13<br>13.5<br>13.5<br>13.2<br>13.2                                                                                                    | Cap47<br>23800<br>24000<br>23600<br>23600<br>23800                                     | Cap17<br>14000<br>13200<br>14000<br>19700<br>13900                            | COP47<br>0<br>0<br>0<br>0<br>0<br>0                                                                  | COP17<br>0<br>0<br>0<br>0<br>0<br>0           | HSP<br>8<br>8.2<br>7.9<br>8.6<br>8.1                                                                                                    |
| Condenser Model<br>HPS022130-080<br>HPS022135-082<br>HPS022135-079<br>HPS022132-086<br>HPS022132-081<br>HPS022130-078                                                                                       | Coil Model<br>AH022<br>AH022<br>AH022<br>AH022<br>AH022<br>AH022<br>AH022                                                                                                    | Capacity<br>21800<br>21800<br>21800<br>21800<br>21800<br>21800                                                                                                    | EER<br>0<br>0<br>0<br>0<br>0<br>0           | SEER           13           13.5           13.5           13.2           13.2           13.2                                                                                                    | Cap47<br>23800<br>24000<br>23600<br>23600<br>23800<br>24000                            | Cap17<br>14000<br>13200<br>14000<br>19700<br>13900<br>14500                   | COP47<br>0<br>0<br>0<br>0<br>0<br>0<br>0                                                             | COP17<br>0<br>0<br>0<br>0<br>0<br>0           | HSP<br>8<br>8.2<br>7.9<br>8.6<br>8.1<br>7.8                                                                                                    |
| Condenser Model HPS022130-080 HPS022135-082 HPS022135-079 HPS022132-086 HPS022132-081 HPS022130-078 HPS022130-078                                                                                           | Coil Model<br>AH022<br>AH022<br>AH022<br>AH022<br>AH022<br>AH022<br>AH022<br>AH022                                                                                                    | Capacity<br>21800<br>21800<br>21800<br>21800<br>21800<br>21800<br>21800<br>21800                                                                                                    | EER<br>0<br>0<br>0<br>0<br>0<br>0<br>0      | SEER<br>13<br>13.5<br>13.5<br>13.2<br>13.2<br>13.2<br>13<br>14                                                                                                    | Cap47<br>23800<br>24000<br>23600<br>23600<br>23800<br>24000<br>24000                   | Cap17<br>14000<br>13200<br>14000<br>19700<br>13900<br>14500<br>14500          | COP47<br>0<br>0<br>0<br>0<br>0<br>0<br>0                                                             | COP17<br>0<br>0<br>0<br>0<br>0<br>0<br>0      | HSP ▲<br>8<br>8.2<br>7.9<br>8.6<br>8.1<br>7.8<br>8.2                                                                                                    |
| Condenser Model<br>HPS022130-080<br>HPS022135-082<br>HPS022135-079<br>HPS022132-086<br>HPS022132-081<br>HPS022130-078<br>HPS022130-078<br>HPS022140-082<br>HPS022140-082<br>HPS022130-080<br>H 4 Becord 190 | Coil Model<br>AH022<br>AH022<br>AH022<br>AH022<br>AH022<br>AH022<br>AH022<br>AH022                                                                                                    | Capacity<br>21800<br>21800<br>21800<br>21800<br>21800<br>21800<br>21800<br>4                                                                                                    | EER<br>0<br>0<br>0<br>0<br>0<br>0<br>0<br>0 | SEER<br>13<br>13.5<br>13.5<br>13.2<br>13.2<br>13<br>13<br>14<br>13.2                                                                                                    | Cap47<br>23800<br>24000<br>23600<br>23600<br>23800<br>24000<br>24000<br>23800          | Cap17<br>14000<br>13200<br>14000<br>19700<br>13900<br>14500<br>13100<br>13800 | COP47<br>0<br>0<br>0<br>0<br>0<br>0<br>0<br>0<br>0                                                   | COP17<br>0<br>0<br>0<br>0<br>0<br>0<br>0<br>0 | HSP<br>8<br>8.2<br>7.9<br>8.6<br>8.1<br>7.8<br>8.2<br>8<br>▼                                                                                                    |
| Condenser Model<br>HPS022130-080<br>HPS022135-082<br>HPS022132-086<br>HPS022132-081<br>HPS022130-078<br>HPS022130-078<br>HPS022132-080<br>HPS022132-080<br>I◀ ◀ Record 190<br>View data sheet               | Coil Model           AH022           AH022           AH022           AH022           AH022           AH022           AH022           AH022           AH022           AH022           AH022           AH022           AH022                 | Capacity           21800           21800           21800           21800           21800           21800           21800           21800           21800           21800           21800           21800 | EER<br>0<br>0<br>0<br>0<br>0<br>0<br>0      | SEER<br>13<br>13.5<br>13.5<br>13.2<br>13.2<br>14<br>13.2<br>14<br>13.2<br>14<br>13.2<br>14<br>13.2<br>14<br>13.2<br>14<br>13.2<br>14<br>13.2<br>14<br>14<br>15.2<br>15.2<br>15 | Cap47<br>23800<br>24000<br>23600<br>23600<br>23800<br>24000<br>23800<br>20200<br>23800 | Cap17<br>14000<br>13200<br>14000<br>19700<br>13900<br>14500<br>13100<br>13800 | COP47 0 0 0 0 0 0 0 0 0 0 0 0 0 0 0 0 0 0 0                                                          | COP17<br>0<br>0<br>0<br>0<br>0<br>0<br>0      | HSP<br>8<br>8.2<br>7.9<br>8.6<br>8.1<br>7.8<br>8<br>8<br>2<br>8<br>8<br>2<br>8<br>8<br>2<br>8<br>8<br>2<br>8<br>8<br>2<br>8<br>8<br>2<br>8<br>8<br>2<br>8<br>8<br>2<br>8<br>8<br>2<br>8<br>8<br>2<br>8<br>8<br>8<br>8<br>8<br>8<br>8<br>8<br>8<br>8<br>8<br>8<br>8<br>8<br>8<br>8<br>8<br>8<br>8<br>8 |
| Condenser Model HPS022130-080 HPS022135-082 HPS022135-079 HPS022132-086 HPS022132-081 HPS022132-078 HPS022130-078 HPS022130-078 HPS022130-070 III I I Record 190 View data sheet                            | Coil Model           AH022           AH022           AH022           AH022           AH022           AH022           AH022           AH022           AH022           AH022           AH022           AH022           AH022           AH022 | Capacity<br>21800<br>21800<br>21800<br>21800<br>21800<br>21800<br>21800<br>21800<br>↓                                                                                                    | EER<br>0<br>0<br>0<br>0<br>0<br>0<br>0      | SEER<br>13<br>13.5<br>13.5<br>13.2<br>13.2<br>13<br>14<br>13.2<br>13.2<br>14<br>13.2                                                                                                    | Cap47<br>23800<br>24000<br>23600<br>23600<br>23800<br>24000<br>23800<br>23800          | Cap17<br>14000<br>13200<br>14000<br>19700<br>13900<br>14500<br>14500<br>13800 | COP47<br>0<br>0<br>0<br>0<br>0<br>0<br>0<br>0<br>0<br>0<br>0<br>0<br>0<br>0<br>0<br>0<br>0<br>0<br>0 | COP17<br>0<br>0<br>0<br>0<br>0<br>0<br>0<br>0 | HSP<br>8<br>8.2<br>7.9<br>8.6<br>8.1<br>7.8<br>8.2<br>8<br>8<br>2<br>8<br>8<br>2<br>8<br>2<br>8<br>2<br>8<br>2<br>8<br>2<br>8<br>2<br>8                                                                                                    |

- Click 'OK' to select the unit and transfer the data to the Split ASHP screen.
- The SEER and HSPF are not sufficient for Florida 2014 compliance. When you do real projects, you would not be able to use this unit. For the purposes of this example, we will change this data manually.
- In the Ratings section in the lower right corner, change the SEER to 14 and the HSPF to 8.2.

#### **Equipment (Elec strip)**

- Click on the 'Elec strip tab
- Click on the 'Select Equip' button (bottom left)

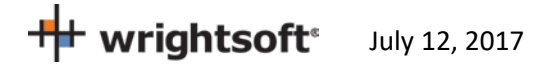

| Ec | quipment for (Rest of House): Base System (Split ASHP)                              |
|----|-------------------------------------------------------------------------------------|
| 1  | System Type Data Features Split ASHP Solar WH Elec strip Perf Elec BU WH Simulation |
|    | Electric Strip Selection X                                                          |
|    | Requirements                                                                        |
|    | Target capacity (Btuh) 49242 IM Auto Select                                         |
|    | Manufacturer                                                                        |
|    | National Comfort Products                                                           |
|    | Nordyne<br>Nutone<br>Baume                                                          |
|    | Rheem<br>Buud                                                                       |
|    | Sample V                                                                            |
|    |                                                                                     |
|    |                                                                                     |
|    | Model 5E51234                                                                       |
|    |                                                                                     |
|    |                                                                                     |
|    |                                                                                     |
|    |                                                                                     |
|    | View data sheet OK Cancel Help                                                      |
|    |                                                                                     |
|    | Select Equip Generic Equip OK Cancel Apply Help                                     |

In this screen, enter the data associated with the unit that you intend to use. Note that if you check the 'Auto Select' checkbox at the top of the screen (next to the Target capacity), the 'Input (kW)' field will be filled in with the required kW. If this exact size isn't available, uncheck the checkbox and change the 'Input (kW)' for the unit that you want to use.

- Check the 'Auto Select' checkbox.
- Fill in the rest of the data in this screen (as above) and click the 'OK' button to transfer the data to the 'Elec strip' screen.

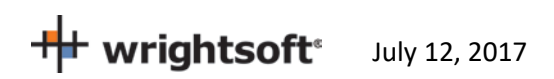

### **Equipment (Solar WH)**

Solar hot water heating systems usually have equipment associated with the solar side (collector, tank, pump, etc.) as well as a conventional hot water heating unit that is used for backup (e.g. when the sun isn't out). RSU does, however, have a database of both conventional hot water heaters and solar components. However, when preparing a project for Florida 2014 compliance, you should use the special solar hot water screen rather than the standard RSU Solar WH screen.

Note that the Florida 2014 Code has specific requirements for solar water heating systems. Please review R403.4.4.2.

#### Backup component

The backup component should be sized to meet the entire hot water load requirements.

- 1. In the Backup water heater tab (Elec BU WH), enter the occupants, appliances, etc. to determine the daily water use. You can also override the calculated daily use if it is already known.
- 2. Enter 120 as the thermostat setpoint (for the hot water heater).
- Enter the following information in the 'Ratings' box as above: Manufacturer: Sample; Model: 50400616076; Tank size (gal): 40; Input (kWh): 4.5; Energy factor: 0.960; 1<sup>st</sup> hour (gal): 60; Recovery efficiency (%): 77.

**Note:** This data must be entered. If this were an actual design, you would enter the data for the specific hot water heater that will be installed.

| Equipment for (Rest of House): Ba                                          | ase System (Split A                                                              | ASHP)                 |                                                               |                 | × |
|----------------------------------------------------------------------------|----------------------------------------------------------------------------------|-----------------------|---------------------------------------------------------------|-----------------|---|
| System Type Data Features                                                  | Split ASHP Elec a<br>Type<br>Manufacturer<br>Trade name<br>Model<br>AHRI ref no. | Sample<br>50400616076 | VH Solar WH F                                                 | Perf Simulation |   |
| Age Number<br>0-5 0<br>6-13 2                                              | Ratings<br>Tank size (gal)<br>Input (kWh)                                        | 40<br>4.5             | Energy factor<br>1st hour (gal)<br>Recovery<br>efficiency (%) | 0.960           |   |
| 14-59  2<br>60- 0<br>Home during day マ<br>Dishwasher マ<br>Clothes washer マ | Dedicated<br>WS/GS<br>heat pump                                                  | EWT (°F)              | Capacity<br>(MBtuh)                                           |                 |   |
| Additional<br>use (gpd)                                                    | Setpoint (°F)                                                                    | 120                   | Daily use (gpd)                                               | [71]]           |   |
|                                                                            |                                                                                  |                       |                                                               |                 |   |
| Select Equip Generic Equip                                                 | p Oł                                                                             | ( Ca                  | ncel Appl                                                     | y Help          |   |

H wrightsoft July 12, 2017

Note that the above screen has been filled in with example inputs.

4. When you do your own projects, you can click on the 'Select Equip' button at the bottom of the screen and select the hot water heater from the database.

#### Solar component

The solar component will be handled when the compliance is run.

#### **Equipment (Simulation)**

The Simulation tab of the Equipment screen has data that is used only for Right-Energy<sup>®</sup> Florida 2014 simulations.

1. Click on the 'Simulation' tab.

| Equipment for (Rest of House): Base                | System (Split ASHP)         |                            | ×    |
|----------------------------------------------------|-----------------------------|----------------------------|------|
| System Type Data Features Sp                       | lit ASHP Elec strip Elec Wh | H Solar WH Perf Simulation |      |
| Simulation only!                                   |                             |                            |      |
| Distribution                                       |                             |                            |      |
| <ul> <li>Distribution system efficiency</li> </ul> | Heating                     | Cooling                    |      |
| Distribution type                                  | Ducted Air                  | Ducted Air 💌               |      |
| DSE                                                | 0.88                        | 0.88                       |      |
|                                                    |                             |                            |      |
|                                                    |                             |                            |      |
|                                                    |                             |                            |      |
|                                                    |                             |                            |      |
|                                                    |                             |                            |      |
|                                                    |                             |                            |      |
|                                                    |                             |                            |      |
|                                                    |                             |                            |      |
|                                                    |                             |                            |      |
|                                                    |                             |                            |      |
|                                                    |                             |                            |      |
| Select Equip Generic Equip                         | ОКС                         | ancel Apply                | Help |

- Select 'Ducted Air' from each of the drop-down lists for 'Distribution type'. The required default DSE (distribution system efficiency) will be looked up and placed in the DSE fields. If you have duct leakage test results, you can enter them here. For this example, we will leave them at the default values. If the values are 0, reselect 'Ducted Air' and the default values will be entered.
- 3. Click the 'OK' button to exit from the Equipment screen.

#### **Final Entries and Compliance**

We are now ready to set the values and run the compliance.

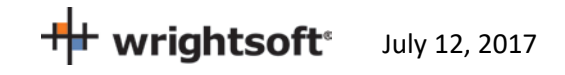

• Select File | Code Compliance | Right-Energy<sup>®</sup> Florida 2014 from the menu at the top.

### **Compliance (Project)**

There are some project-wide entries that are used for Florida 2014 code compliance only. These entries can be entered in the Project tab.

1. Click on the Project tab

| R | ight-Energy® Flo | rida 2014                        |                  |                  | ×        |
|---|------------------|----------------------------------|------------------|------------------|----------|
|   | Performance Pro  | ject Credit Options Requirements |                  |                  |          |
| • | Title            |                                  | Year Constructed |                  |          |
|   | Street           | 1516 Ninth Street                | Bedrooms         |                  | 3        |
|   | City, State, Zip | Tampa,FL 33601                   | Bathrooms        |                  | 1        |
|   | Owner            | Mr. and Mrs. Henry Wagner        | Address type     | Street address   | -        |
|   | Design Location  | Tampa Intl AP, FL, US            | Family Type      | Single Family    | <b>-</b> |
| 1 | Lot#             | Lot. 410-111                     | New/existing     | New (From Plans) | -        |
|   | Subdivivision    |                                  | Terrain          | Ocean/Lake       | •        |
|   | Platbook         |                                  | Shielding        | Suburban         | -        |
| ( | Jurisdiction     | Hillsborough County              | Permit Office    |                  |          |
|   | Builder Name     | Wrightsoft                       | Permit Number    |                  |          |
|   | Comment          | ·                                |                  |                  |          |
|   | 1                |                                  |                  |                  |          |
|   |                  |                                  |                  | ОК               | Cancel   |

Note that this screen also displays the project-wide entries that we entered in the Project Information screen. All of this information will appear on the Florida 2014 reports.

2. Enter all of the information on this screen.

### **Compliance (Credit Options)**

• Click on the 'Credit Options' tab.

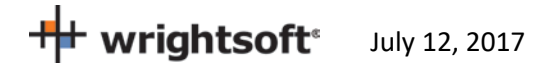

| Right-Energy® Florida 2014                                                                                                    | ×                                                                                                    |
|----------------------------------------------------------------------------------------------------|----------------------------------------------------------------------------------------------------|
| Performanc <del>e Project</del> Credit Options Requirements                                                                                                    |                                                                                                    |
| Credit Options<br>Radiant Barrier or IRRC<br>None CIRCC C Radiant Barrier<br>Roof Deck Emittance 0.90<br>Cool Roof<br>Solar Absorptance 0.60<br>Thermal Emittance 0.90<br>Unvented Attic<br>Cross Ventilation<br>Whole House Fan | <ul> <li>Ceiling Fan</li> <li>Water Heater Recovery</li> <li>Dedicated Heat Pump</li> <li>Solar Water Heating</li> <li>Multiple Heating Systems</li> <li>Multiple Cooling Systems</li> <li>Multiple Water Heating Systems</li> </ul> |
|                                                                                                    | OK Cancel                                                                                                    |

You can select the optional Florida 2014 Credit Options here. For this example, we will select the Solar Water Heating.

- 1. Click on the **Solar Water Heating** checkbox. The Solar WH tab will appear.
- 2. Click on the Solar WH tab.

| Right-Energy® Florida 2014                                                                                                    | ×   |
|----------------------------------------------------------------------------------------------------|-----|
| Performance Project Credit Options Requirements Solar WH                                                                                                    |     |
| Solar Water Heating System         FSEC Certificate Number         Company Name         System Model         Collector Model         Collector Area (ft <sup>-2</sup> )         Storage Volume (gal)         FEF |     |
| OK Cano                                                                                                    | :el |

All of the information on this screen is required for Florida 2014 Code compliance. You must use a solar hot water system that is rated by the Florida Solar Energy Center (FSEC). FSEC certifies systems. The Certificate Number can be determined from the *Florida Solar Energy Center Directory of Certified Solar Systems*. See https://tcp.fsec.ucf.edu/Certification/Ratings/RatingssummaryPage.aspx.

### **Compliance (Requirements)**

We are now ready to select the Mandatory Requirements.

• Click on the 'Requirements' tab.

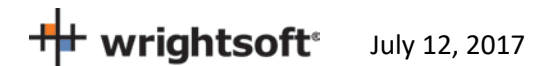

| Right-Energy® Florida 2014                                                            | × |
|---------------------------------------------------------------------------------------|---|
| Performance Project Cre <del>dit Options</del> Requirements Solar WH                  |   |
| Mandatory Requirements<br>See individual code sections for full details.              |   |
| Has new wood-burning fireplaces                                                       |   |
| Has tight-fitting flue dampers                                                        |   |
| Building framing cavities (walls, floors, ceilings) are NOT used for ducts or plenums |   |
| Storage water heaters are equipped with heat traps in accordance with R403.4.3.       |   |
| HVAC Equipment meets Manual S requirements                                            |   |
| Air Handler Location Conditioned space                                                |   |
|                                                                                       |   |
| ·                                                                                     |   |
| OK Cancel                                                                             |   |

This screen shows items that are required by the Florida 2014 Code that RSU doesn't cover. Most everything on this screen is selected by a checkbox. They are set to pass the Mandatory Requirements of the Florida 2014 Code when the checkboxes are checked.

- If your project has fireplaces, you should check the box at the top. The 2 checkboxes below that will become active. The Florida 2014 Code requires that both of those 2 checkboxes be checked. You should confirm that they represent the conditions of your project and check them. If they are not checked, the compliance will not run.
- You should also confirm that the next 3 check boxes represent your project and make sure that the checkboxes are checked.
- The last item is a drop-down list of choices. The choices are:
  - o Attic
  - o Conditioned space
  - o Exterior
- Note that 'Attic' is NOT a valid choice if you will be using any of the Prescriptive methods (R-value, U-factor, UA). In this example, we will be using the Performance method. 'Attic' is a valid choice, however, the Florida 2014 Code requires certain conditions are met. See section R403.2.4 for the details of these conditions.

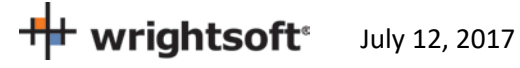

• Select 'Attic (Valid for Performance method only) from the drop-down list.

#### **Compliance (Run Performance)**

We are now ready to perform the Performance compliance calculations.

- Select File | Code Compliance | Right-Energy<sup>®</sup> Florida 2014 from the menu at the top.
- Click on the 'Performance' tab.

| Right-Energy® Florida 2014                                   | Х |
|--------------------------------------------------------------|---|
| <br>Performance Project Credit Options Requirements Solar WH |   |
| Run Compliance                                               |   |
|                                                              |   |
|                                                              |   |
|                                                              |   |
|                                                              |   |
|                                                              |   |
|                                                              |   |
|                                                              |   |
|                                                              |   |
|                                                              |   |
| OK Cancel                                                    |   |

#### **Compliance (Run)**

It's time to run the simulation and get our results.

- Click the 'Run Compliance' button.
- If RSU finds any warnings or errors prior to running the simulation, such as a building material that cannot be mapped, you will see them in this window.

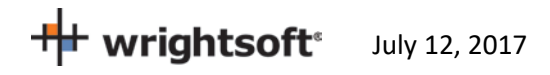

| Right-Energy® Florida 2014                                         |                | ×  |
|--------------------------------------------------------------------|----------------|----|
| Performance Credit Options Requirements                            |                |    |
| Error                                                              | Run Compliance |    |
| Invalid ZIP Code "                                                 |                |    |
| Missing site city. Please enter in the Project Information Screen. |                |    |
| Proposed model preparation successful                              |                | -  |
| roposed model simulation successful                                |                |    |
| Reference model simulation successful                              |                |    |
| Warning                                                            |                |    |
|                                                                    |                |    |
|                                                                    | OK Canc        | el |

- Warning messages are shown with a yellow tag, as indicated above. Warnings do not prevent the run from proceeding, but should be investigated.
- Error message have a red tag. The run will not proceed if there are errors.
- Messages with a green tag are just for information.

#### **Compliance (Reports)**

When the analysis gets underway, a small progress bar will appear to keep you informed of run progress --

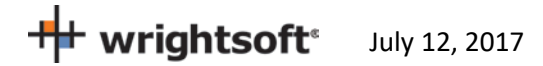

| Right-Energy® Florida 2014              |                    | × |
|-----------------------------------------|--------------------|---|
| Performance Credit Options Requirements |                    |   |
|                                         | Run Compliance     |   |
|                                         | 58% Abort Analysis |   |
| Proposed model preparation successful   |                    |   |
| Reference model preparation successful  |                    |   |
|                                         |                    |   |
|                                         |                    |   |
|                                         |                    |   |
|                                         |                    |   |
|                                         |                    |   |
|                                         |                    |   |
|                                         |                    |   |
|                                         |                    |   |
|                                         |                    |   |
|                                         |                    |   |
|                                         |                    |   |
|                                         |                    |   |
|                                         |                    |   |
|                                         |                    |   |
|                                         | OK Cancel          |   |
|                                         |                    | - |

When the run is complete, the overall energy model results are displayed. PASS or FAIL is shown near the lower right corner of this screen.

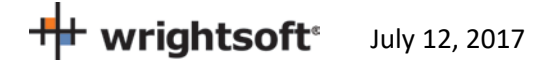

| Ri | ght-Energy® Florid                                               | a 2014            |                     |                      |                   |                   |                      | ×  |  |
|----|------------------------------------------------------------------|-------------------|---------------------|----------------------|-------------------|-------------------|----------------------|----|--|
| ſ  | Performance Project Credit Options Requirements Solar WH Results |                   |                     |                      |                   |                   |                      |    |  |
|    | Compliance Summary                                               |                   |                     |                      |                   |                   |                      |    |  |
|    |                                                                  |                   | Proposed            |                      |                   | Reference         |                      |    |  |
|    |                                                                  | Load<br>(MBtu/yr) | Fuel<br>(MBtu/yr)   | Electricity<br>(kWh) | Load<br>(MBtu/yr) | Fuel<br>(MBtu/yr) | Electricity<br>(kWh) |    |  |
|    | Heating energy<br>Heating fan                                    | 0.19              | 0.00                | 24.96<br>2.78        | 2.09              | 0.00              | 246.09<br>27.19      |    |  |
|    | Cooling energy<br>Cooling fan                                    | 45.65             |                     | 3224.36<br>632.36    | 46.07             |                   | 3261.75<br>646.50    |    |  |
|    | DHW                                                              | 7.55              | 0.00                | 829.16               | 7.55              | 0.00              | 3019.11              |    |  |
|    | Total                                                            | 53.38             | 0.00                | 4713.62              | 55.70             | 0.00              | 7200.63              |    |  |
|    | Project name SimpleHouse2                                        |                   |                     |                      |                   |                   |                      |    |  |
|    | Print                                                            | 07/12/201         | 07/12/2017 14:41:03 |                      | e-Ratio 0.858     |                   |                      |    |  |
|    |                                                                  |                   |                     |                      |                   | OK                | Cano                 | el |  |

Click on the 'Print' button to generate and view the reports. When the reports are generated, you are given the opportunity to view the reports (not shown here, see Appendix B for an example). The reports are generated as a PDF document that you can view and print if you have a PDF viewer. The PDF document will be generated in the same folder as the original RSU project (.rup) file. The exact location of the PDF document will appear in the screen below.

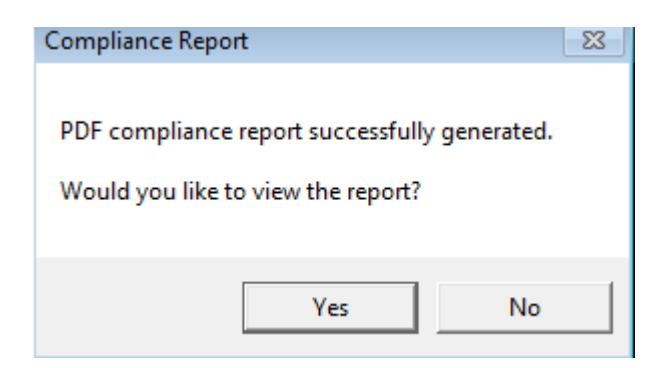

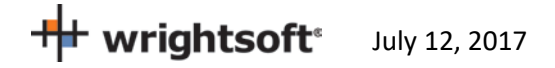

# **Detailed Input Description**

This section provides specific details about Right-Suite Universal (RSU) inputs that are used by Right-Energy Florida 2014.

If you are a new RSU user, you should refer to other documentation to become familiar with general input capabilities. In particular, note the use of overrides (activated using the F8 key) that allow altering default input values.

#### **Project Information Screen**

This screen should be filled out just like it would for the load calculations. Pay careful attention to the following:

- Note that the Florida Climate zone is linked to zip code in the Site project data. You have to enter the Site zip code either in the Site section or in the Customer section if the 'Same as Customer' checkbox is checked.
- In the 'Site' section, you can check the checkbox at the top to copy the information that is in the 'Customer' section.
- In the 'Job' section, the Orientation information is used for documentation only and does not modify or effect modeled surface orientations.
- Number of bedrooms is important for Florida 2014. The default value is derived from Right-Draw room type property. You should override the default if it is not correct.
- The Weather location is not needed for Florida 2014 compliance. However, it is good practice to select appropriate weather data for the building location. With accurate weather data, you can use all the other features of RSU, such as load calculations, duct design, and equipment operating cost comparison (assuming you have any required module licenses).

#### **Zone Information Screen**

The zone information screen includes information about ventilation. This information is used *only* for loads calculations.

#### Infiltration

Infiltration data for compliance is entered on the normal RSU Infiltration screen.

#### **Right-Draw®**

Drawing procedures are identical to those used for loads calculations. Compliance Manager models the house at the zone level (not room level), so if you are not doing room-by-room load calculations (e.g. for duct design), you do not need to draw each room (i.e., draw the building as if you are doing a block load). Right-Energy Florida 2014 combines all rooms within each zone, so compliance analysis will work correctly with or without room level input.

Pay careful attention to the following:

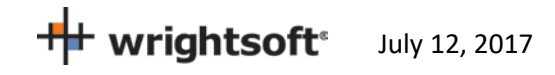

- When adding sheets, be sure that the 'Elevation' is accurate. RSU doesn't require the elevations to be real, just in ascending order to determine which sheet is above which. For compliance, however, the actual elevation is needed. This means that even the lowest level may not be at 0 elevation. If the floor is 3" above grade, you need to indicate that. If the floor is slab-on-grade, use the thickness of the slab as the elevation.
- Even though attics don't need to be entered for RSU load calculations, they need to be entered for Florida 2014 compliance. Draw a room (or rooms) in a separate level and set the room type to 'Unconditioned attic'. If there are no walls in the attic, set the room height to zero. Set the 'Room heating condition' and 'Room cooling condition' to 'None'. Make sure the rooms below the attic and the attic rooms themselves have the ceiling construction set to a 'ceiling below attic' construction. Also be sure to add a Right-Draw Ceiling with the appropriate roof type. If you have other rooms that are unconditioned (like a garage), put the attic rooms in a separate zone.
- **Room property sheet**: Set the Room type. Attics, bedrooms and garages are particularly important for compliance. If you do not draw each room, be sure to override Number of bedrooms on the Project Information screen.
- Wall property sheet: Wall constructions (accessible via the [...] buttons on e.g. Wall 1, type) provide many standard constructions plus some recently added for consistency with Compliance Manager. EIFS (exterior insulating finish system) is a new choice to use it you must select EIFS (under Exterior) and the appropriate Exterior board insulation (to represent the foam layer of the system).
- **Ceiling property sheet**: For ceilings under an attic, wood shakes; tile, slate, concrete; and metal roof materials will include an air gap under the roof. Other roof materials do not include an air gap. Therefore, if you have another roof material selected, and there is an air gap, you will need to switch to 'Custom layers' and add an air gap manually.
- **Floor property sheet**: For 'On/Below Grade' floors, there is an option for '80% carpet / 20% bare' in the Floor finish group. This is the Compliance Manager default for slab floor construction.
- Window property sheet: The construction and dimensions of the window are used in compliance. The width, height, and head height are needed for compliance, as well as the presence of an insect screen. There is an additional option of 'Impact rated glass'. If you are using this type of glass in your project, be sure to indicate it here. The Florida 2014 Code requirements are different for this type of glass than for other types. There are more overhang options needed than there are for RSU load calculations:

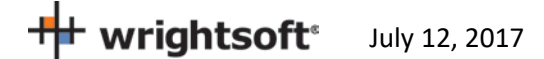

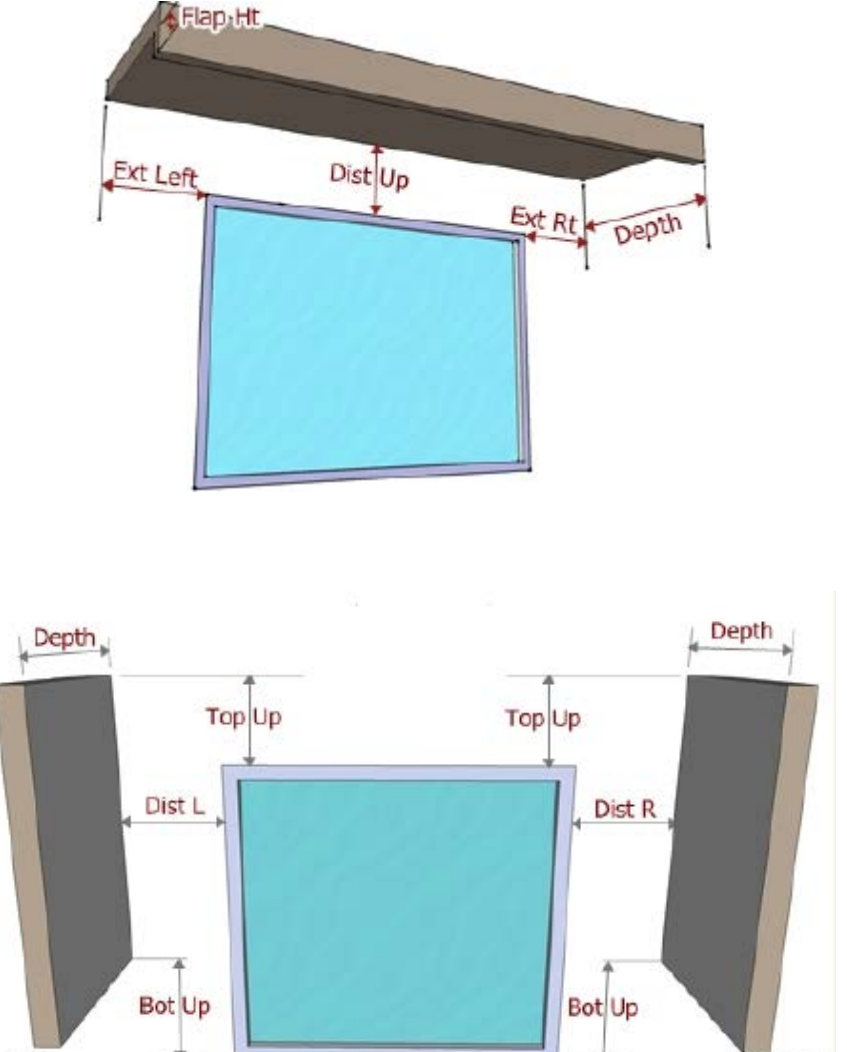

**Right Fin** 

Left Fin

Enter these values in the Property Sheet for the window (see below).

July 12, 2017

|    | Property Sheet                                           |                    | ×   |
|----|----------------------------------------------------------|--------------------|-----|
| Г, |                                                          | □ 1E               | 3y1 |
| Ь  |                                                          |                    |     |
| =  | Window details                                           |                    |     |
|    | Construction type                                        | ≡.                 |     |
| 5' | Door type                                                |                    | 1   |
|    | Orientation                                              |                    |     |
| 1  | Width (ft)                                               |                    |     |
| 1  | Height (ft)                                              |                    |     |
| 1  | Area (ft <sup>e</sup> )                                  |                    |     |
| :  | Shaded?                                                  | No                 |     |
| :  | Head height (ft)                                         | 7.70               |     |
| :  | Configuration                                            | Flat               |     |
|    | NFRC rated                                               | Yes                |     |
| :  | U-value heating (Btuh/ft²-*F)                            | 0.320              |     |
| 1  | U-value cooling (Btuh/f8-*F)                             | 0.320              |     |
| :  | SHGC                                                     | 0.25               |     |
| 1  | Storm window during cooling                              | No                 |     |
| 1  | Internal shade                                           | Blinds 45°, medium |     |
| :  | Internal shade fraction closed (%)                       | 50                 |     |
| :  | Insect screen                                            | Outdoor            |     |
| :  | Insect screen coverage (%)                               | 50                 |     |
| •  | External sun screen SCss                                 | 1.00               |     |
| :  | External sun screen coverage (%)                         | 0                  |     |
| :  | Foreground                                               | Default (0.20)     |     |
| :  | Overhang horizontal projection (ft)                      | 1.00               |     |
| :  | Overhang vertical separation (It)                        | 1.33               |     |
|    | (RE) Impact rated glass?                                 | No                 |     |
| :  | (RE) Overhang extension left (ft)                        |                    |     |
| :  | (RE) Overhang extension right (ft)                       |                    |     |
| :  | (RE) Overhang flap (ft)                                  |                    |     |
|    | (RE) Fin left depth (ft)                                 | 0.00               |     |
| :  | (RE) Fin left distance (ft)                              | 0.00               |     |
| :  | (RE) Fin left top distance to top of glazing (ft)        | 0.00               |     |
| :  | (RE) Fin left bottom distance to bottom of glazing (ft)  | 0.00               |     |
| :  | (RE) Fin right depth (ft)                                | 0.00               |     |
| :  | (RE) Fin right distance (ft)                             | 0.00               |     |
| :  | (RE) Fin right top distance to top of glazing (ft)       | 0.00               |     |
| :  | (RE) Fin right bottom distance to bottom of glazing (ft) | 0.00               |     |
|    |                                                          |                    | × . |

### **Equipment Screens**

You need to select heating, cooling, and DHW equipment for compliance. Select **Show | Equipment** from the main RSU menu to display the Equipment Screen.

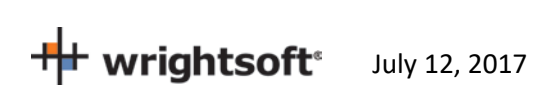

69

| Equipment for Living AH: Base System (Split ASHP)                                                                                                    |                                                                         |              |      |  |  |  |  |  |
|----------------------------------------------------------------------------------------------------|-------------------------------------------------------------------------|--------------|------|--|--|--|--|--|
| System Type       Data       Features       Split ASHP       Elec strip       Elec WH       Perf       Simulation         Variable       Supplemental heating       Type       Solar       Solar         Name       Split ASHP       Electric baseboard       Solar       Solar         Split ASHP       Electric trip       Solar       Solar         High velocity duct system       Fumace       Solar       System Type       Solar         Cooling       Fuel       Fuel       Solar       Solar |                                                                         |              |      |  |  |  |  |  |
| Cooling<br>None<br>Split AC<br>Split air source HP<br>Pkg AC<br>Pkg air source HP<br>Water source HP<br>Ground source HP                                                                                                    | Fuel   Electricity  Natural gas  Oil  Propane  Vood  Backup electricity | Fuel         |      |  |  |  |  |  |
| Select Equip Generic Equ                                                                                                    | ip OK                                                                   | Cancel Apply | Help |  |  |  |  |  |

In this screen, enter the cooling, heating, and water heating equipment types. You will select the specific units in other screens.

Right-Energy Florida 2014 handles split and packaged air-conditioning and heat pump HVAC systems.

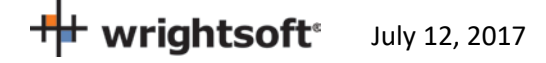

| Air Source Heat Pump Selection X        |                                        |                 |                        |             |       |         |       |      |  |
|-----------------------------------------|----------------------------------------|-----------------|------------------------|-------------|-------|---------|-------|------|--|
| Requirements                            |                                        | F               | _ Filter               |             |       |         |       |      |  |
| Sensible load (Btuh) 1365               | Sensible load (Btuh) 13654 SHR 0.70000 |                 |                        | Auto Select |       | Min     | N     | 4ax  |  |
| Target capacity (Btuh) 1950             | Target capacity (Btuh) 19506           |                 |                        |             |       | 100 115 |       | ;    |  |
|                                         |                                        | Capacity (Btuh) |                        |             | 19506 | 5 22432 |       |      |  |
| Manufacturer                            | 🔲 Sel for Ma                           | inual S         |                        |             |       |         |       |      |  |
| Pridiom Group LLC                       |                                        | ~               | SEER  0.0              |             |       | J20.    | 20.0  |      |  |
| Quietside                               |                                        |                 | Condenser prefix -ALL- |             |       |         |       |      |  |
| Richard Water Unstand                   |                                        |                 | Coil prefix            |             |       |         |       |      |  |
| Richmond Water Heaters                  |                                        |                 | 501 pr                 | 2016        |       |         |       |      |  |
| Sample                                  |                                        |                 | AHBI #                 |             |       |         |       |      |  |
| Sample<br>Samsung Electronics Co., LTD. |                                        | <b>v</b>        |                        |             |       |         |       |      |  |
| painsang Electronics co., Er D.         |                                        |                 |                        |             |       |         |       |      |  |
| RefNo Condenser Model                   | Coil Model                             | Capacity        | EER                    | SEER        | Cap47 | Cap17   | COP47 | COP_ |  |
| 0 HPS020115-075                         | AH020                                  | 20200           | 0                      | 11.5        | 22400 | 12800   | 0     | 0    |  |
| 0 HPS021105-079                         | AH021                                  | 21000           | 0                      | 10.5        | 23600 | 14200   | 3.26  | 2.2  |  |
| 0 HPS021140-068                         | AH021                                  | 21200           | 0                      | 14          | 19300 | 10200   | 2.8   | 1.86 |  |
| 0 HPS021129-077                         | AH021                                  | 21200           | 0                      | 12.9        | 23000 | 13500   | 0     | 0    |  |
| 0 HPS021140-074                         | AH021                                  | 21200           | 0                      | 14          | 22800 | 12100   | 3.34  | 2.24 |  |
| 0 HPS021115-070                         | AH021                                  | 21200           | 0                      | 11.5        | 20200 | 11800   | 2.8   | 2    |  |
| 0 HPS021135-079                         | AH021                                  | 21200           | 0                      | 13.5        | 24000 | 13000   | 0     | 0    |  |
| 0 HPS021132-082                         | AH021                                  | 21400           | 0                      | 13.2        | 23800 | 13300   | 0     |      |  |
| Record 1                                |                                        |                 |                        |             |       |         |       | •    |  |
|                                         |                                        |                 |                        |             |       |         |       |      |  |
|                                         |                                        |                 |                        |             |       |         |       | ,    |  |
| View data sheet                         | View data sheet                        |                 |                        |             |       | Cancel  | ŀ     | Help |  |

The Split AC tab contains detailed information about the air conditioner. To select the specific unit, click the 'Select Equip' button. The fan cfm and Watts must be carefully chosen.

| E | Equipment for (Rest of House): Base System (Split ASHP) |                                                       |                           |                                              |          |            |  |  |  |  |
|---|---------------------------------------------------------|-------------------------------------------------------|---------------------------|----------------------------------------------|----------|------------|--|--|--|--|
|   | System Type Data Features                               | Split ASHP Elec<br>Type<br>Manufacturer<br>Trade name | strip Elec BU V<br>Sample | WH Solar WH                                  | Perf     | Simulation |  |  |  |  |
|   |                                                         | AHRI ref no.                                          | 00400616076               |                                              |          |            |  |  |  |  |
|   | Age Number                                              | Ratings<br>Tank size (gal)                            | 40                        | Energy factor                                | 0.960    | )          |  |  |  |  |
|   | 6-13 2                                                  | Input (kWh)                                           | 4.5                       | 1st hour (gal)<br>Recovery<br>efficiency (%) | 60<br>77 |            |  |  |  |  |
|   | 14-59 2<br>60- 0                                        |                                                       | EWT (°F)                  | Capacity<br>(MBtuh)                          | COP      |            |  |  |  |  |
|   | Home during day 🔽<br>Dishwasher 🔽                       | Dedicated<br>WS/GS<br>heat pump                       |                           |                                              |          |            |  |  |  |  |
|   | Clothes washer  Additional use (gpd)                    | Load<br>Setpoint (°F)                                 | 120                       | Daily use (gpd                               | ) [71    | ]          |  |  |  |  |
|   |                                                         |                                                       |                           |                                              |          |            |  |  |  |  |
|   |                                                         |                                                       |                           |                                              |          |            |  |  |  |  |
|   | Salard Engin                                            |                                                       |                           |                                              | -1       | Liele      |  |  |  |  |
|   | Select Equip Generic Equ                                |                                                       |                           | incel Ap                                     | ру       | нер        |  |  |  |  |

The Gas WH tab has information about the specific water heating unit. Click the 'Select Equip' button to select the unit.

#### **Additional Considerations**

Attics – Attics are not explicitly described in RSU. However, they need to be defined for compliance. RSU will generate a default attic when there is a 'Ceiling under Attic' in the building and an attic is not defined above it. Wood shakes; tile, slate, concrete; and metal roof materials will include an air gap under the roof. Other roof materials do not include an air gap. Therefore, if you have another roof material selected, and there is an air gap, you will need to switch to 'Custom layers' and add an air gap.

**Garages** – Garages are usually not conditioned and, therefore, not considered for load calculations. However, compliance requires that they be defined. When you enter an attached garage, be sure to set the following in the Room Property Sheet for the garage:

- 1. Set 'Include in calculations?' to 'Yes'.
- 2. Set the 'Room heating condition' and 'Room cooling condition' to '[None]'.
- 3. Set the 'Room type' to 'Garage'.

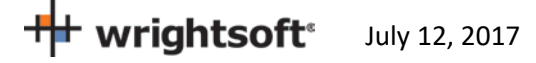
## Right-Energy<sup>®</sup> Florida 2014 Supplement

**Crawl Spaces** – Crawl spaces are not explicitly described in RSU. However, they need to be defined for compliance. RSU will generate a crawl space when there is an Exterior Floor with the Exterior Conditions set to one of the crawl space options. When you define a room for unconditioned crawl spaces, be sure to set the room type to 'Unconditioned crawl space'.

## **Right-Energy Florida 2014 Screens**

A number of screens capture input that is used *only* for Florida 2014 compliance. In some cases, default information is provided from elsewhere in RSU, but no data entered here has any effect on other RSU calculations.

|                 | -               |                                                                                                    |                                                                                                    |        |           |                                                                                                    |            |           |                                                                                                    |                |                                                                                                    |              |             |                        |     |      |       |
|-----------------|-----------------|----------------------------------------------------------------------------------------------------|----------------------------------------------------------------------------------------------------|--------|-----------|----------------------------------------------------------------------------------------------------|------------|-----------|----------------------------------------------------------------------------------------------------|----------------|----------------------------------------------------------------------------------------------------|--------------|-------------|------------------------|-----|------|-------|
|                 | Q               | Right                                                                                                    | -Suite                                                                                                    | © Univ | ersal 201 | 7 - [Suppl                                                                                                    | ement Step | by Step_e | ample.rup                                                                                                    | : Right-Dra    | w®]                                                                                                    |              |             |                        |     |      |       |
| l               | <b>1</b>        | File                                                                                                    | Edit                                                                                                    | View   | Show      | Drawing                                                                                                    | Proposal   | Options   | Window                                                                                                    | Library        | Help                                                                                                    |              |             |                        |     |      |       |
|                 | ¥<br>           |                                                                                                    | New<br>Open<br>Close<br>Save                                                                                                    |        |           |                                                                                                    |            |           | ><br>><br>Ctrl+S                                                                                                    | ₽ •   ¤,       |                                                                                                    |              | ⊗<br>∠ ∕    | <i>\$</i>  -∰<br>□ \ C | - 🏀 | K 💽  | +s+ [ |
| Æ               | atti            |                                                                                                    | Delete                                                                                                    |        |           |                                                                                                    |            |           | >                                                                                                    | lazing, clr ou | utr, air gas, wo                                                                                                    | d frm mat,   | clr innr, 1 |                        | 4   | (non | e)    |
| E               | }g              |                                                                                                    | AutoS                                                                                                    | ave    |           |                                                                                                    |            |           |                                                                                                    | wall, eifs e   | <t, cav="" in<="" r-15="" td=""><td>is, 1/2'' gj</td><td>Prop</td><td>erty Sheet</td><td></td><td>,.</td><td></td></t,> | is, 1/2'' gj | Prop        | erty Sheet             |     | ,.   |       |
| -               |                 |                                                                                                    | Code                                                                                                    | Compli | ance      |                                                                                                    |            |           | >                                                                                                    | Right          | t-Energy® T                                                                                                    | itle 24 20   | 013         |                        |     |      |       |
|                 | Γ               |                                                                                                    | Simula                                                                                                    | ation  |           |                                                                                                    |            |           | >                                                                                                    | Right          | t-Energy® T                                                                                                    | itle 24 20   | 016         |                        |     |      |       |
| 0<br>0          | 5-<br>6-        |                                                                                                    | Print<br>Print Preview<br>Print Setup                                                                                                    |        |           |                                                                                                    |            |           | Ctrl+P Right-Energy® Florida 2014<br>Right-Energy® IECC 2006<br>Right-Energy® IECC 2009<br>Right-Energy® IECC 2009                                                                                      |                |                                                                                                    |              |             |                        |     |      |       |
| 20' 15' 10'     |                 | Email Project<br>Start Right-Catalog® Update<br>Validate Current RSU Project<br>Generate Duct System Multi-Orientation Report |                                                                                                    | eport  | Alt+I     | Right-Energy® HERS<br>Fla-J Link: EnergyGauge®/FlaRES '2004R'<br>Fla-J Link: EnergyGauge® USA - FlaRes 2008<br>Fla-J Link: EnergyGauge® USA - FlaRes 2010<br>REScheck <sup>™</sup> Link |            |           |                                                                                                    |                |                                                                                                    |              |             |                        |     |      |       |
| 40' 35' 30' 25' | 40' 35' 30' 25' |                                                                                                    | 1 Supplement Step by Step_example.rup<br>2 Supplement Step by Step_exampleX.rup<br>3 FL-ERATIO_L130A-01.rup<br>4 AutoGen1_FL-2014.rup<br>5 FL-ERATIO_L130A-01.rup<br>6 AutoGen2_FL-2014.rup |        |           |                                                                                                    |            |           | COMcheck <sup>™</sup> Link<br>AEC REM/Rate <sup>™</sup> Link<br>EnergyPro Link<br>ENERGY STAR Certified Homes, Version 3 / 3.1 (Rev. 08)<br>Room components loss [Bt] 0<br>Room component loss per 0.00 |                |                                                                                                    |              |             |                        |     |      |       |
| ŝ               |                 |                                                                                                    | Exit                                                                                                    |        |           |                                                                                                    |            |           |                                                                                                    |                |                                                                                                    |              |             |                        |     |      |       |

This will display the following screen that provides a number of tabbed property page screens.

# Performance

As explained under Procedure in Brief, the Performance tab allows initiation of the Performance method compliance calculations and displays error messages.

| Right-Energy® Florida 2014                                              | ×     |
|-------------------------------------------------------------------------|-------|
| Performance Project Credit Options Requirements Solar WH Run Compliance |       |
|                                                                         |       |
| OK Cancel                                                               | <br>] |

# **Appendix A. Energy Commission Approval**

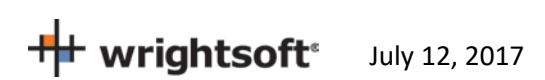

# **Appendix B. Sample Compliance Documentation**

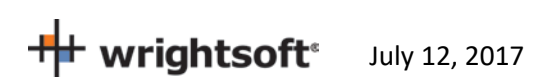

 $\square$ 

#### **RESIDENTIAL ENERGY CONSERVATION CODE DOCUMENTATION CHECKLIST**

Florida Department of Business and Professional Regulation Performance Alternative (Performance) Method

| Applications | Applications for compliance with the 2014 Florida Building Code, Energy Conservation via the Residential                                                                                                    |  |  |  |  |  |  |  |  |
|--------------|----------------------------------------------------------------------------------------------------|--|--|--|--|--|--|--|--|
|              | This Checklist DEMONSTRATION PURPOSES                                                                                                    |  |  |  |  |  |  |  |  |
|              | ONLY                                                                                                    |  |  |  |  |  |  |  |  |
|              | A Form 405 report that documents that the Proposed Design complies with Section R405.3 of the Florida Energy Code. This form shall include a summary page indicating home address, e-ratio and the pass or fail status along with summary areas and types of components, whether the home was simulated as a worst-case orientation, name and version of the compliance software tool, name of individual completing the compliance report (1 page) and an input summary checklist that can be used for field verification (usually 4 pages/may be greater) |  |  |  |  |  |  |  |  |
|              | Energy Performance Level (EPL) Display Card (one page)                                                                                                    |  |  |  |  |  |  |  |  |
|              | Mandatory Requirements (three pages)                                                                                                    |  |  |  |  |  |  |  |  |
| Required pri | or to CO for the Performance method:                                                                                                    |  |  |  |  |  |  |  |  |
|              | A completed Air Barrier and Insulation Inspection Component Criteria checklist (Table 402.4.1.1 of the 2014 Florida Building Code, Energy Conservation with added checkboxes - one page)                                                                                                    |  |  |  |  |  |  |  |  |
|              | A completed Envelope Leakage Test Report (usually one page)                                                                                                    |  |  |  |  |  |  |  |  |

If Form 405 indicates anyhting other than default duct leakage,then a completed Form405 Duct Leakage Test Report (usually one page

# FLORIDA ENERGY EFFICIENCY CODE FOR BUILDING CONSTRUCTION

Florida Department of Business and Professional Regulation - Residential Performance Method

| Project Name:Right-Energy® FloridaStreet:1516 Ninth StreetCity, State, Zip:Tampa, FL 33601Owner:Mr. and Mrs. Henry WaDesign Location:FL, Tampa Intl AP                                                                                                    | 2014 Example<br>Igner                                                                                                    | Builder NameWrightsoftPermit Office:TampaPermit Number:2222-1Jurisdiction:Hillsborough County                                                                                                    |                                                                                                    |  |  |  |
|----------------------------------------------------------------------------------------------------|----------------------------------------------------------------------------------------------------|----------------------------------------------------------------------------------------------------|----------------------------------------------------------------------------------------------------|--|--|--|
| <ol> <li>New construction or existing</li> <li>Single family or multiple family</li> <li>Number of units, if multiple family</li> <li>Number of bedrooms</li> <li>Is this a worst case?</li> <li>Conditioned floor area above grade (ft<sup>2</sup>)<br/>Conditioned floor area below grade (ft<sup>2</sup>)</li> <li>Window s (340 ft<sup>2</sup>) Description         <ul> <li>a. U-Factor: Sgl, U=0.032<br/>SHGC: SHGC=0.25</li> <li>b. U-Factor: Sgl, U=0.032<br/>SHGC: SHGC=0.25</li> <li>b. U-Factor: Sgl, U=0.032<br/>SHGC: SHGC=0.25</li> </ul> </li> </ol> | New (From Plans)<br>Single Family<br>1<br>3<br>No<br>2100<br>0<br>Area<br>15 ft <sup>2</sup><br>285 ft <sup>2</sup>                              | <ul> <li>9. Wall types (1347 ft<sup>2</sup>) Insulation <ul> <li>a. Frm wall, eifs ext, r-15 cav i</li> <li>b. Frm wall, stucco ext, r-15 cav</li> <li>c.</li> <li>d.</li> </ul> </li> <li>10. Ceiling types (2100 ft<sup>2</sup>) Insulation <ul> <li>a. Attic ceiling, asphalt shingle</li> <li>b.</li> <li>c.</li> </ul> </li> <li>11. Ducts <ul> <li>a. Sup:Vented attic Ret:Vented attic AH:Uncnd. attic b.</li> </ul> </li> <li>12. Cooling systems MBtuh</li> </ul> | Area<br>1098 ft <sup>2</sup><br>249 ft <sup>2</sup><br>0 ft <sup>2</sup><br>0 ft <sup>2</sup><br>Area<br>2100 ft <sup>2</sup><br>0 ft <sup>2</sup><br>0 ft <sup>2</sup><br>8 378<br>Efficiency |  |  |  |
| c. U-Factor: Dbl, U=0.032<br>SHGC: SHGC=0.25<br>d. U-Factor: SHGC: SHGC=0.25<br>Area Weighted Average Overhang Depth:<br>Area Weighted Average SHGC:<br>8. Floor types (0 ft <sup>2</sup> ) In<br>a.<br>b.<br>c.                                                                                                    | 41 ft <sup>2</sup><br><b>MO0ft<sup>2</sup>ST</b><br>1 ft<br>0.25<br>sulation Area<br>0 ft <sup>2</sup><br>0 ft <sup>2</sup><br>0 ft <sup>2</sup> | a. Central Unit 20.2<br><b>R. Heating systems</b><br>a. 22.4<br>14. Hot water systems<br>a. Solar: Sample SSWS-678 FSEC Cert.#12345<br>b. Conservation features<br>None<br>15. Credits                                                                                                    | SEER: 14.0<br>SEfficiency<br>HSPF: 8.2<br>Cap: 70 gal<br>FEF: 3<br>Pstat                                                                                                    |  |  |  |
| Glass/Floor area: 0.162                                                                                                    | Proposed Modified Loads:<br>Total Baseline Loads:                                                                                                | 53.38 <b>PASS</b> 55.70                                                                                                    | 5                                                                                                    |  |  |  |
| I hereby certify that the plans and specification<br>calculation are in compliance with the Florida<br>PREPARED BY:<br>I hereby certify that this building, as designed<br>Florida Energy Code.                                                                                                    | ons covered by this<br>a Energy Code.<br>DATE:<br>d, is in compliance with the                                                                   | Review of plans and specifications<br>covered by this calculation indicates<br>compliance with the Florida Energy<br>Code, Energy Conservation. Before<br>construction is completed, this<br>building will be inspected for<br>compliance with Section 553.908<br>Florida Statutes.                                                                                                    | OF FLORIDA.                                                                                                    |  |  |  |
| OWNER/AGENT:                                                                                                    | DATE:                                                                                                    | CODE OFFICIAL: DATE:                                                                                                    |                                                                                                    |  |  |  |

# **Building Input Summary Report**

|                                                                                                    |                                                                                                    |                                        | PF                                                                                                    | ROJE               | СТ                                                        |                                                    |                                                                    |                                                                  |                                                                             |                             |                |
|----------------------------------------------------------------------------------------------------|----------------------------------------------------------------------------------------------------|----------------------------------------|----------------------------------------------------------------------------------------------------|--------------------|-----------------------------------------------------------|----------------------------------------------------|--------------------------------------------------------------------|------------------------------------------------------------------|-----------------------------------------------------------------------------|-----------------------------|----------------|
| Title:<br>Building type:<br>Owner:<br># of units:<br>Builder name:<br>Jurisdiction:<br>Family type:<br>New/existing:<br>Year Construct:<br>Comment: | Right-Energy<br>ELASBuilt<br>Mr. and Mrs. 1<br>Wrightsoft<br>Tampa<br>Hillsborough (<br>Single Family<br>New (From Pl<br>2017<br>Pre-construct | Florida 2014 Henry Wagner County lans) | Bedrooms:<br>Bathrooms:<br>Conditioned a<br>Total stories:<br>Worst case:<br>Rotate angle:<br>Cross ventila<br>Whole house<br>Terrain:<br>Shielding?: | tion?:<br>fan?:    | 3<br>12100<br>1<br>No<br>No<br>No<br>Ocean/La<br>Suburbar | Add<br>Lot#<br>Bloc<br>Plat<br>Stre<br>Cou<br>City | ress type:<br>:k/Subdivisi<br>book:<br>et:<br>nty:<br>, State, Zip | Stree<br>Lot. /<br>ion: Lexir<br>111-<br>1516<br>Hillst<br>: Tam | et addres<br>410-111<br>Igton Cro<br>11<br>Ninth St<br>porough<br>pa, FL 33 | s<br>ossing<br>reet<br>6601 |                |
| CLIMATE                                                                                                    |                                                                                                    |                                        |                                                                                                    |                    |                                                           |                                                    |                                                                    |                                                                  |                                                                             |                             |                |
| Desig                                                                                                    | n Location                                                                                                    | TMY S                                  | ite                                                                                                    | Desi<br>97.5 %     | gn Temp<br>%   2.5 %                                      | Int De<br>Winter                                   | sign Temp                                                          | Heating Degro<br>Davs                                            | ee Design<br>Moisture                                                       | Daily<br>e Ra               | Temp<br>nae    |
| FL, Ta                                                                                                    | ampa Intl AP                                                                                                    | - unknov                               | vn -                                                                                                    | 43                 | 91                                                        | 70                                                 | 75                                                                 | 527                                                              | 119                                                                         |                             | L              |
| UTILITY RATES                                                                                                    |                                                                                                    |                                        |                                                                                                    |                    |                                                           |                                                    |                                                                    |                                                                  |                                                                             |                             |                |
| Fuel                                                                                                    |                                                                                                    | Unit                                   | Utility Name                                                                                                    |                    |                                                           |                                                    | Monthly                                                            | Fixed Cost                                                       |                                                                             | \$/Unit                     |                |
| Electricity<br>Natural Gas<br>Fuel Oil<br>Propane                                                                                                   | S                                                                                                    | kWh<br>Therm<br>Gallon<br>Gallon       |                                                                                                    |                    |                                                           |                                                    |                                                                    |                                                                  |                                                                             |                             |                |
| SURROUNDINGS                                                                                                    |                                                                                                    |                                        |                                                                                                    |                    |                                                           |                                                    |                                                                    |                                                                  |                                                                             |                             |                |
| Ornt                                                                                                    | Туре                                                                                                    | Shade T<br>Height                      | rees<br>Width                                                                                                    | C                  | Distance                                                  | Exi                                                | Adja<br>st Heig                                                    | acent Building<br>ght                                            | ls<br>Width                                                                 | Distan                      | ce             |
| N<br>NE<br>E<br>SE                                                                                                    | OR                                                                                                    | DEM                                    | ONS                                                                                                    | TF                 | RA1                                                       | ΓΙ                                                 | DN                                                                 | PUI                                                              | RP                                                                          | 0                           | SĘ             |
| s<br>s<br>w<br>v<br>v<br>v                                                                                                    |                                                                                                    |                                        |                                                                                                    | 0                  | NL                                                        | Y                                                  |                                                                    |                                                                  |                                                                             |                             |                |
|                                                                                                    |                                                                                                    |                                        | В                                                                                                    | LOCK               | (S                                                        |                                                    |                                                                    |                                                                  |                                                                             |                             |                |
| # Name                                                                                                    | 9                                                                                                    | Area                                   | Volum                                                                                                    |                    |                                                           |                                                    |                                                                    |                                                                  |                                                                             |                             |                |
| 1 Living A                                                                                                    | AH                                                                                                    | 2100                                   | <u>1890</u>                                                                                                    |                    |                                                           |                                                    |                                                                    |                                                                  |                                                                             |                             |                |
| # Name                                                                                                    | 9                                                                                                    | Area                                   | J<br>Volum                                                                                                    | ne Kitr            | chen Occur                                                | pants                                              | Bedrooms                                                           | Finished                                                         | Cooled                                                                      | Hea                         | ited           |
| 1 Living                                                                                                    | 1                                                                                                    | 2100                                   | ) ft <sup>2</sup> 1890                                                                                                    | Oft <sup>3</sup> N | lo 4                                                      |                                                    | 0                                                                  | Yes                                                              | Yes                                                                         | Ye                          | s              |
|                                                                                                    |                                                                                                    |                                        | FI                                                                                                    | LOOR               | S                                                         |                                                    |                                                                    |                                                                  |                                                                             |                             |                |
| #1                                                                                                    | Floor T                                                                                                    | ype<br>abt day                         | Space                                                                                                    |                    | Perimeter R                                               | -Value                                             | Area 2100 ft2                                                      |                                                                  | <u>Tile W</u>                                                               | <u>ood (</u>                | Carpet         |
| 1                                                                                                    | by noof, h                                                                                                    | yn ury                                 | Living                                                                                                    |                    |                                                           | U                                                  | 2100 114                                                           |                                                                  | U                                                                           | 0                           | 1.0            |
|                                                                                                    |                                                                                                    |                                        | [                                                                                                    | ROOF               |                                                           |                                                    |                                                                    |                                                                  |                                                                             | <u> </u>                    | <b>D</b> 12    |
| # -                                                                                                    | Туре                                                                                                    | Materials                              | Roof<br>Area                                                                                                    | Gab<br>Area        | ie Roof<br>a Coloi                                        | S<br>rAb                                           | olar SA<br>osor. Teste                                             | Emitt<br>ed                                                      | Emitt<br>Tested                                                             | Deck<br>Insul.              | Pitch<br>(deg) |
| 1                                                                                                    | Flat                                                                                                    | RoofAsph                               | 0                                                                                                    | 0                  | Dark                                                      | 0                                                  | .90 No                                                             | 0.9                                                              | No                                                                          | 31                          | 0              |
|                                                                                                    |                                                                                                    |                                        |                                                                                                    | ATTIC              | ;                                                         |                                                    |                                                                    |                                                                  |                                                                             |                             |                |
| #                                                                                                    | Туре                                                                                                    | Ventila                                | ation Ve                                                                                                    | nt Ratio           | (1 in)                                                    | Area                                               | RBS                                                                | IRCC                                                             |                                                                             |                             |                |
| 1                                                                                                    | No attic                                                                                                    | Unven                                  | ited                                                                                                    | 300                |                                                           | 0                                                  | ft² N                                                              | Ν                                                                |                                                                             |                             |                |

S

|     |              |              |           |                      |                |              | CE               | ILIN          | G                   |        |               |             |                    |                |            |                |           |                 |                   |            |
|-----|--------------|--------------|-----------|----------------------|----------------|--------------|------------------|---------------|---------------------|--------|---------------|-------------|--------------------|----------------|------------|----------------|-----------|-----------------|-------------------|------------|
|     | #            |              | Ceiling   | а Туре               | Space          |              | R-Va             | ue            |                     | ŀ      | Area          |             | F                  | ramir          | ng Fr      | action         |           | Truss           | Туре              |            |
|     | 1            | Attic        | c ceiling | , asphalt s          | Living         |              | 31               |               |                     | 2      | 2100          | ft²         |                    | 0.             | 10         |                |           |                 |                   |            |
|     |              | Wall ori     | entatior  | n below is as en     | itered. Actu   | ual orier    | W.<br>ntation is | ALL<br>s mod  | <b>S</b><br>ified b | y rot  | ate a         | ngle sh     | own i              | n "Pro         | oject"     | sectio         | n abo     | ove.            |                   |            |
| # O | Prnt         | Adjace<br>To | nt        | Wall Type            | )              | Space        | Ca<br>R-V        | vity<br>′alue | Widtl<br>Ft I       | h<br>n | Heigl<br>Ft I | nt<br>n Are | aS                 | heath<br>R-Val | ing<br>ue  | Fram<br>Fracti | ing<br>on | Solaı<br>Absoı  | · Bel<br>· Gra    | ow<br>de%  |
| 1   | n            | Exterio      | or Fr     | m wall, stucco e     | ext,           | Living       |                  | 0             | 20                  | 0      | 9 (           | D 18        | io ft <sup>₂</sup> | <sup>2</sup> 0 |            | 0.25           | 5         | 0.80            | (                 | 0          |
|     |              |              |           |                      |                |              | DC               | OR            | S                   |        |               |             |                    |                |            |                |           |                 |                   |            |
|     | #            | Ornt         |           | Door Ty              | ре             |              | Spa              | ice           | Sto                 | orms   | U-\           | /alue       | W<br>Ft            | idth<br>In     | He<br>Ft   | ight<br>In     |           |                 | Area              |            |
|     | 1            | n            |           | Door, ovhd w         | vood type      |              | Livi             | ng            | N                   | lone   | 0.            | 540         | 16                 | 0              | 8          | 0              |           |                 | 128               | ft²        |
|     |              |              |           |                      |                |              | WIN              | DO\           | NS                  |        |               |             |                    |                |            |                |           |                 |                   |            |
| #   | Orn          | Wall ID<br>t | Frame     | Panes                | NFF            | RC U         | J-Factor         | S⊢            | IGC                 | Stor   | ms /          | Area        | D                  | Ove<br>epth    | erha<br>Se | ng<br>paratio  | n         | Interio<br>Scre | or Shad<br>eening | е          |
| 1   | n            | 1            | None      | Single (Clear)       | ) Ye           | S            | 0.032            | 0.            | 25                  | No     | D             | 15 ft²      | 1                  | ft 0 ft        | 1          | l ft 4 ft      | BI        | inds 45         | ° out             | loor       |
|     |              |              |           |                      |                | I            | NFIL             | TRA           | TION                | N      |               |             |                    |                |            |                |           |                 |                   |            |
| #   | S            | Scope        | Met       | hod                  | SLA            | CF           | -M 50            | E             | ELA                 |        | EqL           | A           |                    | ACH            | AC         | CH 50          |           |                 |                   |            |
| 1 \ | Who          | lehouse      | Blower    | Door                 | 0.0868         | 2            | 300              | 1             | 26.6                |        | 237           | .7          | į                  | 5.00           |            | 7.30           | )         |                 |                   |            |
|     |              |              |           |                      |                |              | M                | ASS           |                     |        |               |             |                    |                |            |                |           |                 |                   |            |
|     | N            | lass Typ     | e         | DEI                  | Area           |              | <b>C</b>         | r r           | Thickr              | ness   | Fu            | urniture    | Frac               | tion           |            |                | ACH       | 50              | Spac              | е          |
|     | 1            |              | K         |                      |                | HE           | ATIN             | G S           | YST                 | ЕМ     |               |             |                    | Η              |            | U              |           |                 |                   |            |
|     | #            |              | Systen    | n Type               |                | Subty        | ре               |               | Eff                 | icien  | су            |             | Ca                 | pacity         |            |                |           | Bloc            | k D               | ucts       |
|     | 1            | Nat          | ural Ga   | s Furnace            |                |              |                  |               | HS<br>VCTI          | PF: 8  | 8.2           |             | 22.4               | MBtu           | h          |                |           | 1               | Sy                | <u>s#1</u> |
|     |              |              |           |                      |                |              |                  | 0.0           | 101                 |        |               |             |                    |                |            |                |           |                 |                   |            |
|     | #            |              | Systen    | n Type               |                | Subty        | pe               |               | Eff                 | icien  | cy<br>o.c     | Capa        | city<br>Daub       | Air            | Flow       |                | SHR       | Bloc            | <u>k D</u>        | ucts       |
|     | 1            |              | Centra    |                      |                | HOT          |                  | ΓER           | SYS                 | STE    | <u>M</u>      | 20.2 1      | Blun               | 07.            | 5 611      |                | .70       | 1               | <u> </u>          | <u>5#1</u> |
|     | #            |              | Systen    | n Type               |                |              | EF               |               | Cap                 |        |               | Use         | Se                 | etPnt          |            |                |           | Consei          | vation            |            |
|     | 1            | Ele          | ctric co  | nventional (40 g     | gal, 0.96 E    | F)           | 0.96             | 2             | 0 gal               |        | 6             | 1 gal       | 12                 | 0 °F           |            |                |           | No              | ne                |            |
|     |              |              |           |                      | SC             | DLAR         | нот              | WA            | TER                 | SY     | STE           | EM          |                    |                |            |                |           |                 |                   |            |
| FSE | C C          | ert          | Com       | npany Name           |                | Sys          | tem Mo           | del #         |                     | Col    | lector        | r Model     | #                  | Col            | lecto      | or             | Stora     | age             | FI                | EF         |
|     | <del>#</del> |              |           | N/A                  |                | -            |                  |               |                     |        | N             | /Α          |                    |                | ica        |                | volu      |                 | (                 | )          |
|     |              |              |           |                      |                |              | DL               | ІСТЯ          | 5                   |        |               |             |                    |                |            |                |           |                 |                   |            |
|     | #            | Locatior     | - Suppl   | y<br>alue Area (ft²) | Re<br>Locatior | turn<br>Area | (ft²)            | Leaka         | ige Tv              | ре     | Air ⊢         | landler     | CF                 | M 25<br>Dut    | Per<br>Lea | cent<br>kage   | QN        | RLF             | HVAC<br>Heat      | ; #<br>Co  |
|     |              |              |           | . /                  |                |              | . /              |               | 5 /                 |        |               |             |                    |                |            |                |           |                 |                   |            |

|--|

#### **TEMPERATURES** Ceiling Fans: Programable Thermostat: Υ Cooling Heating Venting Dec Dec X ]Jan X ]Jan X ]Jan Feb Feb X] Mar X] Mar X] Mar X] Apr X] Apr X] Apr X] X] X] May May May X] X] X] Jun Jun Jun X] X] X] X] Aug X] Aug X] Aug X] X] X] Sep Sep Sep X] X] X] Oct Oct Oct X] X] X] Nov Nov X] X] X] X] Feb X] Feb X] Feb Jul Jul Jul Nov Dec Florida Building Code, 5th Edition Thermostat Schedule: Schedule Type Hours 4 5 7 6 8 9 10 11 12 (2014) 75 75 75 75 75 75 75 75 75 75 75 75 75 75 75 75 75 75 75 75 75 75 75 75 Cooling (WD) AM PM 7: 75 ん 75 Cooling (WEF) . .ivi PM ; 75 75 75 . 5 75 '5 75 75 75 75 75 75 75 **75** 75 72 72 AM PM 72 72 72 72 72 72 72 72 72 72 72 72 72 72 72 72 72 72 72 72 72 72 Heating (WD) AM PM 72 72 72 72 72 72 72 72 72 72 72 72 72 72 72 72 72 72 72 72 Heating (WEH) 72 72 72 72

# ENERGY PERFORMANCE LEVEL (EPL) DISPLAY CARD

#### ESTIMATED ENERGY PERFORMANCE INDEX\* = 81 The lower the EnergyPerformance Index, the more efficient the home.

## 1516 Ninth Street, Tampa, FL 33601

| <ol> <li>New construction or exis</li> <li>Single family or multiple</li> <li>Number of units, if multiple</li> <li>Number of bedrooms</li> <li>Is this a worst case?</li> <li>Conditioned floor area (find the second second s</li></ol> | ting<br>family<br>ile family<br>'t²)                     | New (From Pla<br>Single Family<br>1<br>3<br>No<br>2100 | ans)                                                  | <ul> <li>9. Wall Types <ul> <li>a. Frm wall, eifs ext, r-15</li> <li>b. Frm wall, stucco ext, r-c.</li> <li>d.</li> </ul> </li> <li>10. Ceiling Types <ul> <li>a. Attic ceiling, asphalt sh</li> <li>b.</li> </ul> </li> </ul> | cav i<br>15 cav<br>iingle | Insulation<br>R=19.0<br>R=15.0<br>Insulation<br>R=30.0 | Area<br>1098 ft <sup>2</sup><br>249 ft <sup>2</sup><br>0 ft <sup>2</sup><br>Area<br>2100 ft <sup>2</sup><br>0 ft <sup>2</sup><br>0 ft <sup>2</sup> |  |
|----------------------------------------------------------------------------------------------------|----------------------------------------------------------|--------------------------------------------------------|-------------------------------------------------------|----------------------------------------------------------------------------------------------------|---------------------------|--------------------------------------------------------|----------------------------------------------------------------------------------------------------|--|
| 7. Windows**<br>a. U-Factor:<br>SHGC:<br>b. U-Factor:                                                                                                    | Description<br>Sgl, U=0.032<br>SHGC=0.25<br>Sgl, U=0.032 | Area<br>15<br>285                                      | a<br>ft²<br>ft²                                       | a.Sup:Vented attic Ret:Ve<br>b.                                                                                                    | ented attic AH:Uncr       | R<br>nd.atti&                                          | 6 112<br>ft <sup>2</sup><br>378                                                                                                    |  |
| SHGC:<br>c. U-Factor:<br>SHGC:                                                                                                    | SHGC=0.25<br>Dbl, U=0.032<br>SHGC=0.25                   | 41                                                     | ft²                                                   | 12. Cooling systems<br>a.Central Unit                                                                                                    |                           | MBtuh<br>20.2                                          | Efficiency<br>SEER: 14.0                                                                                                    |  |
| d. U-Factor<br>SHGC:<br>Area Weighted Average<br>Area Weighted Average                                                                                                    | SHGC=0.25<br>Overhang Depth:<br>SHGC:                    |                                                        | t ST                                                  | 13. Heating systems<br>a.Natural Gas Furnace                                                                                                    | PUR                       | MBtuh<br>22.4                                          | Efficiency<br>HSPF: 8.2                                                                                                    |  |
| 8. Floor Types<br>a.<br>b.<br>c.                                                                                                    | In                                                       | sulation Area<br>0<br>0<br>0                           | ft <sup>2</sup><br>ft <sup>2</sup><br>ft <sup>2</sup> | 14. Hot water systems<br>a.Solar: Sample SSWS-6<br>b.Conservation features                                                                                                    | 78 FSEC Cert.#123         | 345                                                    | Cap: 70 gal<br>FEF: 3                                                                                                    |  |
|                                                                                                    |                                                          |                                                        |                                                       | 15. Credits                                                                                                    |                           |                                                        | Pstat                                                                                                    |  |
| I certify that this home complied with the Florida Energy Efficiency Code for Building Construction through the above energy saving features which will be installed (or exceeded) in this home before final inspection. Otherwise, a new EPL Display Card will be completed based on installed Code compliant features.                                                                                                    |                                                          |                                                        |                                                       |                                                                                                    |                           |                                                        |                                                                                                    |  |
| Builder Signature: —                                                                                                    |                                                          |                                                        | Date                                                  | 9:                                                                                                    | HE                        |                                                        |                                                                                                    |  |
| Address of New Home:                                                                                                    |                                                          |                                                        |                                                       | -City/FL Zip:                                                                                                    |                           | IN GOD WE                                              | THUST                                                                                                    |  |

\*Note: This is not a Building Energy Rating. If your Index is below 70, your home may qualify for energy efficient mortgage (EEM) incentives if you obtain a Florida EnergyGauge Rating. Contact the EnergyGauge Hotline at (321) 638-1492 or see the EnergyGauge web site at energygauge.com for information and a list of certified Raters. For information about the Florida Building Code, Energy Conservation, contact the Florida Building Commissions's support staff.

\*\*Label required by Section 303.1.3 of the Florida Building Code, Energy Conservation, if not DEFAULT.

Residential Whole Building Performance and Prescriptive Methods

| ADD | RESS:                                                                         | 1516 Ninth Stre                                                                                                    |                                                                                                    | Sullaing I Ci                                                                                                    |                                                                                                    | F                                                                                                    | PERMIT #:                                                                                                    |                                                                                                    |
|-----|-------------------------------------------------------------------------------|----------------------------------------------------------------------------------------------------|----------------------------------------------------------------------------------------------------|----------------------------------------------------------------------------------------------------|----------------------------------------------------------------------------------------------------|----------------------------------------------------------------------------------------------------|----------------------------------------------------------------------------------------------------|----------------------------------------------------------------------------------------------------|
|     |                                                                               | Tampa, FL 336                                                                                                    |                                                                                                    | a da a a atiana fe                                                                                                    | n full data la                                                                                                    |                                                                                                    |                                                                                                    | 2222-1                                                                                                |
|     |                                                                               |                                                                                                    | - See individual c                                                                                                    | ode sections fo                                                                                                    | or full details.                                                                                                    | <i></i>                                                                                                    |                                                                                                    |                                                                                                    |
|     | 401.3 E<br>level (El<br>occupar<br>contract<br>perform<br>complet<br>A copy o | nergy Performanc<br>PL) display card be<br>core. Florida law [Se<br>for both presold an<br>ance level and effici<br>ed and signed by th<br>of the EPL display c | e Level (EPL) display<br>completed and certifie<br>ction 553.9085, Florid<br>d nonpresold resident<br>iencies of components<br>e builder accurately re<br>ard can be found in Ap                  | v card (Mandator<br>ed by the builder ti<br>a Statues] require<br>ial buildings. The<br>installed in a dwo<br>flects the plans a<br>ppendix C.                   | y). The building of<br>o be accurate and co<br>se the EPL display co<br>EPL display card co<br>elling unit. The build<br>ind specifications su      | official shall requi<br>orrect before fina<br>ard to be include<br>ontains informatic<br>ing official shall v<br>bmitted to demon | If that an energy<br>a approval of the<br>od as an addendu<br>on indicating the<br>verify that the EP<br>nstrate complian | y performance<br>building for<br>im to each sales<br>energy<br>L display card<br>ce for the building. |
|     | R402.4<br>requiren                                                            | Air leakage (Mand<br>nents of Sections R                                                                                                    | atory). The buildin<br>402.4.1 through R402                                                                                                    | ig thermal envelo<br>.4.4.                                                                                                    | pe shall be construct                                                                                                    | ted to limit air lea                                                                                                    | akage in accorda                                                                                                    | nce with the                                                                                          |
|     |                                                                               | R402.4.1 Building                                                                                                    | <b>g thermal envelope.</b><br>ods between dissimila                                                                                                    | The building th<br>r materials shall a                                                                                                    | ermal envelope sha<br>Illow for differential e                                                                                                    | II comply with Se<br>expansion and co                                                                                             | ections R402.4.1.<br>ontraction.                                                                                          | 1 and R402.4.1.2.                                                                                     |
|     |                                                                               | R402.4.<br>in accor<br>method<br>verify co                                                                                                    | <b>1.1 Installation.</b> The dance with the manuof construction. Where mpliance.                                                                                                    | e components of t<br>facturer's instruc<br>e required by the                                                                                                    | the building thermal<br>tions and the criteri<br>code official, an app                                                                              | envelope as liste<br>ia listed in Table<br>roved third party                                                                      | ed in Table R402<br>402.4.1.1, as ap<br>shall inspect all                                                                 | 4.1.1 shall be installed plicable to the components and                                               |
|     |                                                                               | R402.4.<br>exceedin<br>Testing<br>official, t<br>signed b<br>creation                                                                                           | <b>1.2 Testing.</b> The bung 5 air changes per h<br>shall be conducted wit<br>esting shall be conducted wit<br>y the party conducting<br>of all penetrations of t                                 | ilding or dwelling<br>our in Climate Zo<br>th a blower door a<br>cted by an approv<br>g the test and pro<br>the building therm                                   | unit shall be tested a<br>nes 1 and 2, and 3<br>at a pressure of 0.2 i<br>red third party. A writ<br>vided to the code off<br>al envelope.          | and verified as ha<br>air changes per h<br>nches w.g. (50 P<br>tten report of the<br>ficial. Testing sha                          | aving an air leak<br>nour in Climate Z<br>Pascals). Where r<br>results of the tes<br>all be performed                     | age rate of not<br>ones 3 through 8.<br>equired by the code<br>st shall be<br>at any time after       |
|     | F                                                                             | 2. Damp<br>be<br>3. Interio<br>4. Exteri<br>5. Heati                                                                                                    | esting:<br>or windows and doors<br>eather-stripping or othe<br>bers including exhaust<br>yond intended infiltrati<br>or doors, if installed at<br>or doors for continuou<br>no and cooling system | s, fireplace and str<br>er infiltration contr<br>i, intake, makeup<br>ion control measu<br>the time of the te<br>is ventilation system<br>is, if installed at th | Due doors shall be cl<br>rol measures;<br>air, backdraft and flu<br>ires;<br>st, shall be open;<br>ems and heat recove<br>e time of the test, sl    | losed, but not sea<br>le dampers shall<br>ery ventilators sh<br>hall be turned off                                                | aled, beyond the<br>be closed, but n<br>all be closed and<br>: and                                                        | intended SE<br>ot sealed<br>d sealed;                                                                 |
|     |                                                                               | 6. Suppl                                                                                                    | y and return registers,                                                                                                    | , if installed at the                                                                                                    | time of the test, sha                                                                                                    | all be fully open.                                                                                                    | outdoor combust                                                                                                    | on oir                                                                                                |
|     |                                                                               | R402.4.2 Fileplad                                                                                                    |                                                                                                    |                                                                                                    |                                                                                                    |                                                                                                    |                                                                                                    |                                                                                                    |
|     |                                                                               | R402.4.3 Fenestr<br>0.3 cfm per squar<br>according to NFR<br>labeled by the ma<br>Exception: Site-bu                                                            | ation air leakage.<br>e foot (1.5 L/s/m2), an<br>C 400 or AAMA/WDM<br>nufacturer.<br>uilt windows, skylights                                                                                      | Windows, skyligi<br>d swinging doors<br>A/CSA 101/I.S.2/.<br>and doors.                                                                                          | nts and sliding glass<br>no more than 0.5 cf<br>A440 by an accredite                                                                                | doors shall have<br>m per square foc<br>ed, independent                                                                           | e an air infiltration<br>ot (2.6 L/s/m2), w<br>laboratory and li                                                          | h rate of no more than<br>hen tested<br>sted and                                                      |
|     |                                                                               | R402.4.4 Recess<br>between condition<br>rate not more than<br>recessed luminair                                                                                 | ed lighting. Recess<br>and and unconditioned<br>a 2.0 cfm (0.944 L/s) w<br>es shall be sealed with                                                                                                | sed luminaires ins<br>I spaces. All reces<br>vhen tested in acc<br>h a gasket or caul                                                                            | talled in the building<br>ssed luminaires shal<br>cordance with ASTM<br>k between the housi                                                         | thermal envelop<br>l be IC-rated and<br>l E 283 at a 1.57<br>ing and the interi                                                   | be shall be seale<br>l labeled as havin<br>psf (75 Pa) pres<br>or wall or ceiling                                         | d to limit air leakage<br>ng an air leakage<br>sure differential. All<br>covering.                    |
|     | R403.1.                                                                       | 1 Thermostat prov                                                                                                    | ision (Mandatory).                                                                                                    | At least one th                                                                                                    | ermostat shall be pro                                                                                                    | ovided for each s                                                                                                    | separate heating                                                                                                    | and cooling system.                                                                                   |
|     | <b>R403.1.</b><br>that, exc                                                   | 3 Heat pump supp cept during defrost,                                                                                                    | lementary heat (Man<br>prevent supplemental                                                                                                    | <b>datory).</b> He heat operation w                                                                                                    | at pumps having sup<br>hen the heat pump c                                                                                                    | oplementary elec<br>compressor can r                                                                                              | tric-resistance heating                                                                                                   | eat shall have controls load.                                                                         |
|     | R403.2.<br>passage<br>accorda<br>criteria b                                   | 2 Sealing (Mandate<br>eways for air distribu-<br>ince with Section C4<br>by post-construction                                                                   | ory). All ducts, air ha<br>ution systems shall be<br>403.2.7.2 of the Comm<br>or rough-in testing be                                                                                              | andlers, and filter<br>considered ducts<br>hercial Provisions<br>slow.                                                                                           | boxes and building<br>and plenum chamb<br>of this code and sha                                                                                      | cavities that form<br>ers, shall be con<br>all be shown to m                                                                      | n the primary air of structed and sea<br>neet duct tightnes                                                               | containment<br>led in<br>ss                                                                           |
|     | Duct tig<br>with Sec                                                          | htness shall be verif<br>ction 553.99,Florida                                                                                                    | ied by testing to Section Statutes, or as author                                                                                                    | on 803 of the RES<br>ized by Florida S                                                                                                    | SNET Standards by tatutes, to be "substa                                                                                                    | either an energy<br>antially leak free"                                                                                           | rater certified in<br>by either of the                                                                                    | accordance<br>following:                                                                              |
|     | 1. Post-<br>floo<br>air h                                                     | -construction test: T<br>r area w hen tested<br>nandler enclosure. A                                                                                            | otal leakage shall be l<br>at a pressure differe<br>Il register boots shall l                                                                                                    | ess than or equal<br>ential of 0.1 inche<br>be taped or other                                                                                                    | to 4 cfm (113 L/min<br>s w.g. (25 Pa) acro<br>wise sealed during th                                                                                 | ) per 100 square<br>ss the entire sys<br>he test.                                                                                 | e feet (9.29 m2) c<br>s tem, including t                                                                                  | f conditioned<br>ne manufacturer's                                                                    |
|     | 2. Roug<br>area<br>encl<br>of th<br>Exco<br>1. T                              | gh-in test: Total leak<br>a w hen tested at a<br>losure. All registers<br>ne test, total leakage<br>eptions:<br>The total leakage tes<br>Duct testing is not m  | age shall be less than<br>pressure differential<br>shall be taped or othe<br>shall be less than or<br>st is not required for du                                                                   | or equal to 4 cfm<br>of 0.1 inches w.c<br>rwise sealed durit<br>equal to 3 cfm (8<br>ucts and air handl                                                          | n (113 L/min) per 100<br>g. (25Pa) across the<br>ng the test. If the air<br>5 L/min) per 100 squ<br>ers located entirely n<br>ction 405 of this cod | 0 square feet (9.2<br>e s ystem, includi<br>handler is not ins<br>uare feet (9.29 m)<br>within the building                       | 29 m2) of conditi<br>ng the manufact<br>stalled at the tim<br>2) of conditioned<br>g envelope.                            | oned floor<br>urer's air handler<br>e<br>floor area.                                                  |
|     |                                                                               |                                                                                                    |                                                                                                    | oop.jg 2, 00                                                                                                    |                                                                                                    |                                                                                                    |                                                                                                    |                                                                                                    |

#### **MANDATORY REQUIREMENTS - (Continued)**

- R403.2.2.1 Sealed air handler. Air handlers shall have a manufacturer's designation for an air leakage of no more than 2 percent of the design air flow rate when tested in accordance with ASHRAE 193
- R403.2.3 Building Cavities (Mandatory). Building framing cavities shall not be used as ducts or plenums.
- R403.3 Mechanical system piping insulation (Mandatory). or below 55°F (13°C) shall be insulated to a minimum of R-3., Mechanical system piping capable of carrying fluids above 105°F (41°C)
  - R403.3.1 Protection of piping insulation. Piping insulation exposed to weather shall be protected from damage, including that caused by sunlight, moisture, equipment maintenance, and wind, and shall provide shielding from solar radiation that can cause degradation of the material. Adhesive tape shall not be permitted.
- Circulating hot water systems shall be provided with an automatic or readily accessible R403.4.1 Circulating hot water systems (Mandatory). manual switch that can turn off the hot-water circulating pump when the system is not in use.
- R403.4.3 Heat traps (Mandatory). Storage water heaters not equipped with integral heat traps and having vertical pipe risers shall have heat traps installed on both the inlets and outlets. External heat traps shall consist of either a commercially available heat trap or a downward and upward bend of at least 3 1/2 inches (89 mm) in the hot water distribution line and cold water line located as close  $\Box$ as possible to the storage tank.
- R403.4.4 Water heater efficiencies (Mandatory). Water heater efficiencies
  - R403.4.4.1 Storage water heater temperature controls
    - **R403.4.4.1.1 Automatic controls.** Service water heating systems shall be equipped with automatic temperature controls capable of adjustment from the lowest to the highest acceptable temperature settings for the intended use. The minimum temperature setting range shall be from 100°F to 140°F (38°C to 60°C).
    - R403.4.4.1.2 shut down. A separate switch or a clearly marked circuit breaker shall be provided to permit the power supplied to electric service systems to be turned off. A separate valve shall be provided to permit the energy supplied to the main burner(s) of combustion types of service water heating systems to be turned off.
  - Water heating equipment. Water heating equipment installed in residential units shall meet the minimum efficiencies of Table C404.2 in Chapter 4 of the Florida Building Code, Energy Conservation, Commercial Provisions, for the type of equipment installed. Equipment used to provide heating functions as part of a combination system shall satisfy all stated requirements for the appropriate water heating category. Solar water heaters shall met the criteria Section R403.4.4.2.1.
    - R403.4.4.2.1 Solar water heating system. Solar systems for domestic hot water production are rated by the annual solar energy factor of the system. The solar energy factor of a system shall be determined from the Florida Solar Energy Center Directory of Certified Solar Systems. Solar collectors shall be tested in accordance with ISO Standard 9806, Test Methods for Solar Collectors, and SRCC Standard TM-1, Solar Domestic Hot Water System and Component Test Protocol, Collectors in installed solar water heating systems should meet the following criteria
      - 1. Be installed with a tilt angle between 10 degrees and 40 degrees of the horizontal; and
      - 2. Be installed at an orientation within 45 degrees of true south.
- **R403.5 Mechanical ventilation (Mandatory).** The building shall be provided with ventilation that meets the requirements of th Building Code, Residential or Florida Building Code, Mechanical, as applicable, or with other approved means of ventilation. Outdoor air intakes and exhausts shall have automatic or gravity dampers that close when the ventilation system is not operating. The building shall be provided with ventilation that meets the requirements of the Florida
  - R403.5.1 Whole-house mechanical ventilation system fan efficacy. Mechanical ventilation system fans shall meet the efficacy requirements of Table R403.5.1.

Exception: Where mechanical ventilation fans are integral to tested and listed HVAC equipment, they shall be powered by an electronically commutated motor.

- R403.5.2 Ventilation air. Residential buildings designed to be operated at a positive indoor pressure or for mechanical ventilation shall meet the following criteria:

  - The design air change per hour minimums for residential buildings in ASHRAE 62, Ventilation for Acceptable Indoor Air Quality, shall be the maximum rates allowed for residential applications.
     No ventilation or air-conditioned system make air shall be provided to conditioned space from attics, crawlspaces, attached closed garages or outdoor spaces adjacent to swimming pools or spas.
     If ventilation air is drawn from enclosed spaces(s), then the walls of the space(s) from which air is drawn shall be insulated to a minimum of R-11 and the ceiling shall be insulated to a minimum or R-19, space permitting, or R-10 otherwise.
- R403.6 Heating and cooling equipment (Mandatory).
- The following sections are mandatory for cooling and heating equipment.
  - **R403.6.1 Equipment sizing.** Heating and cooling equipment shall be sized in accordance with ACCA Manual S based on the equipment loads calculated in accordance with ACCA Manual J or other approved heating and cooling calculation methodologies, based on building loads for the directional orientation of the building. The manufacturer and model number of the outdoor and indoor units (if split system) shall be submitted along with the sensible and total cooling capacities at the design conditions described in Section R302.1. This code does not allow designer safety factors, provisions for future expansion or other factors which affect equipment sizing. System sizing calculations shall not include loads created by local intermittent mechanical ventilation such as standard kitchen and bathroom exhaust systems.
  - **R403.6.1.1 Cooling equipment capacity.** Cooling only equipment shall be selected so that its total capacity is not less than the calculated total load, but not more than 1.15 times greater than the total load calculated according to the procedure selected in Section 403.6, or the closest available size provided by the manufacturer's product lines. The corresponding latent capacity of the equipment shall not be less than the calculated latent load.

#### Form 405-2014 **MANDATORY REQUIREMENTS - (Continued)**

R403.6.1.1 Cooling equipment capacity. (continued) The published value for AHRI total capacity is a nominal, rating-test value and shall not be used for equipment sizing. Manufacture's expanded performance data shall be used to select cooling-only equipment. This selection shall be used to select cooling-only equipment. This selection shall be based on the outdoor design dry bulb temperature for the load calculation (or entering water temperature for water-source equipment), the blower cfm provided by the expanded performance data, the design value for entering wet bulb temperature and the design value for entering dry bulb temperature.

Design values for entering wet bulb and dry bulb temperature shall be for the indoor dry bulb and relative humidity used for the load calculation and shall be adjusted for return side gains if the return duct(s) is installed in an unconditioned space.

- Exceptions:
- Attached single- and multi-family residential equipment sizing may be selected so that its cooling capacity is less than the calculated total sensible load but not less than 80 percent of that load.
- When signed and sealed by a Florida-registered engineer, in attached single- and multi-family units, the capacity of equipment may be sized in accordance with good design practice.

R403.6.1.2 Heating equipment capacity

- R403.6.1.2.1 Heat pumps. Heat pumps sizing shall be based on the cooling requirements as calculated according to Π Section R403.6.1.1 and the heat pump total cooling capacity shall not be more than 1.15 times greater than the design cooling load.
- **R403.6.1.2.2 Electric resistance furnaces.** Electric resistance furnaces shall be sized within 4 kW of the design requirements calculated according to the procedure selected in Section R403.6.1.
- **R403.6.1.2.3 Fossil fuel heating equipment.** The capacity of fossil fuel heating equipment with natural draft atmospheric burners shall not be less than the design load calculated in accordance with Section R403.6.1.
- R403.6.1.3 Extra capacity required for special occasions. Residences requiring excess cooling or heating equipment capacity on an intermittent basis, such as anticipated additional loads caused by major entertainment events, shall have equipment sized or controlled to prevent continuous space cooling or heating within that space by one or more of the following options: 1. A separate cooling or heating system is utilized to provide cooling or heating to the major entertainment areas. 2. A variable capacity system sized for optimum performance during base load periods is utilized.
- Systems serving multiple dwelling units shall comply with Sections C403 R403.7 Systems serving multiple dwelling units (Mandatory). and C404 of the Commercial Provisions in lieu of Section R403.
- **R403.8 Snow melt system controls (Mandatory).** Snow and ice-melting systems, supplied through energy service to the building, shall include automatic controls capable of shutting off the system when the pavement temperature is above 55°F, and no precipitation is falling and an automatic or manual control that will allow shutoff when the outdoor temperature is above 40°F.
- **R403.9 Swimming pools, inground spas and portable spas (Mandatory).** The energy requirements for residential pools and inground spas shall be as specified in Sections R403.9.1 through R403.9.3 and in accordance with ANSI/APSP-15. The energy requirements for portable spas shall be in accordance with ANSI/APSP-14.
  - R403.9.1 Pool and spa heaters. All pool heaters shall be equipped with a readily accessible on-off switch that is mounted outside
    - R403.9.1 Pool and spa heaters. All pool neaters shall be equipped with a readily accessible on-off switch that is mounted outside the heater to allow shutting off the heater without adjusting the thermostat setting.
       R403.9.1.1 Gas and oil-fired pool and spa heaters. All gas- and oil-fired pool and space heaters shall have a minimum thermal efficiency of 82 percent for heaters manufactured on or after April 16, 2013 when tested in accordance with ANSI Z 21.56. Pool heaters fired by natural gas or LP gas shall not have continuously burning pilot lights.
    - **R403.9.1.2 Heat pump pool heaters.** Heat pump pool heaters shall have a minimum COP of 4.0 when tested in accordance with AHRI 1160, Table 2, Standard Rating Conditions-Low Air Temperature. A test report from an independent laboratory is required to verify procedure compliance. Geothermal swimming pool not required to meet this standard.
  - R403.9.2 Time switches. Time switches or other control method that can automatically turn off and on heaters and pumps according to a preset schedule shall be installed on all heaters and pumps. Heaters, pumps and motors that have built in timers shall be deemed in compliance with this equipment.

- Exceptions:
   Where public health standards require 24-hour pump operations.
   Where pumps are required to operate solar- and waste-heat-recovery pool heating systems.
   Where pumps are powered exclusively from on-site renewable generation
- $\Box$ R403.9.3 Covers. Heated swimming pools and inground permanently installed spas shall be equipped with a vapor-retardant cover on or at the water surface or a liquid cover or other means proven to reduce heat loss.

Exception: Outdoor pools deriving over 70 percent of the energy for heating from the site-recovered energy, such as a heat pump or solar energy source computed over an operating season.

R404.1 Lighting equipment (Mandatory). A minimum of 75 percent of the lamps in permanently installed lighting fixtures shall be high-efficacy lamps or a minimum of 75 percent of permanently installed lighting fixtures shall contain only high efficacy lamps.

Exception: Low-voltage lighting shall not be required to utilize high-efficacy lamps.

R404.1.1 Lighting equipment (Mandatory). Fuel gas lighting systems shall not have continuously burning pilot lights.

R405.2 Performance ONLY.

R405.2.1 Performance ONLY.

All ducts not entirely inside the building thermal envelope shall be insulated to a minimum of R-6. Ceilings shall have minimum insulation of R-19. Where single assembly of the exposed deck and beam type or concrete deck roofs do not have sufficent space, R-10 is allowed.

### AIR BARRIER AND INSULATION INSPECTION COMPONENT CRITERIA

Project Name: Street: City, State, Zip: Owner: Design Location:

# Right-Energy® Florida 2014 ExampleBuilder NameWrightsoft1516 Ninth StreetPermit Office:TampaTampa, FL 33601Permit Number:2222-1Mr. and Mrs. Henry WagnerJurisdiction:Hillsborough CountyFL, Tampa Intl APPermit Number:2000 Permit Number:

| COMPONENT                                                     | CRITERIA                                                                                                    | CHECK | -  |
|---------------------------------------------------------------|----------------------------------------------------------------------------------------------------|-------|----|
| Air barrier and thermal barrier                               | A continuous air barrier shall be installed in the building envelope.<br>Exterior thermal envelope contains a continuous barrier.<br>Breaks or joints in the air barrier shall be sealed.<br>Air-permeable insulation is not used as a sealing material.                                                                                                    |       |    |
| Ceiling/attic                                                 | The air barrier in any dropped ceiling/soffit shall be aligned with the insulation and any gaps in the air barrier shall be sealed.<br>Access openings, drop down stairs or knee wall doors to unconditioned attic spaces shall be sealed.                                                                                                    |       | -  |
| Walls                                                         | Corners and headers shall be insulated and the junction of the foundation and sill plate shall be sealed.<br>The junction of the top plate and the top or exterior walls shall be sealed. Exterior thermal envelope insulation for framed walls shall be installed in substantial contact and continuous alignment with the air barrier. Knee walls shall be sealed. |       | _  |
| Windows, skylights and doors                                  | The space between window/door jambs and framing and skylights and framing shall be sealed.                                                                                                    |       | _  |
| Rim joists                                                    | Rim joists are insulated and include an air barrier.                                                                                                    |       |    |
| Floors (including<br>above-garage and<br>cantilevered floors) | Insulation shall be installed to maintain permanent contact with<br>underside of subfloor decking.<br>The air barrier shall be installed at any exposed edge of insulation.                                                                                                    | POSE  | ES |
| Crawl space walls                                             | Where provided in lieu of floor insulation, insulation shall be<br>permanently attached to the crawlspace walls.<br>Exposed earth in unvented crawl spaces shall be covered with a<br>Class I vapor retarder with overlapping joints taped.                                                                                                    |       | -  |
| Shafts, penetrations                                          | Duct shafts, utility penetrations, and flue shaft openings to exterior or unconditioned space shall be sealed.                                                                                                    |       |    |
| Narrow cavities                                               | Batts in narrow cavities shall be cut to fit, or narrow cavities shall be filled by insulation that on installation readily conforms to the available cavity spaces.                                                                                                    |       |    |
| Garage separation                                             | Air sealing shall be provided between the garage and conditioned spaces.                                                                                                    |       | _  |
| Recessed lighting                                             | Recessed light fixtures installed in the building thermal envelope shall be air tight, IC rated, and sealed to the drywall.                                                                                                    |       | -  |
| Plumbing and wiring                                           | Batt insulation shall be cut neatly to fit around wiring and plumbing in exterior walls, or insulation that on installation readily conforms to available space shall extend behind piping and wiring.                                                                                                    |       | -  |
| Shower/tub on exterior wall                                   | Exterior walls adjacent to showers and tubs shall be insulated and the air barrier installed separating them from the showers and tubs.                                                                                                    |       | -  |
| Electrical/phone box on exterior walls                        | The air barrier shall be installed behind electrical or communication boxes or air sealed boxes shall be installed.                                                                                                    |       | -  |
| HVAC register boots                                           | HVAC regoster boots that penetrate building envelope shall be sealed to the subfloor or drywall.                                                                                                    |       | -  |
| Fireplace                                                     | An air barrier shall be installed on fireplace walls. Fireplaces shall have gasketed doors.                                                                                                    |       | -  |

# Form 405-2014 FLORIDA ENERGY EFFICIENCY CODE FOR BUILDING CONSTRUCTION

# Envelope Leakage Test Report Prescriptive and Performance Methods

| Project name:<br>Street:<br>City, State, Zip:<br>Owner:<br>Design Location: | Right-Energy® Florida 2014 Example<br>1516 Ninth Street<br>Tampa, FL 33601<br>Mr. and Mrs. Henry Wagner<br>FL, Tampa Intl AP | Builder name:<br>Permit office:<br>Permit number:<br>Jurisdiction: | Wrightsoft<br>Tampa<br>2222-1<br>Hillsborough County |  |
|-----------------------------------------------------------------------------|----------------------------------------------------------------------------------------------------|--------------------------------------------------------------------|------------------------------------------------------|--|
|-----------------------------------------------------------------------------|----------------------------------------------------------------------------------------------------|--------------------------------------------------------------------|------------------------------------------------------|--|

## **Envelope Leakage Test Results**

| Regression Data: |                        |      |  |  |  |  |  |  |  |  |
|------------------|------------------------|------|--|--|--|--|--|--|--|--|
| C:               | n:                     | R:   |  |  |  |  |  |  |  |  |
| Multi Poin       | Multi Point Test Data: |      |  |  |  |  |  |  |  |  |
|                  | HOUSE PRESSURE         | FLOW |  |  |  |  |  |  |  |  |
| 1                | Pa                     | cfm  |  |  |  |  |  |  |  |  |
| 2                | Pa                     | cfm  |  |  |  |  |  |  |  |  |
| 3                | Pa                     | cfm  |  |  |  |  |  |  |  |  |
| 4                | Pa                     | cfm  |  |  |  |  |  |  |  |  |
| 5                | Pa                     | cfm  |  |  |  |  |  |  |  |  |
| 6                |                        | ۲    |  |  |  |  |  |  |  |  |

## Leakage Characteristics

| CFM(50): |  |
|----------|--|
| ELA:     |  |
| EqLA:    |  |
| ACH:     |  |
| ACH(50): |  |
| SLA:     |  |

**402.4.1.2 Testing option.** The building or dwelling unit shall be tested and verified as having an air leakage rate of not exceeding 5 air changes per hour in Climates Zones 1 and 2, 3 air changes per hour in Climates Zones 3 through 8. Testing shall be conducted with a blower door at a pressure or 0.2 inches w.g. (50 Pascals). Where required by the code official, testing shall be conducted by an approved third party. A written report of the results of the test shall be signed by the party conducting the test and provided to the code official. Testing shall be performed at any time after creation of all penetrations of the building thermal envelope.

#### During testing:

- 1. Exterior windows and doors, fireplace and stove doors shall be closed, but not sealed, beyond the intended weather-stripping or other infiltration control measures;
- 2. Dampers including exhaust, intake, makeup air, backdraft and flue dampers shall be closed, but not sealed beyond intended infiltration control measures;
- 3. Interior doors, if installed at the time of the test, shall be open;
- Exterior openings for continuous ventilation systems and heat recovery ventilators shall be closed and sealed;
   Heating and cooling systems, if installed at the time of the test, shall be turned off; and
   Supply and return registers, if installed at the time of the test, shall be fully open.

| I herby certify that the above envelope leakage<br>performance results demonstrate compliance with<br>the Florida Energy Code requirements in<br>accordance with Section 402.4.1.2.<br>Signature:<br>Printed Name: | Where required by the code official,<br>testing shall be conducted by an<br>approved third party. A written report<br>of the results of the test shall be<br>signed by the third party conducting<br>the test and provided to the code<br>official. | AND THE STADS OF THE STADS |
|----------------------------------------------------------------------------------------------------|----------------------------------------------------------------------------------------------------|----------------------------|
| Florida Rater Certification #:                                                                                                    | BUILDING OFFICIAL:                                                                                                    |                            |
| DATE:                                                                                                    | DATE:                                                                                                    |                            |

## FLORIDA ENERGY EFFICIENCY CODE FOR BUILDING CONSTRUCTION

Air Distribution System Test Report Prescriptive and Performance Methods

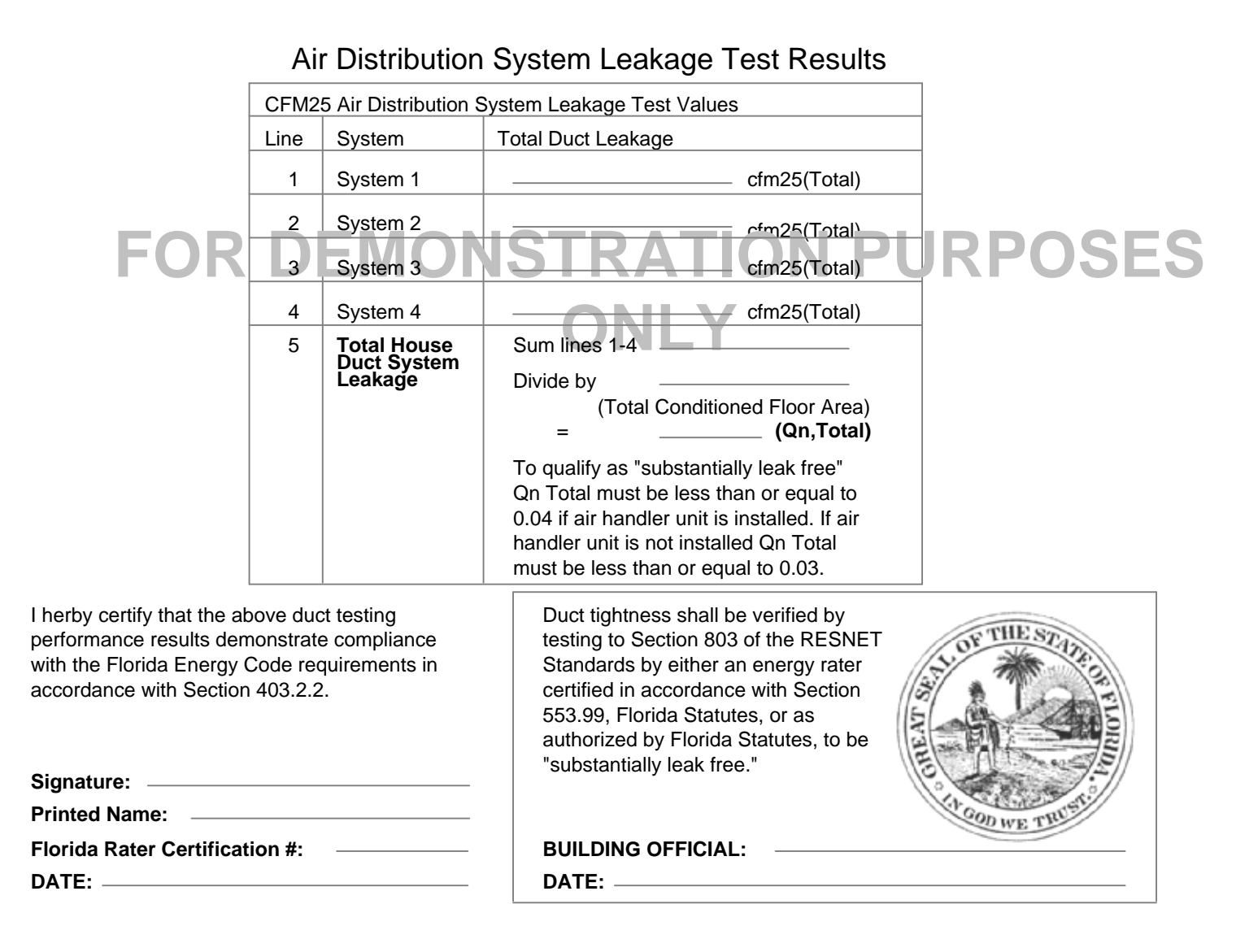